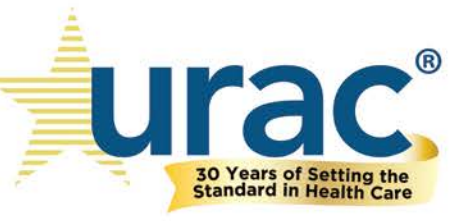

ParityManager™ User Guide Version 1.0

# **Table of Contents**

| Access and Authorization                                                               |    |
|----------------------------------------------------------------------------------------|----|
| Creating User Accounts                                                                 | 3  |
| User Types                                                                             | 3  |
| Logging In                                                                             | 4  |
| Password Authentication                                                                | 4  |
| Logging In (with SSO option)                                                           | 4  |
| Team Access                                                                            | 5  |
| Assigning Additional Access (Input/Output, Standards, Classification/Benefit Category) | 5  |
| Settings                                                                               | 5  |
| Account Information                                                                    | 6  |
| Product Lines                                                                          | 6  |
| Teams                                                                                  | 8  |
| Data Sharing                                                                           | 9  |
| Dashboard                                                                              |    |
| Document Manager                                                                       |    |
| Sections                                                                               | 25 |
| Plan Information                                                                       | 25 |
| NQTLs                                                                                  | 27 |
| Identify NQTLs                                                                         | 27 |
| Define NQTLs                                                                           |    |
| Apply Benefits to NQTL                                                                 |    |
| Factors                                                                                | 51 |
| Identify Factors                                                                       | 52 |
| Define Factors                                                                         | 63 |
| Sources and Evidentiary Standards                                                      | 65 |
| Measures                                                                               | 67 |
| Comparative Analysis                                                                   | 72 |
| Findings and Conclusions                                                               | 75 |
| Standards                                                                              | 76 |
| Reporting                                                                              | 94 |
| Parity Flags                                                                           |    |
| Custom Items                                                                           | 97 |
| Support                                                                                |    |

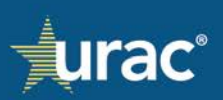

## **Access and Authorization**

### **Creating User Accounts**

URAC grants access to ParityManager<sup>™</sup> based on the information provided by the organization's primary point of contact in the Client Intake Form.

After a user's account has been created in ParityManager<sup>™</sup>, an auto-generated email notification is sent to the user's email address.

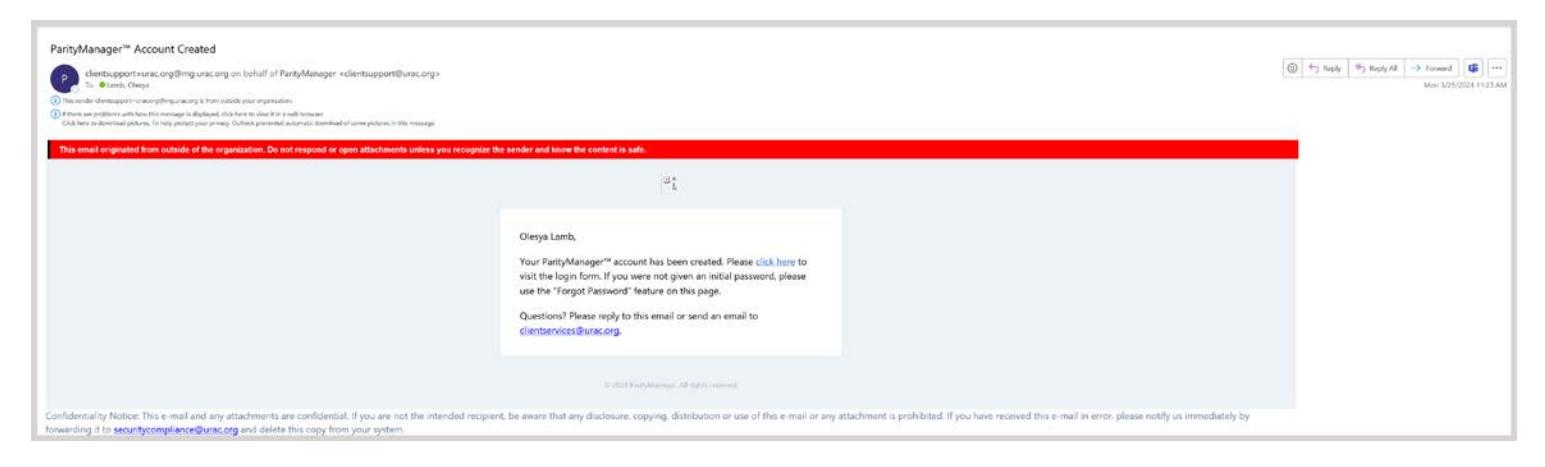

Each new user must set a password for their account by using the <u>password reset link</u>. New users may also access the link by clicking the **Forgot Your Password** link located on the ParityManager<sup>™</sup> login page.

| urac: |                |                             | Login |
|-------|----------------|-----------------------------|-------|
|       | Login          |                             |       |
|       | E-Mail Address |                             |       |
|       | Password       |                             |       |
|       |                | Login Forgot Your Password? |       |
|       |                | SSO Login                   |       |

#### **User Types**

**User**: An individual associated with an organization which has a license to use ParityManager<sup>TM</sup>.

**Team Lead**: The primary point of contact for the ParityManager<sup>™</sup> account for URAC. The team lead has the same capabilities as a regular user, but also has permissions to copy product lines, edit product line name on the **Dashboard** page, invite and remove team users, and delete product lines not associated with an accreditation submission, if applicable. Only the team lead can submit the completed accreditation application to URAC for review.

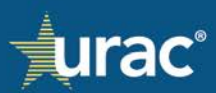

# Logging In

There are two options to gain access to ParityManager™:

- Password authentication
- Single Sign On (SSO) using your company's authentication platform

#### **Password Authentication**

#### To login with your email address and password:

| urac:                                                                                 | Login |
|---------------------------------------------------------------------------------------|-------|
| Login<br>E-Mail Address 1<br>Password 2<br>3 Login Forgot Your Password?<br>SSO Login |       |

Navigate to the ParityManager<sup>™</sup> website: <u>https://paritymanager.urac.org/login</u>

- 1. Enter the email address associated with your ParityManager<sup>™</sup> user account.
- 2. Enter the password that you have set for your user account.
- 3. Click Login.

**Note:** In accordance with URAC's policy, user accounts become automatically disabled after 90 days of inactivity. Users can request to reenable their inactive user account at any point by contacting <u>accreditnet@urac.org</u> or 202-216-9010 (Option 6), Monday-Friday, 8am-5pm ET.

#### Logging In (with SSO option)

Some companies prefer to use their own Microsoft authentication server to handle user access. URAC has its own SSO implementation using SAML (Security Assertion Markup Language). If you would like to set up your company to control user access with SSO, please contact <u>accreditnet@urac.org</u> to set up the authentication. (This will require coordination with your IT support team during the initial setup phase only).

**Note:** While your IT team can control who has access to the system, it will still require URAC to assign your users to specific teams and products within the system.

Once setup is complete, a user should click the SSO Login button (shown below) to access ParityManager™.

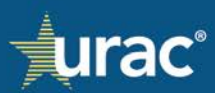

| Login          |                             |   |
|----------------|-----------------------------|---|
| E-Mail Address |                             |   |
| Password       |                             | ] |
|                | Login Forgot Your Password? |   |
|                | SSO Login                   |   |

This will redirect the user to URAC's SSO login. The only information that must be provided is the email address that you use to login on your company network, which is typically your work email address. Once you click **SSO Login**, if properly authenticated already on your company account, you will be redirected back to ParityManager<sup>™</sup> and logged in automatically.

| Welcome to the URAC SSO Portal. Type your company email below to gain access to the URAC suite of web applications assigned to your organization. |                  |       |  |  |
|----------------------------------------------------------------------------------------------------|------------------|-------|--|--|
|                                                                                                    | name@company.com | Login |  |  |

#### **Team Access**

Parity compliance is a team effort for the different health plans. Access and permissions are assigned at the team level. Every product line has one team that owns the product and has full access to all parity sections for that product. Reporting features and access are assigned separately.

If it becomes necessary to grant access to portions of a product line (referred to as a "carve out" plan), additional teams can be assigned to that product line by URAC with restricted access. See <u>Assigning Additional Access</u>.

## Assigning Additional Access (Input/Output, Standards, Classification/Benefit Category)

Sometimes it is necessary for a user to have limited access to a product line. An example of this might be where part of your product line is serviced by a 3<sup>rd</sup> party.

URAC support can assist you with assigning limited access to product lines within ParityManager<sup>™</sup>. You can restrict access in a few key areas: sections, classifications, and benefit categories.

## Settings

When clicking your name in the upper-right corner of the application, select Your Settings and you will be presented with a view like the screenshot below. The first tab is basic account information, including the password reset button on the left-hand side of the screen.

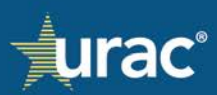

**Note:** If your company is using SSO, the password reset functionality will not work for you as it is not tied directly to your company account login.

| User Settings                   |                                           |                                            |              |
|---------------------------------|-------------------------------------------|--------------------------------------------|--------------|
| Account Information             | Product Lines                             | Teams                                      | Data Sharing |
| Account Information             | First Name                                | Olesya                                     |              |
| Password                        | Last Name                                 | Lamb                                       |              |
|                                 | E-Mail Address                            | olamb@urac.org                             |              |
|                                 |                                           | Update                                     |              |
|                                 |                                           |                                            |              |
| Account Information<br>Password | First Name<br>Last Name<br>E-Mail Address | Olesya<br>Lamb<br>olamb@urac.org<br>Update |              |

### **Account Information**

The Account Information tab allows you to view the first name, last name and email address associated with your user account.

To update the name for your user account, edit the First Name and Last Name fields as needed.

**Note:** The email address field is grayed out. A user does not have permissions to change their own email address. Please contact your Client Relations Manager with any changes in the email address for a user account.

#### **Product Lines**

The Product Lines tab allows you to modify what data is available for selection within a given product line. There are sections within ParityManager<sup>™</sup> where URAC provided default selections as examples of the type of content expected. These examples can be used when making selections, or you can provide your own custom items.

There are instances where you might want to hide the default list so only your custom uploaded data is made available within your product line(s).

#### To hide the default list items:

1. On the **User Settings** page, select the **Product Lines** tab.

| User Settings                                                                                             |                                                                                                    |                                                       |                                             |
|----------------------------------------------------------------------------------------------------|----------------------------------------------------------------------------------------------------|-------------------------------------------------------|---------------------------------------------|
| Account Information                                                                                       | Product Lines                                                                                                  | Teams                                                 | Data Sharing                                |
|                                                                                                    |                                                                                                    |                                                       |                                             |
| The ParityManager™ system provides some default<br>prefer to only work from a custom list built by your 1 | list items where it is expected for the applicant to p<br>team, you may hide these items from your product lin | rovide NQTLs, factors, sources, evidentia<br>ne here. | ary standards or operation measures. If you |
| NOTE: If you make selections from the default list, the                                                   | hose selections will not be hidden when activating t                                                           | nis feature. Only default items that were             | not selected are hidden.                    |
|                                                                                                    | Select Product                                                                                                 | ~                                                     |                                             |

2. Select the appropriate product line from the drop-down list and options will appear below.

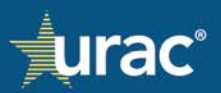

| User Settings                                                                                                    |                                                      |                                             |                         |  |
|----------------------------------------------------------------------------------------------------|------------------------------------------------------|---------------------------------------------|-------------------------|--|
| Account Information                                                                                                    | Product Lines                                        | Teams                                       | Data Sharing            |  |
| The ParityManager™ system provides some default list items where it is expected for the applicant to provide NQTLs, factors, sources, evidentiary standards or operation measures. If you prefer to only work from a custom list built by your team, you may hide these items from your product line have |                                                      |                                             |                         |  |
| NOTE: If you make selections from the default list, th                                                                                                    | ose selections will not be hidden when activating th | nis feature. Only default items that were n | ot selected are hidden. |  |
|                                                                                                    | Select Product Select Product                        | ~                                           |                         |  |
|                                                                                                    | Demo Commercial Product Line                         |                                             |                         |  |

| Account Information                     | Product Lines                                                                          | Teams                                                                                                    | Data Sharing                        |
|-----------------------------------------|----------------------------------------------------------------------------------------|----------------------------------------------------------------------------------------------------|-------------------------------------|
|                                         |                                                                                        |                                                                                                    |                                     |
|                                         |                                                                                        |                                                                                                    |                                     |
| Ianager™ system provides some defa      | ult list items where it is expected for the a                                          | pplicant to provide NQTLs, factors, sources, evidentia                                                                                                    | ary standards or operation measures |
| u make selections from the default list | , those selections will not be hidden wher                                             | ur product line nere.<br>1 activating this feature. Only default items that were                                                                                                   | e not selected are hidden.          |
|                                         | , those selections with hor be maden when                                              | i deatachig and reache. Only deidate reins that were                                                                                                    | not beteeted are maden.             |
|                                         |                                                                                        |                                                                                                    |                                     |
|                                         | Demo Commercial Produc                                                                 | ct Line 🗸 🗸                                                                                                    |                                     |
|                                         |                                                                                        |                                                                                                    |                                     |
|                                         | Data Type                                                                              | Default List                                                                                                    |                                     |
|                                         |                                                                                        |                                                                                                    |                                     |
|                                         | NQTLs                                                                                  | Show 🔾 Hide                                                                                                    |                                     |
|                                         | NQTLs<br>Benefits                                                                      | <ul><li>Show Hide</li><li>Show Hide</li></ul>                                                                                                    |                                     |
|                                         | NQTLs<br>Benefits<br>Factors                                                           | <ul> <li>Show</li> <li>Hide</li> <li>Show</li> <li>Hide</li> <li>Show</li> <li>Hide</li> </ul>                                                                                     |                                     |
|                                         | NQTLs<br>Benefits<br>Factors<br>Sources                                                | <ul> <li>Show</li> <li>Hide</li> <li>Show</li> <li>Hide</li> <li>Show</li> <li>Hide</li> <li>Show</li> <li>Hide</li> </ul>                                                         |                                     |
|                                         | NQTLs<br>Benefits<br>Factors<br>Sources<br>Evidentiary Standards                       | <ul> <li>Show</li> <li>Hide</li> <li>Show</li> <li>Hide</li> <li>Show</li> <li>Hide</li> <li>Show</li> <li>Hide</li> <li>Show</li> <li>Hide</li> </ul>                             |                                     |
|                                         | NQTLs<br>Benefits<br>Factors<br>Sources<br>Evidentiary Standards<br>Operation Measures | <ul> <li>Show</li> <li>Hide</li> <li>Show</li> <li>Hide</li> <li>Show</li> <li>Hide</li> <li>Show</li> <li>Hide</li> <li>Show</li> <li>Hide</li> <li>Show</li> <li>Hide</li> </ul> |                                     |

3. For each data type and section, select show or hide from the **Default List** column.

| Settings                                                                                                    |                                                                                                    |                                                                                            |                              |                                             |
|----------------------------------------------------------------------------------------------------|----------------------------------------------------------------------------------------------------|--------------------------------------------------------------------------------------------|------------------------------|---------------------------------------------|
| Account Information                                                                                             | Product Lines                                                                                           |                                                                                            | Teams                        | Data Sharing                                |
|                                                                                                    |                                                                                                    |                                                                                            |                              |                                             |
| e ParityManager™ system provides some defau                                                                     | It list items where it is expected for the a                                                            | pplicant to provide NQTLs,                                                                 | , factors, sources, evidenti | ary standards or operation measures. If you |
| efer to only work from a custom list built by your<br><b>DTE:</b> If you make selections from the default list, | <ul> <li>team, you may hide these items from yo<br/>those selections will not be hidden when</li> </ul> | our product line here.<br>n activating this feature. On                                    | nly default items that wer   | e not selected are hidden.                  |
|                                                                                                    |                                                                                                    |                                                                                            |                              |                                             |
|                                                                                                    |                                                                                                    |                                                                                            |                              |                                             |
|                                                                                                    | Demo Commercial Produ                                                                                   | ict Line                                                                                   | ~                            |                                             |
|                                                                                                    | Demo Commercial Produ                                                                                   | ict Line<br>Default List                                                                   | ~<br>_                       |                                             |
|                                                                                                    | Demo Commercial Produ<br>Data Type<br>NQTLs                                                             | Default List Show O Hide                                                                   |                              |                                             |
|                                                                                                    | Demo Commercial Produ<br>Data Type<br>NQTLs<br>Benefits                                                 | Default List<br>O Show O Hide<br>O Show O Hide                                             |                              |                                             |
|                                                                                                    | Demo Commercial Produ<br>Data Type<br>NQTLs<br>Benefits<br>Factors                                      | Default List<br>O Show O Hide<br>O Show O Hide<br>O Show O Hide                            | ]                            |                                             |
|                                                                                                    | Demo Commercial Produ<br>Data Type<br>NQTLs<br>Benefits<br>Factors<br>Sources                           | Default List<br>Show Hide<br>Show Hide<br>Show Hide<br>Show Hide<br>Show Hide              |                              |                                             |
|                                                                                                    | Demo Commercial Produ<br>Data Type<br>NQTLs<br>Benefits<br>Factors<br>Sources<br>Evidentiary Standards  | Default List<br>Show Hide<br>Show Hide<br>Show Hide<br>Show Hide<br>Show Hide<br>Show Hide |                              |                                             |

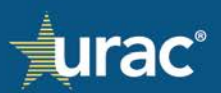

**Note:** If you select **Hide** on a default list, but you or another user had made a selection from the default list, all default items will be hidden except the selected items.

#### Teams

The **Teams** tab allows you to view a list of users for each team with which your access is associated in ParityManager<sup>™</sup>. User accounts with team lead permissions can use this tab to add or remove users for their team.

#### To view team users:

1. Click the **Teams** tab in the **User Settings** navigation pane.

| urac          |                |               |             | Testing User 🔻 |
|---------------|----------------|---------------|-------------|----------------|
| User Settings |                |               |             |                |
| Accour        | it Information | Product Lines | Teams       | Data Sharing   |
|               | Name           | Ow            | ner         |                |
|               | URAC Testing   | Na            | than Byloff |                |
|               |                |               |             |                |
|               |                |               |             |                |
|               |                | Users         |             |                |
|               | Name           | Email         | Active      |                |
|               | Nathan Byloff  |               | Yes         |                |
|               | Testing User   |               | Yes         |                |
|               | Demo User      |               | No          |                |
|               |                |               |             |                |

A list of users for the team with which you are associated will display.

The **Active** column will show whether the user's account is currently active, based on the user's last login date in the past 90 days.

2. If you are associated with more than one team, select the team for which you want to view users. Most users will have only one team.

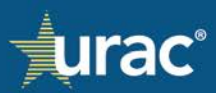

#### To add or remove users as a team lead:

| User Settings  |                  |                |               | 1               |   |              |
|----------------|------------------|----------------|---------------|-----------------|---|--------------|
| Account Inform | mation           | Product Lines  | Te            | ams             |   | Data Sharing |
|                | Name             |                | Owner         |                 |   |              |
|                | Parity Demo Team |                | Olesya Lamb   |                 |   |              |
|                | Team 2           |                | Nathan Byloff |                 |   |              |
| 2              | URAC Testing     |                | Olesya Lamb   |                 |   |              |
|                |                  | Invitation     | 0             | 4               |   |              |
|                | 3 Email Address  | Invitation     | 5             | Send Invitation |   |              |
|                |                  | _              |               |                 |   |              |
|                |                  | 5 Users        |               |                 |   |              |
|                | Name             | Email          |               | Active          |   |              |
|                | Olesya Lamb      | olamb@urac.org |               | Yes             | _ |              |
|                | Demo User        | it@urac.org    |               | Yes 6           |   |              |
|                |                  |                |               |                 |   |              |

- 1. Click the **Teams** tab in the **User Settings** navigation pane.
- 2. Select the team you are managing from the table. Most users will have only one team.
- 3. Type the email address of the user to add to your team.
- 4. Click Send Invitation.
- 5. Users who have accepted the invitation will be active members on your team and appear in this table.
- 6. Click the trash can icon next to the user's name to remove them from your team. This does not prohibit the user from logging into the system, but revokes all access to any product lines owned by your team.

#### **Data Sharing**

If you would like to ensure all products assigned to a group together work from the same list of NQTLs, you can use the **Data Sharing** tab under **User Settings**, shown below.

| User Settings                                                                                                    |                                                |                                            |                                                   |
|----------------------------------------------------------------------------------------------------|------------------------------------------------|--------------------------------------------|---------------------------------------------------|
| Account Information                                                                                                    | Product Lines                                  | Teams                                      | Data Sharing                                      |
| Some product lines can be grouped together into a "Product of that will be shared with all products within the specified group to the state of the state of the s | Group". In order to make sure the produ<br>ip. | ct lines within a group are using the same | lists of data, you can create a custom list below |
| Product Lines                                                                                                    |                                                | Add NQTE                                   | nere Add                                          |
| <ul> <li>Sample Commercial Product Line for PM Report<br/>Generation</li> </ul>                                                                                                    | NQTL                                           |                                            |                                                   |
| OL Test Commercial Accreditation Application -<br>Redesigned Standards                                                                                                    | Concurrent Review                              |                                            | ×                                                 |
|                                                                                                    | Outlier Management                             |                                            | X                                                 |

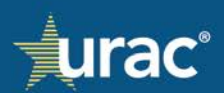

- 1. If you have products grouped together, they will be listed in the dropdown box on the left-hand side.
- 2. After choosing a product group from the dropdown, below you will see a list of product lines within the group that will be impacted by NQTL additions/removals as well as a list of custom NQTLs previously added to this group.
- 3. Add an NQTL by typing it in the box on the right-hand side of the screen and click Add.
- 4. To remove a custom NQTL, click the red "X" on the appropriate row.

**Note:** If you remove a custom NQTL that has been used by any of the products within the group, all responses associated with that NQTL will also be removed.

#### Dashboard

The product dashboard is the home screen for ParityManager<sup>TM</sup>. It is where you find a list of product lines available to your login as well as some basic information about your accreditation application (if applicable).

| Dashboard                                                                                                    |           |          |  |  |  |  |
|----------------------------------------------------------------------------------------------------|-----------|----------|--|--|--|--|
| Welcome to ParityManager <sup>TM</sup> , URAC's enterprise software solution created to promote mental health and substance use disorder parity compliance. This platform was designed for health plans, third-party administrators, and other organizations to build, implement, and manage an effective parity compliance program. Whether you are using this tool as part of your accreditation application or as a stand-alone tool to assist you with parity compliance – we commend you and your organization for your commitment to realizing the importance of parity. For those of you pursuing accreditation, we wish you success as you work through your application. |           |          |  |  |  |  |
| Shawn Griffin, MD<br>President and CEO, URAC                                                                                                    |           |          |  |  |  |  |
| Product Name                                                                                                    | Team      | Complete |  |  |  |  |
| Demo Commercial Product Line                                                                                                    | Demo Team | No       |  |  |  |  |

## **Products Table**

| Dashboard                                                                                                    |                  |          |  |  |  |  |
|----------------------------------------------------------------------------------------------------|------------------|----------|--|--|--|--|
| Welcome to ParityManager <sup>TM</sup> , URAC's enterprise software solution created to promote mental health and substance use disorder parity compliance. This platform was designed for health plans, third-party administrators, and other organizations to build, implement, and manage an effective parity compliance program. Whether you are using this tool as part of your accreditation application or as a stand-alone tool to assist you with parity compliance – we commend you and your organization for your commitment to realizing the importance of parity. For those of you pursuing accreditation, we wish you success as you work through your application.<br>Shawn Griffin, MD<br>President and CEO, URAC |                  |          |  |  |  |  |
| Product Name                                                                                                    | Team             | Complete |  |  |  |  |
| Sample Medicaid Product Line for PM Report Generation                                                                                                    | Parity Demo Team | No       |  |  |  |  |
| Sample Commercial Product Line for PM Report Generation                                                                                                    | Parity Demo Team | No       |  |  |  |  |
| OL Test Product Line for PM Report Testing                                                                                                    | Parity Demo Team | No       |  |  |  |  |
| OL Test Commercial Accreditation Application - Redesigned Standards                                                                                                    | Parity Demo Team | No       |  |  |  |  |
| Demo Commercial Product Line                                                                                                    | Parity Demo Team | No       |  |  |  |  |
| Demo Commercial Product Line 3.24.24                                                                                                    | Parity Demo Team | No       |  |  |  |  |
| OL Test Product Line 2.22.24                                                                                                    | Parity Demo Team | No       |  |  |  |  |
| OL Factors Section Testing 2.29.24                                                                                                    | Parity Demo Team | No       |  |  |  |  |
|                                                                                                    |                  |          |  |  |  |  |

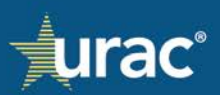

When you open any given product line by selecting it on the **Dashboard**, the navigation is segmented into sections identified by the tabs across the top of the screen.

| Plan Information NQTLs Fa                 | actors Measures Comparative Analysis Findings & Conclusions Standard   |
|-------------------------------------------|------------------------------------------------------------------------|
| Provide the plan name, annual             | enrollment, and SERFF tracking numbers with approval dates, if applica |
| Name                                      |                                                                        |
| Demo Commercial                           | l Product Line                                                         |
| Annual Enrollment                         |                                                                        |
|                                           | Annual Date                                                            |
| SERFF #                                   | mm/dd/yyyy                                                             |
|                                           |                                                                        |
| Provide a summary description of your pro | duct line.                                                             |
|                                           |                                                                        |
|                                           |                                                                        |
|                                           |                                                                        |

#### Accreditation

For accreditation applicants, there will be a **Submit for Review** button displayed on the **Dashboard** for users with team lead permissions. It will be disabled until all product lines associated with your application are marked as **Yes** in the **Complete** column in the product table on the **Dashboard**.

| Dashboard                                                                                                    |                                                                                         |                                                     |                                                                                   |                                                                                            |                                                                                      |
|----------------------------------------------------------------------------------------------------|-----------------------------------------------------------------------------------------|-----------------------------------------------------|-----------------------------------------------------------------------------------|--------------------------------------------------------------------------------------------|--------------------------------------------------------------------------------------|
| Welcome to ParityManager <sup>IM</sup> , URAC's enterprise software solution created<br>third-party administrators, and other organizations to build, implement, and<br>application or as a stand-alone tool to assist you with parity compliance – v<br>pursuing accreditation, we wish you success as you work through your apple<br>Shawn Griffin, MD | to promote mental heal<br>I manage an effective pa<br>ve commend you and yo<br>jcation. | th and substai<br>rity complianc<br>ur organization | nce use disorder parity co<br>ce program. Whether you<br>n for your commitment to | mpliance. This platform wa<br>are using this tool as part o<br>realizing the importance of | as designed for health plans,<br>of your accreditation<br>( parity. For those of you |
| President and CEO, URAC                                                                                                    |                                                                                         |                                                     |                                                                                   |                                                                                            |                                                                                      |
| Product Name                                                                                                    | Team                                                                                    | Complete                                            | Product                                                                           | Details                                                                                    | Manage                                                                               |
| Sample Medicaid Product Line for PM Report Generation                                                                                                    | Parity Demo Team                                                                        | No                                                  | Product Name                                                                      | OL Test Commercial                                                                         | Accreditation Application -                                                          |
| Sample Commercial Product Line for PM Report Generation                                                                                                    | Parity Demo Team                                                                        | No                                                  |                                                                                   | Redesigned Standar                                                                         | ds                                                                                   |
| OL Test Product Line for PM Report Testing                                                                                                    | Parity Demo Team                                                                        | No                                                  | Plan Type                                                                         | Commercial                                                                                 |                                                                                      |
| OL Test Commercial Accreditation Application - Redesigned Standards                                                                                                    | Parity Demo Team                                                                        | No                                                  | Team                                                                              | Parity Demo Team                                                                           |                                                                                      |
| Demo Commercial Product Line                                                                                                    | Parity Demo Team                                                                        | No                                                  | Lead Contact                                                                      | Olesya Lamb (olamb                                                                         | @urac.org)                                                                           |
| Demo Commercial Product Line 3.24.24                                                                                                    | Parity Demo Team                                                                        | No                                                  |                                                                                   |                                                                                            | Parity Home                                                                          |
| OL Test Product Line 2.22.24                                                                                                    | Parity Demo Team                                                                        | No                                                  | Accreditation                                                                     | Application                                                                                |                                                                                      |
| OL Factors Section Testing 2.29.24                                                                                                    | Parity Demo Team                                                                        | No                                                  | The submit button wi                                                              | Il become available once al                                                                | l product lines required for the                                                     |
| Copy of Sample Medicaid Product Line for PM Report Generation                                                                                                    | Parity Demo Team                                                                        | No                                                  | current phase have be<br>once the review is cor                                   | en completed. The URAC in<br>nplete for next step instruc                                  | review team will be in contact<br>tions.                                             |
|                                                                                                    |                                                                                         |                                                     | Application #: MHP-1                                                              |                                                                                            |                                                                                      |
|                                                                                                    |                                                                                         |                                                     |                                                                                   |                                                                                            | Submit for Review                                                                    |

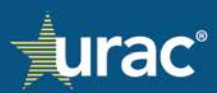

### Classifications

Product lines can be formatted to process commercial or Medicaid plans. There are a few sections and questionnaires that have their answers segmented by classification.

| Commercial                               | Medicaid                  |
|------------------------------------------|---------------------------|
| Classification                           | Classification            |
| n Network Inpatient                      |                           |
| Out of Network Inpatient                 | Inpatient                 |
| In Network Outpatient - Other            | Outpatient - Other        |
| In Network Outpatient - Office Based     |                           |
| Out of Network Outpatient - Other        | Outpatient - Office Based |
| Out of Network Outpatient - Office Based | Emergency Benefits        |
| Emergency Benefits                       |                           |
| Prescription Drugs                       | Prescription Drugs        |

### **Benefit Categories**

On top of the segmentation by benefit classifications, product lines are also segmented into benefit categories: Mental Health, Substance Use Disorder and Medical/Surgical. Teams can assign limited access to data entered for specific categories.

**Note:** In most cases, Mental Health and Substance Use Disorder will be combined into one category. They can be segmented into separate categories but must be done before any data entry has begun.

#### **Product Lines**

Product lines are the different insurance products that an organization will be submitting to ParityManager<sup>™</sup> to track for parity purposes. The product line name will appear on all ParityManager<sup>™</sup> reports.

#### **Plan Types**

Every product line is assigned a plan type. Commercial and Medicaid are the two plan types currently available in ParityManager<sup>™</sup>. The benefit classifications for a commercial plan are different from those for a Medicaid plan. During accreditation, the Complete column can be helpful as a quick identifier on product lines still requiring input before submitting for accreditation.

#### **Basic Plan Updates**

The user with team lead permissions can perform these actions from the home screen on a product line:

- Update the name of the product line
- Make a copy of the product line
- Delete the product line

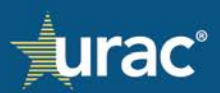

## To update the name of a product line:

1. On the **Dashboard**, click the product line that you would like to rename.

2. The **Product Details** and the **Manage** tabs will display to the right of the selected product line. Select the **Manage** tab.

| ashboard<br>/elcome to ParityManager™, URAC's enter<br>iird-party administrators, and other organiz<br>oplication or as a stand-alone tool to assist<br>ursuing accreditation, we wish you success | prise software solution created to promote<br>ations to build, implement, and manage an<br>you with parity compliance – we commenc<br>as you work through your application. | mental health and substa<br>effective parity complianc<br>d you and your organizatio | nce use disorder parity c<br>ce program. Whether you<br>n for your commitment to | ompliance. This platform v<br>u are using this tool as par<br>o realizing the importance | vas designed for health plans<br>t of your accreditation<br>of parity. For those of you |
|----------------------------------------------------------------------------------------------------|----------------------------------------------------------------------------------------------------|--------------------------------------------------------------------------------------|----------------------------------------------------------------------------------|------------------------------------------------------------------------------------------|-----------------------------------------------------------------------------------------|
| Shawn Griffin, MD<br>President and CEO, URAC                                                                                                    |                                                                                                    |                                                                                      |                                                                                  |                                                                                          |                                                                                         |
| Product Name                                                                                                    | Team                                                                                                    | Complete                                                                             | Produc                                                                           | t Details                                                                                | Manage                                                                                  |
| Demo Commercial Product Line                                                                                                    | Demo Team                                                                                                    | No                                                                                   | Product Name                                                                     | Demo Commercial                                                                          | Product Line                                                                            |
|                                                                                                    |                                                                                                    |                                                                                      | Plan Type                                                                        | Commercial                                                                               |                                                                                         |
|                                                                                                    |                                                                                                    |                                                                                      | Team                                                                             | Demo Team                                                                                |                                                                                         |
|                                                                                                    |                                                                                                    |                                                                                      | Lead Contact                                                                     | Olesya Lamb (olam                                                                        | b@urac.org)                                                                             |
|                                                                                                    |                                                                                                    |                                                                                      |                                                                                  |                                                                                          | Parity Hor                                                                              |

3. Make the necessary updates in the **Update Product Line Name** field.

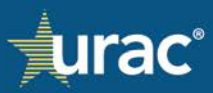

| Dashboard                                                                                                    |                                                                                                    |                                                                                        |                                                                                                    |                                                                                      |
|----------------------------------------------------------------------------------------------------|----------------------------------------------------------------------------------------------------|----------------------------------------------------------------------------------------|----------------------------------------------------------------------------------------------------|--------------------------------------------------------------------------------------|
| Welcome to ParityManager™, URAC's enterprise<br>third-party administrators, and other organization<br>application or as a stand-alone tool to assist you<br>pursuing accreditation, we wish you success as y | e software solution created to promote<br>ns to build, implement, and manage an<br>with parity compliance – we commenc<br>ou work through your application. | mental health and substan<br>effective parity complianc<br>d you and your organization | nce use disorder parity compliance. This platform wa<br>e program. Whether you are using this tool as part of<br>n for your commitment to realizing the importance of | as designed for health plans,<br>of your accreditation<br>f parity. For those of you |
| Shawn Griffin, MD                                                                                                    |                                                                                                    |                                                                                        |                                                                                                    |                                                                                      |
| President and CEO, URAC                                                                                                    |                                                                                                    |                                                                                        |                                                                                                    |                                                                                      |
|                                                                                                    | _                                                                                                    |                                                                                        |                                                                                                    |                                                                                      |
| Product Name                                                                                                    | Team                                                                                                    | Complete                                                                               | Product Details                                                                                                    | Manage                                                                               |
| Demo Commercial Product Line                                                                                                    | Demo Team                                                                                                    | No                                                                                     | Team Lead Onl                                                                                                    | y                                                                                    |
|                                                                                                    |                                                                                                    |                                                                                        | Demo Commercial Product Line                                                                                                    | Update                                                                               |
|                                                                                                    |                                                                                                    |                                                                                        | Copy of Demo Commercial Product Line<br>Make a duplicate of currently selected product line                                                                           | Copy Product                                                                         |
|                                                                                                    |                                                                                                    |                                                                                        | Delete Product<br>Permanently remove a product line                                                                                                    |                                                                                      |

#### 4. Click Update.

| Welcome to ParityManager™, URAC's enterpris<br>third-party administrators, and other organizatic<br>application or as a stand-alone tool to assist you<br>pursuing accreditation, we wish you success as | e software solution created to promot<br>ins to build, implement, and manage a<br>i with parity compliance – we commer<br>you work through your application. | e mental health and substa<br>in effective parity complian<br>id you and your organizatic | nce use disorder parity compliance. This platforn<br>e program. Whether you are using this tool as p<br>n for your commitment to realizing the importanc | a was designed for health plans,<br>art of your accreditation<br>e of parity. For those of you |
|----------------------------------------------------------------------------------------------------|----------------------------------------------------------------------------------------------------|-------------------------------------------------------------------------------------------|----------------------------------------------------------------------------------------------------|------------------------------------------------------------------------------------------------|
| Shawn Griffin, MD<br>President and CEO, URAC                                                                                                    |                                                                                                    |                                                                                           |                                                                                                    |                                                                                                |
| Product Name                                                                                                    | Team                                                                                                    | Complete                                                                                  | Product Details                                                                                                    | Manage                                                                                         |
| Demo Commercial Product Line                                                                                                    | Demo Team                                                                                                    | No                                                                                        | Team Lead (                                                                                                    | Dnly                                                                                           |
|                                                                                                    |                                                                                                    |                                                                                           | Demo Commercial Product Line<br>Update product line name                                                                                                 | Updat                                                                                          |
|                                                                                                    |                                                                                                    |                                                                                           | Copy of Demo Commercial Product Line<br>Make a duplicate of currently selected product line                                                              | Copy Produc                                                                                    |
|                                                                                                    |                                                                                                    |                                                                                           | Delete Product                                                                                                    |                                                                                                |

#### To copy a product line:

To help save time on manual data entry, a copy feature is available for use. An organization can complete a product line and then use it as a starting point for other product lines. This copy feature allows the team lead to duplicate all previous information and documents associated with an existing product line into a new one.

**Note:** Because Commercial plans and Medicaid plans have different benefit classifications, duplicating information and documents from one product line into another one is only possible if both product lines have the same plan type.

1. On the **Dashboard** page, click the product line that you would like to duplicate.

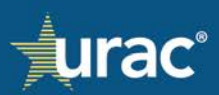

| Dashboard                                                                                                    |                                                                                                    |                                                                                        |
|----------------------------------------------------------------------------------------------------|----------------------------------------------------------------------------------------------------|----------------------------------------------------------------------------------------|
| Welcome to ParityManager™, URAC's enterprise<br>third-party administrators, and other organization<br>application or as a stand-alone tool to assist you<br>pursuing accreditation, we wish you success as yo | software solution created to promote<br>s to build, implement, and manage an<br>vith parity compliance – we commenc<br>u work through your application. | mental health and substa<br>n effective parity complianc<br>d you and your organizatio |
| Shawn Griffin, MD                                                                                                    |                                                                                                    |                                                                                        |
| President and CEO, URAC                                                                                                    |                                                                                                    |                                                                                        |
|                                                                                                    |                                                                                                    |                                                                                        |
| Product Name                                                                                                    | Team                                                                                                    | Complete                                                                               |
| Demo Commercial Product Line                                                                                                    | Demo Team                                                                                                    | No                                                                                     |

2. The **Product Details** and the **Manage** tabs will display to the right of the selected product line. Select the **Manage** tab.

| Dashboard                                                                                                    |           |          |                                                     |              |  |  |
|----------------------------------------------------------------------------------------------------|-----------|----------|-----------------------------------------------------|--------------|--|--|
| Welcome to ParityManager <sup>™</sup> , URAC's enterprise software solution created to promote mental health and substance use disorder parity compliance. This platform was designed for health plans,<br>third-party administrators, and other organizations to build, implement, and manage an effective parity compliance program. Whether you are using this tool as part of your accreditation<br>application or as a stand-alone tool to assist you with parity compliance – we commend you and your organization for your commitment to realizing the importance of parity. For those of you<br>pursuing accreditation, we wish you success as you work through your application. |           |          |                                                     |              |  |  |
| Shawn Griffin, MD<br>President and CEO, URAC                                                                                                    |           |          |                                                     |              |  |  |
| Product Name                                                                                                    | Team      | Complete | Product Details                                     | Manage       |  |  |
| Demo Commercial Product Line                                                                                                    | Demo Team | No       | Team Lead Onl                                       | y            |  |  |
|                                                                                                    |           |          |                                                     |              |  |  |
|                                                                                                    |           |          | Demo Commercial Product Line                        | Update       |  |  |
|                                                                                                    |           |          | Update product line name                            |              |  |  |
|                                                                                                    |           |          | Copy of Demo Commercial Product Line                | Copy Product |  |  |
|                                                                                                    |           |          | Make a duplicate of currently selected product line |              |  |  |
|                                                                                                    |           |          | Delete Product                                      |              |  |  |
|                                                                                                    |           |          | Permanently remove a product line                   |              |  |  |

3. Rename the product line to be duplicated, if desired, and click **Copy Product**.

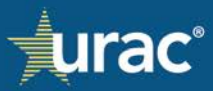

| Dashboard                                                                                                    |                                                                                                    |                                                                                     |                                                                                                    |                                                                                           |
|----------------------------------------------------------------------------------------------------|----------------------------------------------------------------------------------------------------|-------------------------------------------------------------------------------------|----------------------------------------------------------------------------------------------------|-------------------------------------------------------------------------------------------|
| Welcome to ParityManager <sup>TM</sup> , URAC's enterpris<br>third-party administrators, and other organizatic<br>application or as a stand-alone tool to assist you<br>pursuing accreditation, we wish you success as y | e software solution created to promote<br>ns to build, implement, and manage an<br>with parity compliance – we commenc<br>you work through your application. | mental health and substa<br>effective parity complian<br>I you and your organizatic | nce use disorder parity compliance. This platform v<br>ce program. Whether you are using this tool as par<br>In for your commitment to realizing the importance | was designed for health plans,<br>rt of your accreditation<br>of parity. For those of you |
| Shawn Griffin, MD<br>President and CEO, URAC                                                                                                    |                                                                                                    |                                                                                     |                                                                                                    |                                                                                           |
| Product Name                                                                                                    | Team                                                                                                    | Complete                                                                            | Product Details                                                                                                    | Manage                                                                                    |
| Demo Commercial Product Line                                                                                                    | Demo Team                                                                                                    | No                                                                                  | Team Lead Or                                                                                                    | nly                                                                                       |
|                                                                                                    |                                                                                                    |                                                                                     | Demo Commercial Product Line<br>Update product line name                                                                                                    | Update                                                                                    |
|                                                                                                    |                                                                                                    |                                                                                     | Copy of Demo Commercial Product Line<br>Make a duplicate of currently selected product line                                                                     | Copy Product                                                                              |
|                                                                                                    |                                                                                                    |                                                                                     | Delete Product<br>Permanently remove a product line                                                                                                    |                                                                                           |

4. In the pop-up window, click the **Confirm Duplication** button.

| Dashboard                                                                                                    |                                                                                                    |                                                                                                    |                                                                             |
|----------------------------------------------------------------------------------------------------|----------------------------------------------------------------------------------------------------|----------------------------------------------------------------------------------------------------|-----------------------------------------------------------------------------|
| Welcome to ParityManager <sup>TM</sup> , URAC's enterprise software t<br>third-party administrators, and other organizations to build,<br>application or as a stand-alone tool to assist you with parity<br>pursuing accreditation, we wish you success as you work th | solution created to promote mental health and substance use disorder pa<br>implement, and manage an effective parity compliance program. Whether<br>compliance – we commend you and your organization for your commitm<br>rough your application. | rity compliance. This platform was o<br>er you are using this tool as part of y<br>ent to realizing the importance of pa | designed for health plans,<br>/our accreditation<br>arity. For those of you |
| Shawn Griffin, MD                                                                                                    |                                                                                                    |                                                                                                    |                                                                             |
| President and CEO, URAC                                                                                                    |                                                                                                    |                                                                                                    |                                                                             |
| Product Name<br>Demo Commercial Product Line                                                                                                    | (!)                                                                                                    | t Details                                                                                                    | Manage                                                                      |
|                                                                                                    | Duplicate Product Line?                                                                                                    |                                                                                                    |                                                                             |
|                                                                                                    | Creating a copy of product: Demo Commercial<br>Product Line<br>Are you sure?                                                                                                    | Product Line                                                                                                    | Update                                                                      |
|                                                                                                    |                                                                                                    | mercial Product Line                                                                                                    | Copy Product                                                                |
|                                                                                                    | Confirm Duplication Cancel                                                                                                    | ently selected product line                                                                                              |                                                                             |
|                                                                                                    | Permanently remo                                                                                                    | ove a product line                                                                                                    |                                                                             |

5. Reload the page. A copy of the selected product line will display in the products table on the **Dashboard**.

| Dashboard                                                                                                    |                                                                                                    |                                                                            |                                                                                                    |
|----------------------------------------------------------------------------------------------------|----------------------------------------------------------------------------------------------------|----------------------------------------------------------------------------|----------------------------------------------------------------------------------------------------|
| Welcome to ParityManager™, URAC's enterprise software<br>third-party administrators, and other organizations to built<br>application or as a stand-alone tool to assist you with pari<br>pursuing accreditation, we wish you success as you work t | solution created to promote mer<br>d, implement, and manage an effe<br>ty compliance – we commend you<br>hrough your application. | ntal health and substa<br>ective parity complian<br>u and your organizatio | unce use disorder parity compliance. This platform was designed for health plans,<br>ce program. Whether you are using this tool as part of your accreditation<br>on for your commitment to realizing the importance of parity. For those of you |
| Shawn Griffin, MD                                                                                                    |                                                                                                    |                                                                            |                                                                                                    |
| President and CEO, URAC                                                                                                    |                                                                                                    |                                                                            |                                                                                                    |
| Product Name                                                                                                    | Team                                                                                                    | Complete                                                                   |                                                                                                    |
| Demo Commercial Product Line                                                                                                    | Demo Team                                                                                                    | No                                                                         | -                                                                                                    |
| Copy of Demo Commercial Product Line                                                                                                    | Demo Team                                                                                                    | No                                                                         |                                                                                                    |
|                                                                                                    |                                                                                                    |                                                                            |                                                                                                    |

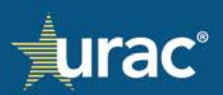

## To delete a product line:

**Note:** Product lines associated with an accreditation application cannot be deleted.

1. On the **Dashboard** page, click the product line that you would like to delete.

| Dashboard                                                                                                    |           |          |  |  |  |  |  |
|----------------------------------------------------------------------------------------------------|-----------|----------|--|--|--|--|--|
| Welcome to ParityManager <sup>™</sup> , URAC's enterprise software solution created to promote mental health and substance use disorder parity compliance. This platform was designed for health plans, third-party administrators, and other organizations to build, implement, and manage an effective parity compliance program. Whether you are using this tool as part of your accreditation application or as a stand-alone tool to assist you with parity compliance – we commend you and your organization for your commitment to realizing the importance of parity. For those of you pursuing accreditation, we wish you success as you work through your application. |           |          |  |  |  |  |  |
| Shawn Griffin, MD                                                                                                    |           |          |  |  |  |  |  |
| President and CEO, URAC                                                                                                    |           |          |  |  |  |  |  |
|                                                                                                    |           |          |  |  |  |  |  |
| Product Name                                                                                                    | Team      | Complete |  |  |  |  |  |
| Demo Commercial Product Line                                                                                                    | Demo Team | No       |  |  |  |  |  |
|                                                                                                    |           |          |  |  |  |  |  |

2. The **Product Details** and the **Manage** tabs will display to the right of the selected product line. Select the **Manage** tab.

| Dashboard                                                                                                    |                                                                                                    |                                                                                         |                                                                                                    |                                                        |                             |
|----------------------------------------------------------------------------------------------------|----------------------------------------------------------------------------------------------------|-----------------------------------------------------------------------------------------|----------------------------------------------------------------------------------------------------|--------------------------------------------------------|-----------------------------|
| Welcome to ParityManager™, URAC's enterprise<br>third-party administrators, and other organization<br>application or as a stand-alone tool to assist you<br>pursuing accreditation, we wish you success as yo | software solution created to promote<br>s to build, implement, and manage ar<br>with parity compliance – we commen<br>u work through your application. | nental health and substant<br>effective parity complianc<br>d you and your organization | nce use disorder parity compliance. This platform was de<br>ce program. Whether you are using this tool as part of yo<br>n for your commitment to realizing the importance of par | esigned for hea<br>ur accreditatio<br>ity. For those c | alth plans,<br>on<br>of you |
| Shawn Griffin, MD                                                                                                    |                                                                                                    |                                                                                         |                                                                                                    |                                                        |                             |
| President and CEO, URAC                                                                                                    |                                                                                                    |                                                                                         |                                                                                                    |                                                        |                             |
| Product Name                                                                                                    | Team                                                                                                    | Complete                                                                                | Product Details                                                                                                    | Manage                                                 |                             |
| Demo Commercial Product Line                                                                                                    | Demo Team                                                                                                    | No                                                                                      | Team Lead Only                                                                                                    |                                                        |                             |
|                                                                                                    |                                                                                                    |                                                                                         |                                                                                                    |                                                        |                             |
|                                                                                                    |                                                                                                    |                                                                                         | Demo Commercial Product Line                                                                                                    |                                                        | Update                      |
|                                                                                                    |                                                                                                    |                                                                                         | Update product line name                                                                                                    |                                                        |                             |
|                                                                                                    |                                                                                                    |                                                                                         | Copy of Demo Commercial Product Line                                                                                                    | Cor                                                    | py Product                  |
|                                                                                                    |                                                                                                    |                                                                                         | Make a duplicate of currently selected product line                                                                                                    |                                                        |                             |
|                                                                                                    |                                                                                                    |                                                                                         |                                                                                                    |                                                        |                             |
|                                                                                                    |                                                                                                    |                                                                                         | Delete Product                                                                                                    |                                                        |                             |

3. Click the **Delete Product** button.

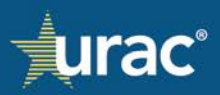

| Welcome to ParityManager™, URAC's enterpris<br>third-party administrators, and other organizatio<br>application or as a stand-alone tool to assist you<br>pursuing accreditation, we wish you success as y | e software solution created to promote<br>ns to build, implement, and manage ar<br>with parity compliance – we comment<br>ou work through your application. | mental health and subst<br>n effective parity compliar<br>d you and your organization | ance use disorder parity compliance. This platform wa<br>ice program. Whether you are using this tool as part c<br>on for your commitment to realizing the importance of | s designed for health plans,<br>of your accreditation<br>parity. For those of you |  |
|----------------------------------------------------------------------------------------------------|----------------------------------------------------------------------------------------------------|---------------------------------------------------------------------------------------|----------------------------------------------------------------------------------------------------|-----------------------------------------------------------------------------------|--|
| Shawn Griffin, MD<br>President and CEO, URAC                                                                                                    |                                                                                                    |                                                                                       |                                                                                                    |                                                                                   |  |
| Product Name                                                                                                    | Team                                                                                                    | Complete                                                                              | Product Details                                                                                                    | Manage                                                                            |  |
| Demo Commercial Product Line                                                                                                    | Demo Team                                                                                                    | No                                                                                    | Team Lead Only                                                                                                    |                                                                                   |  |
|                                                                                                    |                                                                                                    |                                                                                       | Demo Commercial Product Line<br>Update product line name                                                                                                    | Updat                                                                             |  |
|                                                                                                    |                                                                                                    |                                                                                       | Copy of Demo Commercial Product Line<br>Make a duplicate of currently selected product line                                                                              | Copy Produc                                                                       |  |
|                                                                                                    |                                                                                                    |                                                                                       | Delete Product                                                                                                    |                                                                                   |  |

4. In the pop-up window, click **Confirm Delete**.

| Dashboard                                                                                                    |                                                                                                    |                                                                                                    |                                                            |
|----------------------------------------------------------------------------------------------------|----------------------------------------------------------------------------------------------------|----------------------------------------------------------------------------------------------------|------------------------------------------------------------|
| Welcome to ParityManager <sup>™,</sup> URAC's enterprise software<br>third-party administrators, and other organizations to build<br>application or as a stand-alone tool to assist you with parit<br>pursuing accreditation, we wish you success as you work to | solution created to promote mental health and substance use disorder pa<br>I, implement, and manage an effective parity compliance program. Whethe<br>ty compliance – we commend you and your organization for your commitment<br>hrough your application. | rity compliance. This platform was desig<br>er you are using this tool as part of your a<br>ent to realizing the importance of parity. | ned for health plans,<br>accreditation<br>For those of you |
| Shawn Griffin, MD                                                                                                    |                                                                                                    |                                                                                                    |                                                            |
| President and CEO, URAC                                                                                                    |                                                                                                    |                                                                                                    |                                                            |
| Product Name                                                                                                    | (!)                                                                                                    | t Details                                                                                                    | Manage                                                     |
| Demo Commercial Product Line                                                                                                    |                                                                                                    | Team Lead Only                                                                                                    |                                                            |
| Copy of Demo Commercial Product Line                                                                                                    | Delete Product Line?                                                                                                    |                                                                                                    |                                                            |
|                                                                                                    | Deleting product: Copy of Demo Commercial<br>Product Line<br>Are you sure?                                                                                                    | mercial Product Line                                                                                                    | Update                                                     |
|                                                                                                    |                                                                                                    | mo Commercial Product Line                                                                                                    | Copy Product                                               |
|                                                                                                    | Confirm Delete Cancel                                                                                                    | antly selected product line                                                                                                    |                                                            |
|                                                                                                    | Permanently remo                                                                                                    | a product line                                                                                                    |                                                            |

## **Document Manager**

There are several locations throughout ParityManager<sup>™</sup> where documentation, along with citations, is required.

When you click on the button for adding documentation within your product line, a pop-up window for the Document Manager will display.

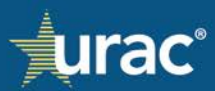

| Document Manager                                                                                 | ×                                                                            |
|--------------------------------------------------------------------------------------------------|------------------------------------------------------------------------------|
| Type to Search Clear                                                                             |                                                                              |
| ACA - Part 4.pdf                                                                                 |                                                                              |
| Blank Test Document_OL.docx Demo File.docx                                                       | Choose a file or drag it here.                                               |
| Health Policy Brief.pdf                                                                          | Do NOT upload any documents with personally identifiable health information! |
| Implementation-of-the-Mental-Health-Parity-and-<br>Addiction-Equity-Act-in-Medicaid-and-CHIP.pdf |                                                                              |
| MHP - Self-Compliance Tool.pdf                                                                   |                                                                              |
| Parity-Une-Pager.pdf                                                                             |                                                                              |
|                                                                                                  | Close                                                                        |

The Document Manager allows to access a list of documents uploaded for a given product line.

Each document is required to be uploaded only once but can be associated with any response, where applicable, for a given product line.

#### To attach a document:

- 1. Access the Document Manager by navigating to the appropriate section within the product line.
  - If attaching documentation within the **Standards** section, navigate to the appropriate Standards response page and click the **Supporting Documentation** button.

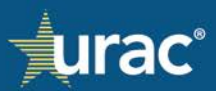

|                                                                                                    | Plan Information NQTLs                                                                                                    | Factors Measu           | res Comparative Anal          | lysis      | Findings & Conclusions  | Standards                                                                                                    |                                                                                                    |
|----------------------------------------------------------------------------------------------------|----------------------------------------------------------------------------------------------------|-------------------------|-------------------------------|------------|-------------------------|----------------------------------------------------------------------------------------------------|----------------------------------------------------------------------------------------------------|
| 3.1 Parity Compliance Pr                                                                                                    | 3.2 Parity Compliance Activities                                                                                                    | 3.3 Addressing Pr       | rity Violations 3.4 Pani      | ity Compli | ance Program Evaluation | Standard 1: I<br>Standard 2: P                                                                                           | Business Management<br>Personnel                                                                                                    |
|                                                                                                    | 3.3 Addres                                                                                                    | sing Parity Vio         | lations                       |            |                         | Standard 3: P                                                                                                    | Parity Compliance                                                                                                    |
| he organization monito<br>onstitutes parity violatio<br>'he organization:                                                                                                    | rs, tracks and addresses parity violations [M]                                                                                                    | . As part of this proce | ss, the organization identifi | fies clear | criteria as to what     | Standard 4: /<br>Limits<br>Standard 5: I                                                                                 | Annual/Lifetime Dollar<br>Benefit Identification and                                                                                                |
| L leenthes what constitu<br>1. Implements a process<br>1. Monitor, detect, and le<br>ii. Respond to detected<br>iii. Take action to investit<br>v. Design and impleme<br>c, Manages complaints/<br>Supporting Documents | unes a party violation.<br>to:<br>lentify potential parity violations.<br>or identified potential parity violations.<br>at a aptotniki parity violation.<br>at activities to achieve parity compliance<br>grievances related to parity compliance. |                         |                               |            |                         | Standard 6: f<br>Standard 7: (<br>Limitations (<br>Standard 8: 1<br>Quantitative<br>(NQTLs)<br>Standard 9: (<br>Written* | inancial Requirements<br>Quantitative Treatment<br>QTLs) Requirements<br>dentification of Non-<br>Treatment Limitations<br>Comparative Analysis "A: |
| Document                                                                                                    | Citation                                                                                                    |                         |                               |            |                         | Standard 10:<br>Operation*<br>Standard 11:<br>Necessity Cr<br>Standard 12:<br>Reasons<br>Standard 13:                    | Comparative Analysis Ta<br>Disclosure of Medical<br>Iteria<br>Disclosure of Denial<br>Disclosure of Parity                                          |

 If attaching documentation for a Questionnaire within the Standards section, navigate to the Standards section and the appropriate Questionnaire and then click the Manage Documents button.

|                                                                                                    | Plan Information                                                    | NQTLs                         | Factors                      | Measures                           | Comparative Analys        | is Finding      | s & Conclusions                                     | Standards                                                                                                |
|----------------------------------------------------------------------------------------------------|---------------------------------------------------------------------|-------------------------------|------------------------------|------------------------------------|---------------------------|-----------------|-----------------------------------------------------|----------------------------------------------------------------------------------------------------|
|                                                                                                    | Standard                                                            |                               |                              |                                    | Questionnaire             |                 |                                                     | Standard 1: Business Management                                                                          |
|                                                                                                    |                                                                     |                               |                              |                                    | * -<br>✓ - Minimum do     | Document requin | uirement below<br>ement complete                    | Standard 3: Parity Compliance                                                                            |
|                                                                                                    | c                                                                   | UESTION                       |                              |                                    |                           | т               | (PE                                                 | Standard 4: Annual/Lifetime Dollar                                                                       |
|                                                                                                    |                                                                     |                               |                              |                                    |                           | Annual          | Lifetime                                            | Standard 5: Benefit Identification and                                                                   |
| Does the Organizati<br>benefits?                                                                                                    | ion apply an aggregate [TYPE] d                                     | ollar limits t                | o either men                 | tal health or si                   | ibstance use disorder     | O Yes<br>O No   | O Yes<br>No                                         | Classification<br>Standard 6: Financial Requirements                                                     |
| Does the Organizati<br>on medical/surgical                                                                                                    | ion apply an aggregate [TYPE] d<br>benefits?                        | ollar limit to                | at least two                 | thirds of the p                    | rojected expenditures     | • Yes<br>• No * |                                                     | Standard 7: Quantitative Treatment<br>Limitations (QTLs) Requirements                                    |
| Does the Organizati<br>benefits and medica                                                                                                    | ion apply the same aggregate [T<br>al/surgical benefits?            | YPE] dollar                   | limit to ment                | al health/subst                    | ance use disorder         | O Yes<br>O No   |                                                     | Standard & Identification of Non-<br>Quantitative Treatment Limitations                                  |
| Does the Organizati<br>that is not lower tha                                                                                                    | ion apply an aggregate (TYPE) d<br>an the aggregate (TYPE) dollar U | ollar limit to<br>mit applied | mental heal<br>to medical/se | th/substance u<br>irgical benefits | se disorder benefits<br>? |                 |                                                     | (NOTLS)<br>Standard 9: Comparative Analysis "As<br>Written"                                              |
| Does the Organization apply an aggregate [TYPE] dollar limit to more than one-third but less than two-thirds of<br>medical/burgical benefits and apply an aggregate lifetime dollar limit to montal health or Substance Use benefits<br>that is not lower than the average limit applied to medical/surgical benefits? |                                                                     |                               |                              |                                    |                           |                 | Standard 10: Comparative Analysis "In<br>Operation" |                                                                                                    |
| Please upload doct including an Actua                                                                                                    | uments supporting this response<br>rial Analysis as applicable.     | l.                            | Manaş                        | e Documents                        | I                         |                 |                                                     | Standard 11: Disclosure of Medical<br>Necessity Criteria<br>Standard 12: Disclosure of Denial<br>Reasons |
| Document                                                                                                    | Type Citation                                                       |                               |                              |                                    |                           |                 |                                                     | Standard 13: Disclosure of Parity<br>Compliance Analysis                                                 |

• If attaching documentation with an NQTL response instead of entering the information manually in the interface, where available, navigate to the appropriate section or sub-section, click the down arrow to the right of the **Save** button and select **Add Document**. A screenshot with an example is shown below.

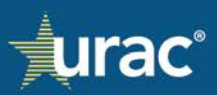

| Plan Information                                                                                             | NQTLs F                   | actors           | Measures                           | Comparativ                       | e Analysis                    | Findi                   | ngs & Concl                 | usions                 | Standards       |                    |           |
|----------------------------------------------------------------------------------------------------|---------------------------|------------------|------------------------------------|----------------------------------|-------------------------------|-------------------------|-----------------------------|------------------------|-----------------|--------------------|-----------|
| 1. Identify F                                                                                                | actors                    |                  | 2. Define Fac                      | tors                             | 3                             | . Sources               | & Evidentia                 | ry Standard            | s               |                    |           |
| For each NQTL, select applicable factor(s) and provid<br>whether and how the NQTL is applied to a particular | e appropriate<br>benefit. | sources a        | nd applicable c                    | quantitative or                  | qualitative                   | evidentia               | ry standard                 | (s) that refle         | ect an adequat  | e basis for deterr | mining    |
| Classification<br>n Network Outpatient - Office Based ▼                                                      |                           |                  |                                    |                                  |                               |                         |                             | 1ental Heal            | th/Substance I  | Jse Medical/       | /Surgical |
| NQTL<br>Formulary Design                                                                                     |                           | Apply to         | o all Factors                      |                                  |                               |                         |                             |                        |                 |                    |           |
| Geographic Restrictions                                                                                      |                           | Factor           |                                    |                                  |                               |                         |                             |                        |                 |                    |           |
| Medical Necessity Criteria                                                                                   |                           | Recent           | medical cost e                     | scalation                        |                               |                         |                             |                        |                 |                    |           |
| Network Tier Design                                                                                          |                           | Safety           | risks                              |                                  |                               |                         |                             |                        |                 |                    |           |
| Pharmacy – Medical Necessity                                                                                 |                           | Valid D          | EA or Controll                     | ed Substance                     | Certificate o                 | or accepta              | able substitu               | ute                    |                 |                    |           |
| Process for Assessment of New Technologies                                                                   |                           |                  |                                    |                                  |                               |                         |                             |                        |                 |                    |           |
| Provider Credentialing                                                                                       |                           |                  |                                    |                                  |                               |                         |                             |                        | Add Sou         | rce here           | /         |
| Retrospective Review                                                                                         |                           | Sourc            | e                                  |                                  |                               |                         |                             |                        |                 |                    |           |
| Service Limitations                                                                                          | •                         | A cert<br>effect | tain number/typ<br>iveness studies | pe of recogniz<br>and clinical t | ed medical l<br>rials), and p | literature<br>oublished | and profess<br>research stu | ional standa<br>Idies. | ards (including | comparative        |           |
|                                                                                                    |                           | Accre            | ditation standa                    | rds for quality                  | / assurance.                  |                         |                             |                        |                 |                    |           |
|                                                                                                    |                           | Claim<br>episo   | s data show th<br>des of care.     | at 25 percent                    | of patients                   | stayed lo               | nger than tł                | ne median le           | ength of stay f | or acute hospital  |           |
|                                                                                                    |                           | Coeffi           | cient of variatio                  | on exceeding                     | D.8.                          |                         |                             |                        |                 |                    |           |
|                                                                                                    |                           |                  |                                    | -                                |                               |                         |                             |                        |                 |                    |           |

2. In the Document Manager pop-up window, drag and drop or click the area shaded in green to navigate for files on your computer to upload.

| Document Manager                  |       | ×                                                                                                    |
|-----------------------------------|-------|----------------------------------------------------------------------------------------------------|
| Type to Search                    | Clear |                                                                                                    |
| File                              |       | $\sqrt{\sqrt{1}}$                                                                                              |
| Demo File.docx<br>MHPAEA-FAQs.pdf |       |                                                                                                    |
| Parity-One-Pager.pdf              |       | Choose a file or drag it here.<br>Do NOT upload any documents with personally identifiable health information! |
|                                   |       |                                                                                                    |
|                                   |       | Demo File.docx                                                                                                 |
|                                   |       | Citation required Attach File                                                                                  |
|                                   |       |                                                                                                    |
|                                   |       | Ctose                                                                                                    |

3. Browse to the appropriate file on your computer and click **Open**.

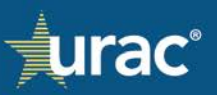

| Open                                                                          |                                 |         |                    |                                     |      | >    |
|-------------------------------------------------------------------------------|---------------------------------|---------|--------------------|-------------------------------------|------|------|
| $\leftarrow$ $\rightarrow$ $\checkmark$ $\uparrow$ $\blacksquare$ > This PC > | Desktop                         |         |                    | <ul><li>・ ひ Search Deskto</li></ul> | p    | ,    |
| Organize • New folder                                                         |                                 |         |                    |                                     | 目・ロ  | 1 0  |
| 1011                                                                          | Name                            | Status  | Date modified      | Туре                                | Size |      |
| Y Quick access                                                                | Demo File                       | $\odot$ | 2/10/2024 6:04 PM  | Microsoft Word D                    | oc   | 12 K |
| OneDrive - URAC                                                               | 5 Microsoft Teams classic       | 0       | 10/13/2023 9:01 AM | Shortcut                            |      | 3 K  |
| URAC                                                                          | 5 Microsoft Teams-URAC-PC1VQ28K | $\odot$ | 8/14/2023 10:30 AM | Shortcut                            |      | 3 K  |
| This DC                                                                       | Test Files                      | 0       | 3/22/2024 3:23 PM  | File folder                         |      |      |
| 3D Objects                                                                    |                                 |         |                    |                                     |      |      |
| Derkton                                                                       |                                 |         |                    |                                     |      |      |
| Documente                                                                     |                                 |         |                    |                                     |      |      |
| Downloads                                                                     |                                 |         |                    |                                     |      |      |
| Music                                                                         |                                 |         |                    |                                     |      |      |
| Pictures                                                                      |                                 |         |                    |                                     |      |      |
| Videos                                                                        |                                 |         |                    |                                     |      |      |
| B Windows (C)                                                                 |                                 |         |                    |                                     |      |      |
| C mildens (c)                                                                 |                                 |         |                    |                                     |      |      |
| Vetwork                                                                       |                                 |         |                    |                                     |      |      |
|                                                                               |                                 |         |                    |                                     |      |      |
|                                                                               |                                 |         |                    |                                     |      |      |
|                                                                               |                                 |         |                    |                                     |      |      |
|                                                                               |                                 |         |                    |                                     |      |      |
|                                                                               | د                               |         |                    |                                     |      |      |
| File name: De                                                                 | era fila                        |         |                    | All Eller                           |      |      |
| File name: De                                                                 | mo me                           |         |                    | And Filles                          | 1    |      |
|                                                                               |                                 |         |                    | Open                                | Car  | cel  |

Once uploaded, each document will display under **File** on the left side of the Document Manager popup window.

| Document Manager                        | ×                                                                                                    |
|-----------------------------------------|----------------------------------------------------------------------------------------------------|
| Type to Search                          | lear                                                                                                    |
| File<br>Demo File,docx                  |                                                                                                    |
| MHPAEA-FAQs.pdf<br>Parity-One-Pager.pdf | <b>Choose a file</b> or drag it here.<br>Do NOT upload any documents with personally identifiable health information! |
|                                         |                                                                                                    |
|                                         | Demo File.docx                                                                                                    |
|                                         | Citation required Attach File                                                                                         |
|                                         |                                                                                                    |
|                                         | Close                                                                                                    |

4. Under **File**, click the document that you would like to attach.

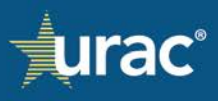

| Document Manager                                         |        | >                                                                                                    |
|----------------------------------------------------------|--------|----------------------------------------------------------------------------------------------------|
| Type to Search                                           | Clear  | $\sqrt{1}$                                                                                                    |
| Demo Hie.docx<br>MHPAEA-FAQs.pdf<br>Parity-One-Pager.pdf |        | <b>Choose a file</b> or drag it here.<br>Do NOT upload any documents with personally identifiable health information! |
|                                                          | (hanne | MHPAEA-FAQs.pdf                                                                                                    |
|                                                          | Cita   | Attach File                                                                                                    |
|                                                          |        | Close                                                                                                    |

# 5. Enter the citation details into the **Citation Required** field.

| Document Manager     |       | ×                                                                            |
|----------------------|-------|------------------------------------------------------------------------------|
| Type to Search       | Clear |                                                                              |
| File                 |       |                                                                              |
| Demo File.docx       |       |                                                                              |
| MHPAEA-FAQs.pdf      |       | Change a file or drog it have                                                |
| Parity-One-Pager.pdf |       | Do NOT upload any documents with personally identifiable health information! |
|                      | . k = |                                                                              |
|                      |       | MHPAEA-FAQs.pdf                                                              |
|                      | Cit   | ation required Attach File                                                   |
|                      |       |                                                                              |
|                      |       | Close                                                                        |

## 6. Click **Attach File**.

| Document Manager     |       | ×                                                                            |
|----------------------|-------|------------------------------------------------------------------------------|
| Type to Search       | Clear | _                                                                            |
| File                 |       |                                                                              |
| Demo File.docx       |       |                                                                              |
| MHPAEA-FAQs.pdf      |       | Choose a file or drag it here                                                |
| Parity-One-Pager.pdf |       | Do NOT upload any documents with personally identifiable health information! |
|                      | - h = |                                                                              |
|                      |       | MHPAEA-FAQs.pdf                                                              |
|                      | Cit   | Attach File                                                                  |
|                      |       |                                                                              |
|                      |       | Close                                                                        |

7. Click **Close**.

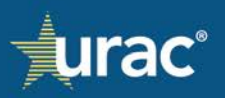

| Type to Search                          | Clear | ×                                                                                                    |
|-----------------------------------------|-------|----------------------------------------------------------------------------------------------------|
| File<br>Demo File.docx                  |       | $\checkmark$                                                                                                    |
| MHPAEA-FAQs.pdf<br>Parity-One-Pager.pdf |       | <b>Choose a file</b> or drag it here.<br>Do NOT upload any documents with personally identifiable health information! |
|                                         |       | MHPAEA-FAQs.pdf                                                                                                    |
|                                         | •     | Attach File                                                                                                    |
|                                         |       | Ctose                                                                                                    |

The attached document, along with the citation details, will display in the document area.

| Demo Commercial Product Line - Standard 3:                                                                 | Parity Compliance               |              |                     |                               |                            |                                   |                                                       |
|----------------------------------------------------------------------------------------------------|---------------------------------|--------------|---------------------|-------------------------------|----------------------------|-----------------------------------|-------------------------------------------------------|
| Plan Informat                                                                                              | ion NQTLs                       | Factors      | Measures            | Comparative Analysis          | Findings & Conclusions     | Standards                         |                                                       |
| 3.1 Parity Compliance Program 3.2 Parity C                                                                 | ompliance Activities            | 3.3 Ad       | dressing Parity Vic | 3.4 Parity Com                | oliance Program Evaluation | Standard                          | 1: Business Management                                |
|                                                                                                    | 3.3 Address                     | sing Par     | ity Violatic        | ons                           |                            | Standard Standard                 | 2: Personnel<br>3: Parity Compliance                  |
| The organization monitors, tracks and addresse constitutes parity violations. [M]                          | parity violations.              | As part of t | his process, the    | e organization identifies cle | ar criteria as to what     | Standard Limits                   | 4: Annual/Lifetime Dollar                             |
| The organization:<br>a. Identifies what constitutes a parity violation.                                    |                                 |              |                     |                               |                            | Standard<br>Classificat           | 5: Benefit Identification and<br>ion                  |
| <ul> <li>b. Implements a process to:</li> <li>i. Monitor, detect, and identify potential parity</li> </ul> | iolations.                      |              |                     |                               |                            | Standard                          | 6: Financial Requirements                             |
| ii. Respond to detected or identified potential p<br>iii. Take action to investigate a potential parity    | arity violations.<br>violation. |              |                     |                               |                            | Standard<br>Limitation            | 7: Quantitative Treatment<br>s (QTLs) Requirements    |
| <ul> <li>c. Manages complaints/grievances related to p</li> </ul>                                          | anty compliance.                |              |                     |                               |                            | Standard<br>Quantitati<br>(NQTLs) | 8: Identification of Non-<br>ve Treatment Limitations |
| Supporting Documentation                                                                                   |                                 |              |                     |                               |                            | Standard<br>Written"              | 9: Comparative Analysis "As                           |
| Document Cita<br>MHPAEA-FAOs.pdf Pag                                                                       | ion<br>15 👕                     |              |                     |                               |                            | Standard<br>Operation             | 10: Comparative Analysis "In<br>"                     |
|                                                                                                    |                                 |              |                     |                               |                            | Standard<br>Necessity             | 11: Disclosure of Medical<br>Criteria                 |
|                                                                                                    |                                 |              |                     |                               |                            | Standard<br>Reasons               | 12: Disclosure of Denial                              |
|                                                                                                    |                                 |              |                     |                               |                            | Standard<br>Compliane             | 13: Disclosure of Parity<br>ce Analysis               |

## To detach a document from a response:

1. Click the trash can icon next to the document that you would like to detach from the response.

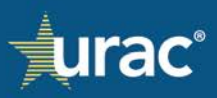

| Plan Information                                  | NOTLS       | Factors                         | Measures                       | Comparative Analy:          | is Findings & Conclusions         | Standards                                   |
|---------------------------------------------------|-------------|---------------------------------|--------------------------------|-----------------------------|-----------------------------------|---------------------------------------------|
|                                                   |             |                                 |                                | -                           |                                   |                                             |
| 1. Identify                                       | Factors     |                                 | 2. Define Fa                   | ectors                      | 3. Sources & Evidentiary Sta      | ndards                                      |
| or each NOTI select applicable factor(s) and prov | ide annron  | ciate sources a                 | orf applicable                 | quantitative or qualitat    | ive evidentiary standard(s) tha   | t reflect an adequate basis for determining |
| whether and how the NQTL is applied to a particul | ar benefit. |                                 |                                |                             |                                   |                                             |
| Lauffication                                      |             |                                 |                                |                             | Mental He                         | alth/Substance Use 🖌 Medical/Surgical       |
| at or Network inpatient.*                         | _           |                                 |                                |                             |                                   |                                             |
| Formulary Design                                  |             | Apply 1                         | o all Factors                  |                             |                                   |                                             |
| Geographic Restrictions                           |             |                                 |                                | Factor                      |                                   |                                             |
| Medical Necessity Criteria                        |             |                                 | ~                              | Safety risks                |                                   |                                             |
| Network Tier Design                               |             |                                 |                                |                             |                                   |                                             |
| Pharmacy - Medical Necessity                      |             |                                 |                                |                             |                                   | Add Source here                             |
| Process for Assessment of New Technologies        |             | Sour                            | ce                             |                             |                                   |                                             |
| Provider Credentialing                            |             | 🗆 A cei                         | tain number/t                  | ype of recognized medi      | cal literature and professional s | tandards (including comparative             |
| Retrospective Review                              |             | effec                           | tiveness studi                 | es and clinical trials), an | d published research studies.     |                                             |
| Service Limitations                               |             | Accri                           | ditation stand                 | lards for quality assura    | nce,                              |                                             |
|                                                   | *           | <ul> <li>Clain episc</li> </ul> | ns data show t<br>des of care. | that 25 percent of patie    | nts stayed longer than the med    | lian length of stay for acute hospital      |
|                                                   |             | Coeff                           | icient of variat               | tion exceeding 0.8.         |                                   |                                             |
|                                                   |             | Save *                          | De                             | ocument                     |                                   | Citation                                    |
|                                                   |             |                                 |                                |                             |                                   |                                             |

**Note:** Once uploaded into the system for a given product line, the documents cannot be deleted by the users in the Document Manager.

#### **Sections**

Accreditation applicants are required to complete all sections for each product line associated with their accreditation application. Organizations with ParityManager<sup>TM</sup> license agreements will focus their efforts in the sections outside of the **Standards** section. Additional automated parity checks occur within the Questionnaires within Standards 4, 6 and 7.

#### **Plan Information**

The **Plan Information** section is used for capturing basic information and a summary description of the product line.

To access the response page, select the **Plan Information** section from the product line navigation bar. Provide responses in the applicable fields, which include:

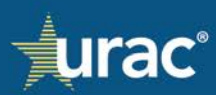

| Demo Commercial Product Line                                                                             |
|----------------------------------------------------------------------------------------------------|
| Plan Information NQTLs Factors Measures Comparative Analysis Findings & Conclusions Standards            |
| Provide the plan name, annual enrollment, and SERFF tracking numbers with approval dates, if applicable. |
| Provide a summary description of your product line.                                                      |

- 1. Name: Plan name. The current plan name will pre-populate in this field and may be updated, as needed.
- 2. Annual Enrollment: Annual enrollment for the product line.
- 3. **SERFF #:** System For Electronic Rate and Form Filing (SERFF) tracking number(s) for the product line, if applicable.
- 4. **Approval Date:** Approval date for SERFF tracking number(s), if applicable.
- 5. **Provide a summary description of your product line:** Summary description of the product line.
- 6. Click Save.

#### To add or delete SERFF numbers:

| Plan Information     | NQTLs Factors                   | Measures Compara     | tive Analysis | Findings & Conclus | ions Standards       |  |
|----------------------|---------------------------------|----------------------|---------------|--------------------|----------------------|--|
| Provide the plan     | name, annual enrollr            | ment, and SERFF trac | king numbers  | with approval d    | ates, if applicable. |  |
| Na                   | me                              |                      |               |                    |                      |  |
| C                    | Demo Commercial Product         | : Line               |               |                    |                      |  |
| An                   | nual Enrollment                 |                      |               |                    |                      |  |
|                      |                                 |                      |               |                    |                      |  |
| SE                   | RFF #                           | Approval Date        |               |                    |                      |  |
|                      | WLP-129529776                   | 09/20/2022 2         | +             | 3                  |                      |  |
| A                    | WLP-129529775                   | 02/12/2023           | -             | 4                  |                      |  |
|                      |                                 |                      |               | -                  |                      |  |
| Provide a summary de | scription of your product line. |                      |               |                    |                      |  |
|                      |                                 |                      |               |                    |                      |  |
|                      |                                 |                      |               |                    |                      |  |
|                      |                                 |                      |               |                    |                      |  |

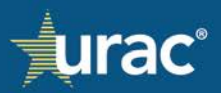

- 1. Fill in the **SERFF** # field.
- 2. In the **Approval Date** field, click the calendar icon and select the appropriate date. The plus icon will then become enabled.
- 3. Click the plus icon ( + to insert a new row.
- 4. To delete a row, click the minus icon (

### NQTLs

The **NQTLs** section is used to identify NQTLs, define them, and identify them by benefit and covered service classification.

The section is comprised of three sub-sections:

| Demo Commercial Product Line                                                                                                    |                                                                                                    |                                                                |
|----------------------------------------------------------------------------------------------------|----------------------------------------------------------------------------------------------------|----------------------------------------------------------------|
| Plan Information NQTLs Factors Measures Com                                                                                                    | parative Analysis Findings & Conclusions S                                                                                                    | Standards                                                      |
| Provide your organization's list of identified NQTLs. This section is comprised of three tabs. To comply<br>your NQTLs, the other tabs and sections will be populated with your list.                                                                                                    | ete, click on each tab and follow the instructions pro                                                                                                    | vided in the shaded box. As you identify                       |
| Identification of NQTLs. URAC has provided you a default list of some of the most common NQTLs<br>indicate whether it is Medical/Surgical or Mental Health/Substance Use and identify the respective<br>NOTE: If you have saved selected responses to an identified NQTL and you return and uncheck that<br>Classification<br>In Network Inpatient •                                                                                                    | reported. Your organization may use this list or add<br>classification or sub-classification.<br>It NQTL in this tab, all saved information will be dele<br>Add NQTL here | custom NQTLs. For each NQTL listed,<br>eted from all sections. |
| NQTL                                                                                                    | Mental Health/Substance Use                                                                                                    | Medical/Surgical                                               |
|                                                                                                    |                                                                                                    |                                                                |
| Alternative payment models, such as bundled payments for episodes of care                                                                                                    |                                                                                                    |                                                                |
| Alternative payment models, such as bundled payments for episodes of care<br>Concurrent review (including outlier models and "soft limits")                                                                                                    |                                                                                                    |                                                                |
| Alternative payment models, such as bundled payments for episodes of care<br>Concurrent review (including outlier models and "soft limits")<br>Dosage limits                                                                                                    |                                                                                                    |                                                                |
| Atternative payment models, such as bundled payments for episodes of care Concurrent review (including outlier models and "soft limits") Dosage limits Employee Assistance Program requirements                                                                                                    |                                                                                                    |                                                                |
| Atternative payment models, such as bundled payments for episodes of care Concurrent review (including outlier models and "soft limits") Dosage limits Employee Assistance Program requirements Exclusion of wilderness therapy for mental health or substance use disorder conditions on the grounds that the treatment is "experimental or investigational."                                                                                                    |                                                                                                    |                                                                |
| Atternative payment models, such as bundled payments for episodes of care Concurrent review (including outlier models and "soft limits") Dosage limits Employee Assistance Program requirements Exclusion of wilderness therapy for mental health or substance use disorder conditions on the grounds that the treatment is "experimental or investigational." Exclusion or limitation of coverage of applied behavioral analysis based on clinical guidelines                                                                                                    |                                                                                                    |                                                                |
| Atternative payment models, such as bundled payments for episodes of care Concurrent review (including outlier models and "soft limits") Dosage limits Employee Assistance Program requirements Exclusion of wilderness therapy for mental health or substance use disorder conditions on the grounds that the treatment is "experimental or investigational." Exclusion or limitation of coverage of applied behavioral analysis based on clinical guidelines Exclusion or limitation of coverage of methadone treatment based on clinical guidelines                                                                                                    |                                                                                                    |                                                                |
| Atternative payment models, such as bundled payments for episodes of care Concurrent review (including outlier models and "soft limits") Dosage limits Employee Assistance Program requirements Exclusion of wilderness therapy for mental health or substance use disorder conditions on the grounds that the treatment is "experimental or investigational." Exclusion or limitation of coverage of applied behavioral analysis based on clinical guidelines Exclusion or limitation of coverage of methadone treatment based on clinical guidelines Exclusion or limitation of coverage of nutritional counseling based on clinical guidelines                           |                                                                                                    |                                                                |
| Atternative payment models, such as bundled payments for episodes of care Concurrent review (including outlier models and "soft limits") Dosage limits Employee Assistance Program requirements Exclusion of wilderness therapy for mental health or substance use disorder conditions on the grounds that the treatment is "experimental or investigational." Exclusion or limitation of coverage of applied behavioral analysis based on clinical guidelines Exclusion or limitation of coverage of methadone treatment based on clinical guidelines Exclusion or limitation of coverage of nutritional counseling based on clinical guidelines Exclusions                |                                                                                                    |                                                                |
| Atternative payment models, such as bundled payments for episodes of care Concurrent review (including outlier models and "soft limits") Dosage limits Employee Assistance Program requirements Exclusion of wilderness therapy for mental health or substance use disorder conditions on the grounds that the treatment is "experimental or investigational." Exclusion or limitation of coverage of applied behavioral analysis based on clinical guidelines Exclusion or limitation of coverage of methadone treatment based on clinical guidelines Exclusion or limitation of coverage of nutritional counseling based on clinical guidelines Exclusions Exclusions     |                                                                                                    |                                                                |
| Atternative payment models, such as bundled payments for episodes of care Concurrent review (including outlier models and "soft limits") Dosage limits Employee Assistance Program requirements Exclusion of wilderness therapy for mental health or substance use disorder conditions on the grounds that the treatment is "experimental or investigational." Exclusion or limitation of coverage of applied behavioral analysis based on clinical guidelines Exclusion or limitation of coverage of methadone treatment based on clinical guidelines Exclusion or limitation of coverage of nutritional counseling based on clinical guidelines Exclusions Total Selected | <ul> <li></li></ul>                                                                                                    |                                                                |

- 1. Identify NQTLs is for identifying the NQTLs within each respective classification.
- 2. **Define NQTLs** is for providing a definition for each identified NQTL.
- 3. Apply Benefits to NQTL is for identifying NQTLs by benefit and covered service classification.

## **Identify NQTLs**

As you save the NQTLs in this sub-section, the selections will build the list of NQTLs available in the subsequent sub-sections and sections:

• **NQTLs** Section:

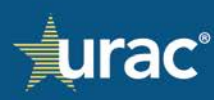

- **Define NQTLs** sub-section
- o Apply Benefits to NQTL sub-section
- **Factors** Section:
  - o Identify Factors sub-section
  - **Define Factors** sub-section
  - o Sources & Evidentiary Standards sub-section
- Measures Section
- Comparative Analysis Section
- Findings and Conclusions Section

The **Identify NQTLs** sub-section must contain a response in each relevant classification and benefit category:

|                            |                                                                                                    |                                                                                      |                                                     | <u>cial Product Line</u>                                                                                                    | Demo Commen                                           |
|----------------------------|----------------------------------------------------------------------------------------------------|--------------------------------------------------------------------------------------|-----------------------------------------------------|----------------------------------------------------------------------------------------------------|-------------------------------------------------------|
|                            | alysis Findings & Conclusions Standards                                                                                                    | Factors Measures Comparative                                                         | NQTLs Facto                                         | Plan Information                                                                                                    |                                                       |
| haded box. As you identify | each tab and follow the instructions provided in the shaded<br>3. Apply Benefits to NQTL                                                                                                    | n is comprised of three tabs. To complete, click o<br>nyour list.<br>2. Define NQTLs | s section is compri<br>ted with your list.<br>NQTLs | anization's list of identified NQTLs. This s<br>other tabs and sections will be populate<br>1. Identify N                        | ovide your org<br>ur NQTLs, the                       |
| ies<br>secons.             | r organization may us<br>or sub-classification<br>tab, all saved information us use user the market of the saved information of the saved of the saved of | Benefit classifications for a commercial plan                                        | efault li Be<br>alth/Sul for<br>entified            | of NQTLs. URAC has provided you a defa<br>her it is Medical/Surgical or Mental Healt<br>have saved selected responses to an iden | Identification of<br>indicate wheth<br>NOTE: If you h |
| Ad                         | Add/NQTL here                                                                                                    |                                                                                      |                                                     | atient •                                                                                                    | n Network Inp                                         |
| Medical/Surgical           | Mental Health/Substance Use Me                                                                                                    | /                                                                                    |                                                     | In Network Inpatient                                                                                                    | NQTL                                                  |
|                            |                                                                                                    | episodes of care                                                                     | episodes o                                          | Out of Network Inpatient                                                                                                    | Alternative p                                         |
|                            |                                                                                                    | ")                                                                                   | ')                                                  | In Network Outpatient - Other                                                                                                    | Concurrent re                                         |
|                            |                                                                                                    |                                                                                      | ł                                                   | In Network Outpatient - Office Based                                                                                             | Dosage limit                                          |
|                            |                                                                                                    |                                                                                      |                                                     | Out of Network Outpatient - Other                                                                                                | Employee As                                           |
|                            |                                                                                                    | nce use disorder conditions on the<br>al."                                           | Based nce use dis<br>ial."                          | Out of Network Outpatient - Office Bas<br>Emergency Benefits                                                                     | Exclusion of grounds that                             |
|                            |                                                                                                    | lysis based on clinical guidelines                                                   | ilysis base                                         | Prescription Drugs                                                                                                    | exclusion or                                          |
|                            |                                                                                                    | based on clinical guidelines                                                         | atment based on o                                   | mitation of coverage of methadone treat                                                                                          | xclusion or t                                         |
|                            |                                                                                                    | based on clinical guidelines                                                         | nseling based on c                                  | mitation of coverage of nutritional couns                                                                                        | Exclusion or l                                        |
|                            |                                                                                                    |                                                                                      |                                                     |                                                                                                    | Exclusions                                            |
|                            |                                                                                                    |                                                                                      |                                                     |                                                                                                    |                                                       |
| 0                          | 0                                                                                                    |                                                                                      |                                                     | i                                                                                                    | Total Selected                                        |
|                            | 0                                                                                                    |                                                                                      |                                                     | 1                                                                                                    | Total Selected                                        |

Organizations may select NQTLs from the default list provided in the **Identify NQTLs** sub-section or add custom NQTLs. To add, edit or delete a custom NQTL, see <u>Custom Items</u>. Custom NQTLs will only be associated with the current product line.

There are instances where multiple products should be grouped together, such as for accreditation and/or reporting to State and/or Federal regulators, and a master list of NQTLs can be created. This master list will be available within all product lines in a defined group. For information about master lists, see <u>Data Sharing</u>.

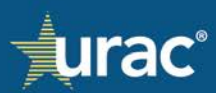

## To identify NQTLs:

| Demo Commer                                       | cial Product Line                                                                                                    |                                                                     |                                                                                         |                                                                                         |                                                   |                                       |  |  |  |
|---------------------------------------------------|----------------------------------------------------------------------------------------------------|---------------------------------------------------------------------|-----------------------------------------------------------------------------------------|-----------------------------------------------------------------------------------------|---------------------------------------------------|---------------------------------------|--|--|--|
|                                                   | Plan Information NQTL                                                                                                    | Ls Factors                                                          | Measures Comparative                                                                    | Analysis Findings &                                                                     | Conclusions                                       | Standards                             |  |  |  |
| Provide your org<br>your NQTLs, the               | rovide your organization's list of identified NQTLs. This section is comprised of three tabs. To complete, click on each tab and follow the instructions provided in the shaded box. As you identify our NQTLs, the other tabs and sections will be populated with your list. |                                                                     |                                                                                         |                                                                                         |                                                   |                                       |  |  |  |
|                                                   | 1. Identify NQTL                                                                                                    | s                                                                   | 2. Define NQTLs                                                                         | 3. Apply                                                                                | Benefits to NQTL                                  |                                       |  |  |  |
| Identification<br>indicate whet<br>NOTE: If you I | of NQTLs. URAC has provided you a default l<br>her it is Medical/Surgical or Mental Health/Su<br>have saved selected responses to an identifier                                                                                                    | ist of some of the m<br>Ibstance Use and ide<br>d NQTL and you retu | ost common NQTLs reporte<br>entify the respective classifi<br>urn and uncheck that NQTL | d. Your organization may<br>cation or sub-classificatio<br>in this tab, all saved infor | use this list or add<br>m.<br>mation will be dele | I custom NQTLs. For each NQTL listed, |  |  |  |
| Classification<br>In Network Inp                  | patient *                                                                                                    | 2                                                                   |                                                                                         |                                                                                         | Add NQTL here                                     | Add                                   |  |  |  |
| NQTL                                              | In Network Inpatient                                                                                                    | -                                                                   |                                                                                         | Mental Health/Subs                                                                      | tance Use                                         | Medical/Surgical                      |  |  |  |
| Exclusions fo                                     | Out of Network Inpatient                                                                                                    |                                                                     |                                                                                         |                                                                                         |                                                   |                                       |  |  |  |
| Exclusions fo                                     | In Network Outpatient - Other                                                                                                    | as clinical social w                                                | orkers                                                                                  |                                                                                         |                                                   |                                       |  |  |  |
| Fail first polic                                  | In Network Outpatient - Office Based                                                                                                    |                                                                     |                                                                                         |                                                                                         |                                                   |                                       |  |  |  |
| Formulary de                                      | Out of Network Outpatient - Other                                                                                                    |                                                                     |                                                                                         |                                                                                         |                                                   |                                       |  |  |  |
| Generic medi                                      | Out of Network Outpatient - Office Based                                                                                                    |                                                                     |                                                                                         |                                                                                         |                                                   |                                       |  |  |  |
| Limits on pro                                     | Emergency Benefits                                                                                                    | s") (e.g., crisis or ex                                             | tended session                                                                          |                                                                                         |                                                   |                                       |  |  |  |
| codes, prohit                                     | Prescription Drugs                                                                                                    | etc.)                                                               |                                                                                         |                                                                                         |                                                   |                                       |  |  |  |
| Medical appr                                      | opnateriess, e.g., cunical guideunes.                                                                                                    |                                                                     |                                                                                         |                                                                                         |                                                   |                                       |  |  |  |
| Medical nece                                      | ssity criteria/clinical appropriateness criteria a                                                                                                    | nd internal guidelin                                                | es that govern                                                                          | •                                                                                       |                                                   |                                       |  |  |  |
| Network prov                                      | vider reimbursement rates                                                                                                    |                                                                     |                                                                                         |                                                                                         |                                                   |                                       |  |  |  |
| Total Colorta                                     | d                                                                                                    |                                                                     |                                                                                         |                                                                                         |                                                   | 2                                     |  |  |  |
| Total Selecte                                     | u                                                                                                    |                                                                     |                                                                                         | 5                                                                                       |                                                   | 3 👻                                   |  |  |  |
|                                                   |                                                                                                    |                                                                     |                                                                                         |                                                                                         |                                                   |                                       |  |  |  |

- 1. Select the **NQTLs** section in the product line navigation bar.
- 2. Click the **Classification** dropdown and select the appropriate classification from the menu.
- 3. Click the check boxes in the corresponding benefit category columns for each NQTL selection.
- 4. Click Save.

**Warning:** If you have saved responses for an identified NQTL and you return and uncheck that NQTL in the **Identify NQTLs** sub-section, all saved information will be deleted from all sub-sections and sections.

#### **Completion Check Marks**

When at least one NQTL has been saved in each benefit category within a classification, a check mark will display next to the corresponding classification in the **Classification** dropdown.

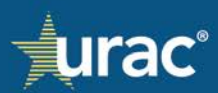

|                                                                                                    | Plan Information                                                                                                    | NQTLs Factors Measures Comparativ                                                                                                    | re Analysis Findings & Conclusions St                                                                                              | andards                                                                      |
|----------------------------------------------------------------------------------------------------|----------------------------------------------------------------------------------------------------|----------------------------------------------------------------------------------------------------|----------------------------------------------------------------------------------------------------|------------------------------------------------------------------------------|
| vide your orga<br>ur NQTLs, the o                                                                                                    | nization's list of identified NQTLs. The<br>ther tabs and sections will be popul<br>1. Identif<br><u>CNQTLs.</u> URAC has provided you a d                                                                                                    | his section is comprised of three tabs. To complete, cli<br>lated with your list.<br>fy NQTLs 2. Define NQTLs<br>default list of some of the most common NQTLs report | ck on each tab and follow the instructions provi<br>3. Apply Benefits to NQTL<br>ted. Your organization may use this list or add c | ded in the shaded box. As you identify<br>ustom NQTLs. For each NQTL listed, |
| ndicate wheth<br>NOTE: If you ha                                                                                                    | er it is Medical/Surgical or Mental He<br>we saved selected responses to an io                                                                                                    | ealth/Substance Use and identify the respective classi<br>dentified NQTL and you return and uncheck that NQT                                                          | fication or sub-classification.<br>L in this tab, all saved information will be delet                                              | ed from all sections.                                                        |
| Tassification<br>Dut of Network                                                                                                    | Inpatient -                                                                                                    |                                                                                                    | Mental Health/Substance Use                                                                                                    | Medical/Surgical                                                             |
| Lessification<br>Dut of Network<br>NQTL                                                                                                    | Inpatient •<br>In Network Inpatient<br>Out of Network Inpatient                                                                                                    |                                                                                                    | Add NQIL nere                                                                                                    | Addical/Surgical                                                             |
| Dut of Network                                                                                                    | Inpatient -<br>In Network Inpatient<br>Out of Network Inpatient<br>In Network Outpatient - Other                                                                                                    | as clinical social workers                                                                                                    | Mental Health/Substance Use                                                                                                    | Medical/Surgical                                                             |
| Dut of Network<br>NQTL<br>Exclusions fc<br>Fail first polic                                                                                                    | Inpatient -<br>In Network Inpatient<br>Out of Network Inpatient<br>In Network Outpatient - Other<br>In Network Outpatient - Office Base                                                                                                    | as clinical social workers                                                                                                    | Mental Health/Substance Use                                                                                                    | Medical/Surgical                                                             |
| Dut of Network<br>NQTL<br>Exclusions fo<br>Fail first polic<br>Formulary de<br>Generic mod                                                                                           | Inpatient -<br>Out of Network Inpatient<br>Out of Network Inpatient<br>In Network Outpatient - Other<br>In Network Outpatient - Other                                                                                                    | as clinical social workers                                                                                                    | Mental Health/Substance Use                                                                                                    | Medical/Surgical                                                             |
| Dut of Network<br>NQTL<br>Exclusions fc<br>Fail first polic<br>Formulary de<br>Generic medi<br>Limits on pro<br>codes, prohit                                                        | Inpatient -<br>Out of Network Inpatient<br>Out of Network Inpatient<br>In Network Outpatient - Other<br>In Network Outpatient - Other<br>Out of Network Outpatient - Other<br>Out of Network Outpatient - Office<br>Emergency Benefits                                                                                            | ed<br>Based ="") (e.g., crisis or extended session<br>etc.)                                                                                                    | Mental Health/Substance Use                                                                                                    | Medical/Surgical                                                             |
| Dut of Network<br>NQTL<br>Exclusions fo<br>Fail first polic<br>Formulary de<br>Generic medi<br>Limits on pro<br>codes, prohit<br>Medical appr                                        | In Network Inpatient<br>Out of Network Inpatient<br>In Network Outpatient - Other<br>In Network Outpatient - Office Base<br>Out of Network Outpatient - Other<br>Out of Network Outpatient - Office<br>Emergency Benefits<br>Prescription Drugs                                                                                   | ed<br>Based<br>s") (e.g., crisis or extended session<br>etc.)                                                                                                    | Mental Health/Substance Use                                                                                                    | Medical/Surgical                                                             |
| Dut of Network<br>NQTL<br>Exclusions fc<br>Fail first polic<br>Formulary de<br>Generic medi<br>Limits on pro<br>codes, prohit<br>Medical appr<br>Medical necess<br>benefit coverai   | Inpatient -<br>Out of Network Inpatient<br>Out of Network Inpatient<br>In Network Outpatient - Other<br>In Network Outpatient - Office<br>Burgency Benefits<br>Prescription Drugs<br>ity criteria/clinical appropriateness c<br>ge or Level of care decisions                                                                     | as clinical social workers<br>ed<br>Based<br>s") (e.g., crisis or extended session<br>etc.)                                                                           | Mental Health/Substance Use                                                                                                    | Medical/Surgical                                                             |
| but of Network<br>NQTL<br>Exclusions for<br>Fail first polie<br>Formulary de<br>Generic medi<br>Limits on pro<br>codes, prohit<br>Medical necess<br>benefit coverag<br>Network provi | Inpatient -<br>In Network Inpatient<br>Out of Network Inpatient<br>In Network Outpatient - Other<br>In Network Outpatient - Office Base<br>Out of Network Outpatient - Office<br>Emergency Benefits<br>Prescription Drugs<br>ity criteria/clinical appropriateness of<br>ge or level of care decisions<br>der reimbursement rates | as clinical social workers<br>ed<br>Based<br>s") (e.g., crisis or extended session<br>etc.)<br>criteria and internal guidelines that govern                           | Mental Health/Substance Use                                                                                                    | Medical/Surgical                                                             |

After all classifications have been completed, a check mark will display in the **Identify NQTLs** tab.

|                    | Plan Information NQTI                                                                                                    | s Factors Measures Comparative Analy                                                                                                    | vsis Findings & Conclusions Stand                                                                                      | lards                            |
|--------------------|----------------------------------------------------------------------------------------------------|----------------------------------------------------------------------------------------------------|----------------------------------------------------------------------------------------------------|----------------------------------|
| ivide<br>ar N      | e your organization's list of identified NQTLs. This secti<br>QTLs, the other tabs and sections will be populated wi                                                                                                    | Check mark displays after<br>completing all classifications                                                                                                    | tab and follow the instructions provided                                                                               | f in the shaded box. As you iden |
|                    | 1. Identify NQTL                                                                                                    | 2. Define NQTLs                                                                                                    | 3. Apply Benefits to NQTL                                                                                              |                                  |
| ien<br>Idio<br>IOT | tificater<br>All classifications<br>are complete                                                                                                    | ist of some of the most common NQTLs reported. You<br>bstance Use and identify the respective classification<br>of NQTL and you return and uncheck that NQTL in this | r organization may use this list or add cust<br>or sub-classification.<br>tab, all saved information will be deleted f | om NQTLs. For each NQTL listee   |
| Ne                 | etwork In atient *                                                                                                    |                                                                                                    |                                                                                                    |                                  |
|                    |                                                                                                    |                                                                                                    | Mantal Health/Substance Lice                                                                                           | Medical/Surpical                 |
|                    | NQ' V In Network Inpatient                                                                                                    |                                                                                                    | mental meatury substance use                                                                                           | medicationgicat                  |
|                    | NQ V In Network Inpatient<br>For<br>Out of Network Inpatient                                                                                                    |                                                                                                    |                                                                                                    |                                  |
|                    | NQ         ✓         In Network Inpatient           Forr         ✓         Out of Network Inpatient           Ger         ✓         In Network Outpatient - Other           Lim         ✓         In Network Outpatient - Office Based                                                                                                    | y edits") (e.g., crisis or extended session<br>rices, etc.)                                                                                                    |                                                                                                    |                                  |
|                    | NQ     In Network Inpatient       For     Out of Network Inpatient       Ger     In Network Outpatient - Other       Lim     In Network Outpatient - Other       Out of Network Outpatient - Other     In Network Outpatient - Other       Met     Out of Network Outpatient - Other                                                                                                    | ) edits") (e.g., crisis or extended session<br>rices. etc.)                                                                                                    |                                                                                                    |                                  |
|                    | NQ     In Network Inpatient       Forr     V     Out of Network Inpatient       Ger     In Network Outpatient - Other       Lim     In Network Outpatient - Office Based       V     Out of Network Outpatient - Office Based       V     Out of Network Outpatient - Other       V     Out of Network Outpatient - Office Based       Me     V     Out of Network Outpatient - Office Based       Me     V     Dut of Network Outpatient - Office Based       Me     V     Emergency Benefits | y edits") (e.g., crisis or extended session<br>rices, etc.)<br>'ia and internal guidelines that govern                                                               |                                                                                                    |                                  |
|                    | NQ     In Network Inpatient       For     Ut of Network Inpatient       Ger     In Network Outpatient - Other       Lim     In Network Outpatient - Other       V     In Network Outpatient - Other       Mee     Out of Network Outpatient - Other       Mee     Out of Network Outpatient - Other       Mee     Out of Network Outpatient - Other       Mee     Prescription Drugs                                                                                                    | edita") (e.g., crisis or extended session<br>rices, etc.)<br>"ia and internal guidelines that govern                                                                 |                                                                                                    |                                  |
|                    | NQ     In Network Inpatient       For     Ut of Network Inpatient       Ger     In Network Outpatient - Other       Lim     In Network Outpatient - Other       Mee     Out of Network Outpatient - Other       Mee     Out of Network Outpatient - Other       Mee     Out of Network Outpatient - Other       Mee     Out of Network Outpatient - Other       Mee     Prescription Drugs       Network Tier Design                                                                           | edita") (e.g., crisis or extended session<br>rices. etc.)<br>"ia and internal guidelines that govern                                                                 |                                                                                                    |                                  |
|                    | NQ     In Network Inpatient       For     V       Out of Network Inpatient       Ger     In Network Outpatient - Other       Lim     Network Outpatient - Other       V     In Network Outpatient - Other       Mee     Out of Network Outpatient - Other       Mee     Out of Network Outpatient - Other       Mee     Prescription Drugs       Network Tier Design       Outlier Review                                                                                                    | edits") (e.g., crisis or extended session<br>rices, etc.)<br>"ia and internal guidelines that govern                                                                 |                                                                                                    |                                  |
|                    | NQ     In Network Inpatient       For     V       Not of Network Inpatient       Ger     In Network Outpatient - Other       Lim     Network Outpatient - Other       V     In Network Outpatient - Other       Mee     V       Mee     V       Mee     Prescription Drugs       Network Tier Design       Outlier Review       Pharmacy – Prior Authorization                                                                                                    | edits") (e.g., crisis or extended session<br>rices, etc.)<br>"ia and internal guidelines that govern                                                                 |                                                                                                    |                                  |

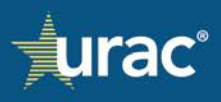

## **Define NQTLs**

As a prerequisite for completing the **Define NQTLs** sub-section, the **Identify NQTLs** sub-section *must* have the applicable NQTL, classification and benefit category selected.

An option is available to attach documentation instead of adding the NQTL definitions manually in the interface. To use this option, see <u>Providing Documentation with an NQTL Definition</u>.

#### To provide an NQTL definition:

| Demo Commercial Product Line                                                                                                    |                                            |                           |                               |                                             |
|----------------------------------------------------------------------------------------------------|--------------------------------------------|---------------------------|-------------------------------|---------------------------------------------|
| Plan Information NQTLs                                                                                                    | Factors Measures Co                        | mparative Analysis        | Findings & Conclusions        | Standards                                   |
| Provide your organization's list of identified NQTLs. This section is co<br>your NQTLs, the other tabs and sections will be populated with your | omprised of three tabs. To comp<br>' list. | olete, click on each tab  | and follow the instructions p | provided in the shaded box. As you identify |
| 1. Identify NQTLs                                                                                                    | 2. Define NQ                               | ſLs                       | 3. Apply Benefits to NQT      | L                                           |
| NQTL                                                                                                    | Defining NQTLs. Provide a c                | lescription for each of t | he plan's applicable NQTL.    |                                             |
| Application of Medical Necessity Criteria                                                                                                    | NOTE: To provide NQTL def                  | inition, select applicabl | e NQTL from list on the left. |                                             |
| Concurrent Review                                                                                                    | Update definition for NOTL                 | here                      |                               |                                             |
| Medical Management - Disease Management                                                                                                    | 4                                          |                           |                               |                                             |
| 3 Network Tier Design                                                                                                    | -                                          |                           |                               |                                             |
| Process for Assessment of New Technologies                                                                                                    |                                            |                           |                               |                                             |
| Retrospective Review                                                                                                    |                                            |                           |                               |                                             |
| Service Limitations                                                                                                    |                                            |                           |                               |                                             |
| 5                                                                                                    | Save •                                     | Document                  | c                             | //                                          |
|                                                                                                    |                                            |                           |                               |                                             |

- 1. Select the **NQTLs** section in the product line navigation bar.
- 2. Select the **Define NQTLs** tab.
- 3. Select the appropriate NQTL.
- 4. Enter a description of the NQTL into the text box.
- 5. Click Save.

Repeat the above steps for each applicable NQTL.

#### **Completion Check Marks**

When the definition entered for an NQTL has been saved, a check mark will display next to the corresponding NQTL name on the left. The check mark indicates the NQTL is complete.

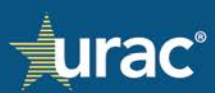

| Demo Commercial Product Line                                                                                                    |                                                                                                    |                                                                                                    |                            |           |  |  |  |  |
|----------------------------------------------------------------------------------------------------|----------------------------------------------------------------------------------------------------|----------------------------------------------------------------------------------------------------|----------------------------|-----------|--|--|--|--|
| Plan Information NQTLs                                                                                                    | Factors Measures                                                                                                    | Comparative Analysis                                                                                                    | Findings & Conclusions     | Standards |  |  |  |  |
| Provide your organization's list of identified NQTLs. This section is comprised of three tabs. To complete, click on each tab and follow the instructions provided in the shaded box. As you identify<br>your NQTLs, the other tabs and sections will be populated with your list. |                                                                                                    |                                                                                                    |                            |           |  |  |  |  |
| 1. Identify NQTLs                                                                                                    | 2. Define                                                                                                    | e NQTLs                                                                                                    | 3. Apply Benefits to NC    | ŲΤ∟       |  |  |  |  |
| NQTL                                                                                                    | Defining NQTLs. Provid                                                                                                   | de a description for each of                                                                                                    | the plan's applicable NQTL |           |  |  |  |  |
| Certification Requirements                                                                                                    | NOTE: To provide NQTL definition, select applicable NQTL from list on the left.                                          |                                                                                                    |                            |           |  |  |  |  |
| Formulary Design                                                                                                    | Technology assessments are a structured analysis of a technology drug, or treatment that is performed for the purpose of |                                                                                                    |                            |           |  |  |  |  |
| ✓ Medical Necessity Criteria                                                                                                    | providing input to clinic                                                                                                | providing input to clinical policy. Technology assessments include an examination of safety, efficacy, feasibility outside of                                                                                                    |                            |           |  |  |  |  |
| Process for Assessment of New Technologies                                                                                                    | ethical implications and                                                                                                 | the investigational setting, comparability to existing technologies relative to outcomes, indications for use, as well as<br>ethical implications and consequences. Technology assessments are comprehensive and are firmly based on research, |                            |           |  |  |  |  |
| Retrospective Review                                                                                                    | clinical evidence, and a                                                                                                 | pplication of the scientific i                                                                                                    | nethod.                    |           |  |  |  |  |
|                                                                                                    |                                                                                                    |                                                                                                    |                            |           |  |  |  |  |
|                                                                                                    |                                                                                                    |                                                                                                    |                            |           |  |  |  |  |
|                                                                                                    |                                                                                                    |                                                                                                    |                            | h         |  |  |  |  |
|                                                                                                    | Save •                                                                                                    | Document                                                                                                    |                            | Citation  |  |  |  |  |
|                                                                                                    |                                                                                                    |                                                                                                    |                            |           |  |  |  |  |

# When all applicable NQTLs are complete, a check mark will display in the **Define NQTLs** tab.

| Demo Commercial Product Line                                                                                                    |                                                                                                    |  |  |  |  |  |
|----------------------------------------------------------------------------------------------------|----------------------------------------------------------------------------------------------------|--|--|--|--|--|
| Plan Information NQTLs                                                                                                    | Factors Measures Comparative Analysis Findings & Conclusions Standards                                                                                                  |  |  |  |  |  |
| Provide your organization's list of identified NQTLs. This section is co<br>your NQTLs, the other tabs and sections will be populated with your | omprised of three tabs. To completing all NQTLs rovided in the shaded box. As you identify list.                                                                        |  |  |  |  |  |
| complete 1. Identify NQTLs                                                                                                    | 2. Define NQTL 3. Apply Benefits to NQTL                                                                                                    |  |  |  |  |  |
| NQTL  Application of Medical Necessity Criteria                                                                                                 | <u>Defining NQTLs.</u> Provide a description for each of the plan's applicable NQTL.<br>NOTE: To provide NQTL definition, select applicable NQTL from list on the left. |  |  |  |  |  |
| ✓ Concurrent Review                                                                                                    | The application of criteria against which benefit authorization requests are compared to determine whether the benefit is                                               |  |  |  |  |  |
| Fail-First Protocols                                                                                                    | appropriate for the evaluation and treatment of a disease, condition, illness or injury and consistent with the applicable<br>standard of care.                         |  |  |  |  |  |
| Network Tier Design                                                                                                    |                                                                                                    |  |  |  |  |  |
| <ul> <li>Process for Assessment of New Technologies</li> </ul>                                                                                  |                                                                                                    |  |  |  |  |  |
| ✓ Retrospective Review                                                                                                    |                                                                                                    |  |  |  |  |  |
| ✓ Service Limitations                                                                                                    |                                                                                                    |  |  |  |  |  |
| _                                                                                                    | Save Document Citation                                                                                                    |  |  |  |  |  |
|                                                                                                    |                                                                                                    |  |  |  |  |  |

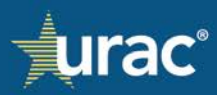

### Providing Documentation with an NQTL Definition

Responses to the **Define NQTLs** sub-section may be provided by attaching documentation. If using this option, documentation and citation information must be attached to each applicable NQTL.

| <u>[</u> | Demo Commercial Product Line                                                                                                    |                                |                                          |                                                              |                                                                   |                                                  |
|----------|----------------------------------------------------------------------------------------------------|--------------------------------|------------------------------------------|--------------------------------------------------------------|-------------------------------------------------------------------|--------------------------------------------------|
|          | Plan Information NQTLs                                                                                                    | Factors                        | Measures                                 | Comparative Analysis                                         | Findings & Conclusions                                            | Standards                                        |
| Pr<br>yo | ovide your organization's list of identified NQTLs. This section<br>ur NQTLs, the other tabs and sections will be populated with<br>1. Identify NQTLs | n is comprised<br>n your list. | of three tabs. To<br>2. Defir            | o complete, click on each t<br>ne NQTLs                      | ab and follow the instructions<br>3. Apply Benefits to NQ         | provided in the shaded box. As you identif<br>TL |
|          | NOTI                                                                                                    |                                |                                          |                                                              |                                                                   |                                                  |
|          | Formulary Design                                                                                                    | Defini<br>NOTE                 | <u>ng NQTLs.</u> Prov<br>: To provide NO | ide a description for each (<br>TL definition, select applic | of the plan's applicable NQTL.<br>able NOTL from list on the left |                                                  |
|          | Geographic Restrictions                                                                                                    |                                |                                          |                                                              |                                                                   |                                                  |
| 、        | <ul> <li>Medical Necessity Criteria</li> </ul>                                                                                                    | Update                         | e definition for N                       | IQTL here                                                    |                                                                   |                                                  |
|          | Network Tier Design                                                                                                    |                                |                                          |                                                              |                                                                   |                                                  |
|          | Pharmacy – Medical Necessity                                                                                                    |                                |                                          |                                                              |                                                                   |                                                  |
|          | Process for Assessment of New Technologies                                                                                                    |                                |                                          |                                                              |                                                                   |                                                  |
|          | Provider Credentialing                                                                                                    |                                |                                          |                                                              |                                                                   |                                                  |
|          | Retrospective Review                                                                                                    |                                |                                          |                                                              |                                                                   |                                                  |
|          | Service Limitations                                                                                                    | (4)                            | -                                        | Document                                                     |                                                                   | Citation                                         |
|          | Ŧ                                                                                                    | 5                              | Add Docume                               | nt                                                           |                                                                   |                                                  |

## To attach a document with an NQTL definition:

- 1. Select the **NQTLs** section in the product line navigation bar.
- 2. Select the **Define NQTLs** tab.
- 3. Select the appropriate NQTL.
- 4. Click the down arrow to the right of the **Save** button.
- 5. Select **Add Document**. A pop-up window for the Document Manager will open. For instructions on how to add documents, see <u>Document Manager</u>.

After you have attached the document(s) for the selected NQTL, a check mark will display next to the corresponding NQTL name on the left. The definition field is deemed complete for the NQTL.

#### **Apply Benefits to NQTL**

As a prerequisite for completing the **Apply Benefits to NQTL** sub-section, the **Identify NQTLs** sub-section *must* have the applicable NQTL, classification and benefit category selected. Organizations may use the default list of covered services provided in the **Apply Benefits to NQTL** sub-section or add their own covered services. For information about adding custom services, see <u>Custom Covered Services</u>.

An option is available to attach documentation instead of making the benefit selections in the interface. To use this option, see <u>Uploading Documentation with Response</u>.

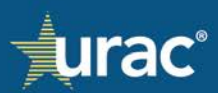

## To apply benefits to an NQTL:

|                                                                                             | Plan Information                                                                                                    | s Factors Measures Comparative Analysis Findings & Conclusions Standards                                                                                                    |                       |
|---------------------------------------------------------------------------------------------|----------------------------------------------------------------------------------------------------|----------------------------------------------------------------------------------------------------|-----------------------|
|                                                                                             | r an monitation                                                                                                    | a radora medarea comparente Analysia initianga e conclusiona Standarea                                                                                                    |                       |
| rovide vour ora                                                                             | nanization's list of identified NOTLs. This section                                                                                            | on is comprised of three table. To complete, click on each tab and follow the instructions provided in the shaded h                                                                                                    | ox As you identify    |
| our NQTLs, the                                                                              | other tabs and sections will be populated with                                                                                                 | h your list.                                                                                                    |                       |
|                                                                                             |                                                                                                    |                                                                                                    |                       |
|                                                                                             | 1. Identify NQTLs                                                                                                    | 2. Define NQTLs 3. Apply Benefits to NQTL                                                                                                    |                       |
|                                                                                             |                                                                                                    |                                                                                                    |                       |
| For each NQT                                                                                | L selected from the list, identify the applicable                                                                                              | e Medical/Surgical and/or Mental Health/Substance Use Disorder covered service within each classification and s                                                                                                    | ub-classification.    |
| NOTE: Organi                                                                                | izations may use the "List Manager" to upload a                                                                                                | a list of covered services and assign Medical/Surgical or Mental Health/Substance Use Disorder and classificatio                                                                                                    | on/sub-classification |
| simultaneous                                                                                | lγ.                                                                                                    |                                                                                                    |                       |
|                                                                                             |                                                                                                    |                                                                                                    |                       |
|                                                                                             |                                                                                                    | 4 Mental Health/Substance Use                                                                                                    | Medical/Surgical      |
| In Network OL                                                                               | utpatient - Office Based *                                                                                                    |                                                                                                    |                       |
|                                                                                             | In Network Inpatient                                                                                                    |                                                                                                    |                       |
|                                                                                             | Out of Network Inpatient                                                                                                    | Add covered service here                                                                                                    | Add                   |
|                                                                                             | In Network Outpatient - Other                                                                                                    |                                                                                                    | Select                |
|                                                                                             | In Network Outpatient - Office Based                                                                                                    |                                                                                                    | Not Applical          |
| NQTL                                                                                        | Out of Network Outpatient - Other                                                                                                    | Covered Service                                                                                                    |                       |
|                                                                                             | Out of Network Outpatient - Office Based                                                                                                    | 6 Individual Psychotherapy with Medication Management                                                                                                    |                       |
| Applicatio                                                                                  |                                                                                                    | Interactive Complexity Add-On Code for Psychotherapy                                                                                                    |                       |
| Applicatic                                                                                  | Emergency Benefits                                                                                                    |                                                                                                    |                       |
| Applicatic<br>Concurrer                                                                     | Emergency Benefits<br>Prescription Drugs                                                                                                    | Librium - to 100 mg                                                                                                    |                       |
| Applicatic<br>Concurrer<br>Medical M                                                        | Emergency Benefits<br>Prescription Drugs<br>lanagement - Disease Management                                                                    | Librium - to 100 mg     Medication Management                                                                                                    |                       |
| Applicatic<br>Concurrer<br>Medical M<br>Network T                                           | Emergency Benefits Prescription Drugs lanagement - Disease Management                                                                          | Librium - to 100 mg         Image: Medication Management         Neuropsychological Testing                                                                                                    |                       |
| Applicatio<br>Concurrer<br>Medical M<br>Network T                                           | Emergency Benefits Prescription Drugs lanagement - Disease Management fier Design r Assessment of New Technologies                             | Librium - to 100 mg         Medication Management         Neuropsychological Testing         Observation Services                                                                                                    |                       |
| Applicatio<br>Concurren<br>Medical M<br>Network T<br>Process fo                             | Emergency Benefits Prescription Drugs lanagement - Disease Management Fier Design rr Assessment of New Technologies                            | Librium - to 100 mg         Medication Management         Neuropsychological Testing         Observation Services         Office Visits                                                                                                    |                       |
| Applicatio<br>Concurren<br>Medical M<br>Network T<br>Process fo<br>Retrospec                | Emergency Benefits<br>Prescription Drugs<br>Janagement - Disease Management<br>Tier Design<br>or Assessment of New Technologies<br>tive Review | Librium - to 100 mg       Medication Management       Neuropsychological Testing       Observation Services       Office Visits       Perphenazine - to 5 mg                                                                                                    |                       |
| Application<br>Concurrent<br>Medical M<br>Network T<br>Process for<br>Retrospect            | Emergency Benefits Prescription Drugs Ianagement - Disease Management Tier Design or Assessment of New Technologies tive Review mitations      | Image: Constraint of the second second se |                       |
| Applicatio<br>Concurrer<br>Medical M<br>Network T<br>Process fo<br>Retrospec<br>Service Lin | Emergency Benefits Prescription Drugs anagement - Disease Management rier Design r Assessment of New Technologies tive Review mitations        | Image: Constraint of the second second se |                       |
| Applicatio<br>Concurrer<br>Medical M<br>Network T<br>Process fo<br>Retrospec<br>Service Lin | Emergency Benefits Prescription Drugs anagement - Disease Management fier Design ar Assessment of New Technologies tive Review mitations       | Image: Constraint of the second second se |                       |
| Applicatic<br>Concurrer<br>Medical M<br>Network T<br>Process fo<br>Retrospec<br>Service Lin | Emergency Benefits Prescription Drugs anagement - Disease Management rier Design r Assessment of New Technologies tive Review mitations        | <ul> <li>Librium - to 100 mg</li> <li>Medication Management</li> <li>Neuropsychological Testing</li> <li>Observation Services</li> <li>Office Visits</li> <li>Perphenazine - to 5 mg</li> <li>Psychiatric diagnosis evaluation</li> <li>Psychological Testing</li> <li>Psychological Testing</li> <li>Risperidone - 0.5 mg</li> </ul>                                                                                                    |                       |

- 1. Select the **NQTLs** section in the product line navigation bar.
- 2. Select the Apply Benefits to NQTL tab.
- 3. Click the **Classification** dropdown and select the appropriate classification from the menu.
- 4. Select the appropriate benefit category tab. The highlighted tab indicates the response is being provided for that category.
- 5. Select the NQTL for which you want to apply benefits.
- 6. Under **Covered Service**, click the check box for each applicable service.
- 7. Click Save.

Repeat the above steps for each identified NQTL, benefit category and classification.

## **Completion Check Marks**

When at least one covered service has been saved for an NQTL within a benefit category, a check mark will display in the corresponding category tab.

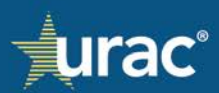

| Demo Commercial Product Line                                                                                                    |                                 |                            |                                   |                  |                                |                      |                                          |                                              |                                                |
|----------------------------------------------------------------------------------------------------|---------------------------------|----------------------------|-----------------------------------|------------------|--------------------------------|----------------------|------------------------------------------|----------------------------------------------|------------------------------------------------|
| Plan Information                                                                                                    | NQTLs                           | Factors                    | Measures                          | Comparativ       | e Analysis                     | Findings             | & Conclusions                            | Standards                                    |                                                |
| rovide your organization's list of identified NQTLs. TI<br>our NQTLs, the other tabs and sections will be popul                                                  | his section is<br>lated with ye | s comprised o<br>our list. | f three tabs. To                  | o complete, clie | k on each tal                  | b and follow         | the instructions pr                      | ovided in the sh                             | aded box. As you identify                      |
| 1. Identif                                                                                                    | y NQTLs                         |                            | 2. Define                         | NQTLs 🗸          |                                | З. Арр               | ly Benefits to NQTI                      | L                                            |                                                |
| For each NQTL selected from the list, identify the a NOTE: Organizations may use the "List Manager" to simultaneously. Classification Out of Network Inpatient ▼ | pplicable Me                    | edical/Surgica             | il and/or Menta<br>services and a | ıl Health/Subs   | tance Use Di:<br>Surgical or M | sor The              | e check mar<br>at least or<br>Mental Hea | k displays<br>ne covered<br>hth/Substance Us | a upon saving<br>d service<br>Medical/Surgical |
|                                                                                                    |                                 |                            |                                   |                  |                                |                      | Add covered set                          | rvice here                                   | Add •                                          |
| NQTL                                                                                                    |                                 |                            |                                   |                  | Covered Se                     | ervice               |                                          |                                              |                                                |
| Application of Medical Necessity Criteria                                                                                                    |                                 | _                          |                                   |                  | Bridge App                     | ointments            |                                          |                                              |                                                |
| Concurrent Poviow                                                                                                    |                                 | Cove                       | red servi                         | ce 🛛             | Concurrent                     | Case Mgmt            |                                          |                                              |                                                |
|                                                                                                    |                                 | _                          |                                   |                  | Electroshoo                    | ck Therapy II        | P Services                               |                                              |                                                |
| Fail-First Protocols                                                                                                    |                                 |                            |                                   |                  | Hospital Di                    | ischarge             |                                          |                                              |                                                |
| Medical Management - Disease Management                                                                                                    |                                 |                            |                                   |                  | Mental Hea                     | ient<br>alth IP Admi | ssion                                    |                                              |                                                |
| Network Tier Design                                                                                                    |                                 |                            |                                   |                  | Nursing Fac                    | cility Care          | 551011                                   |                                              |                                                |
| Process for Assessment of New Technologies                                                                                                    |                                 |                            |                                   |                  | Targeted C                     | ase Mgmt             |                                          |                                              |                                                |
| Retrospective Review                                                                                                    |                                 |                            |                                   |                  |                                |                      |                                          |                                              |                                                |
| Service Limitations                                                                                                    |                                 |                            |                                   |                  |                                |                      |                                          |                                              |                                                |
|                                                                                                    |                                 |                            |                                   |                  |                                |                      |                                          |                                              |                                                |
|                                                                                                    |                                 |                            |                                   | Save             |                                | Docur                | nent                                     | Citati                                       | on                                             |

When the covered service selection has been completed for all applicable benefit categories within a classification, a check mark will display next to the corresponding classification in the **Classification** dropdown.

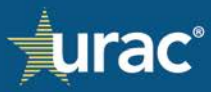

| Demo Comme                                                 | rcial Product Line                                                                                            |                                    |                            |                                 |               |                                |                                   |                                                 |                                                     |                                |
|------------------------------------------------------------|----------------------------------------------------------------------------------------------------|------------------------------------|----------------------------|---------------------------------|---------------|--------------------------------|-----------------------------------|-------------------------------------------------|-----------------------------------------------------|--------------------------------|
|                                                            | Plan Information                                                                                              | NQTLs                              | Factors                    | Measures                        | Comparativ    | e Analysis                     | Findings & (                      | Conclusions                                     | Standards                                           |                                |
| Provide your or<br>your NQTLs, the                         | ganization's list of identified NQTLs. T<br>e other tabs and sections will be popu                            | his section is<br>lated with yo    | comprised of<br>our list.  | f three tabs. To                | complete, cli | k on each tab                  | b and follow th                   | ne instructions                                 | provided in the                                     | shaded box. As you identify    |
|                                                            | 1. Identif                                                                                                    | y NQTLs                            |                            | 2. Define I                     | NQTLs 🗸       |                                | 3. Apply                          | Benefits to NC                                  | ΩTL                                                 |                                |
| For each NQ<br>NOTE: Orgar<br>simultaneou:<br>Out of Netwo | TL selected fre<br>nizations may<br>sly.<br>rk Inpatient -                                                    | displays<br>all categ<br>classific | s after<br>gories<br>ation | and/or Mental<br>ervices and as | l Health/Subs | tance Use Dis<br>Surgical or M | sorder covered<br>lental Health/S | l service withi<br>Gubstance Use<br>Mental Heal | n each classific<br>Disorder and<br>th/Substance Us | Completed<br>categories        |
|                                                            | In Letwork Inpatient Ut of Network Inpatient In Network Outpatient - Other In Network Outpatient - Office Bas | ed                                 |                            |                                 |               |                                |                                   | Add covered                                     | service here                                        | Add  Select All Not Applicable |
| NQTL                                                       | Out of Network Outpatient - Other                                                                             |                                    |                            |                                 |               | Covered Se                     | ervice                            |                                                 |                                                     |                                |
| A                                                          | Out of Network Outpatient - Office                                                                            | Based                              |                            |                                 |               | Bridge App                     | ointments                         |                                                 |                                                     |                                |
| Appucation                                                 | Emergency Benefits                                                                                            |                                    |                            |                                 |               | Concurrent                     | Case Mgmt                         |                                                 |                                                     |                                |
| Concurren                                                  | Prescription Drugs                                                                                            |                                    |                            |                                 |               | Electroshoo                    | ck Therapy IP S                   | Services                                        |                                                     |                                |
| Fail-First                                                 | Protocols                                                                                                    |                                    |                            |                                 |               | Hospital Di                    | ischarge                          |                                                 |                                                     |                                |
| Medical N                                                  | lanagement - Disease Management                                                                               |                                    |                            |                                 |               | Initial Inpat                  | ient                              |                                                 |                                                     |                                |
| Network                                                    | Tier Design                                                                                                   |                                    |                            |                                 |               | Mental Hea                     | alth IP Admissi                   | ion                                             |                                                     |                                |
| Network                                                    | Her Design                                                                                                    |                                    |                            |                                 |               | Nursing Fac                    | cility Care                       |                                                 |                                                     |                                |
| Process for                                                | or Assessment of New Technologies                                                                             |                                    |                            |                                 |               | Targeted Ca                    | ase Mgmt                          |                                                 |                                                     |                                |
| Retrospe                                                   | ctive Review                                                                                                  |                                    |                            |                                 |               |                                |                                   |                                                 |                                                     |                                |
| Service Li                                                 | mitations                                                                                                    |                                    |                            |                                 |               |                                |                                   |                                                 |                                                     |                                |
|                                                            |                                                                                                    |                                    |                            |                                 | Save          | •                              | Docume                            | nt                                              | Cit                                                 | tation                         |
|                                                            |                                                                                                    |                                    |                            |                                 |               |                                |                                   |                                                 |                                                     |                                |

When the covered service selection has been completed for all applicable benefit categories <u>and</u> classifications, a check mark will display next to the corresponding NQTL name on the left.

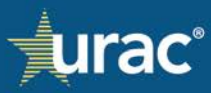
| Demo Commercial Product Line                                                                                                    |                                                                                                    |
|----------------------------------------------------------------------------------------------------|----------------------------------------------------------------------------------------------------|
| Plan Information NQTLs Factors Measures                                                                                                    | Comparative Analysis Findings & Conclusions Standards                                                                                                    |
| Provide your organization's list of identified NQTLs. This section is comprised of three tabs. To co<br>your NQTLs, the other tabs and sections will be populated with your list.                                  | omplete, click on each tab and follow the instructions provided in the shaded box. As you identify                                                                                                    |
| 1. Identify NQTLs 2. Define NO                                                                                                    | 2TLs ✓ 3. Apply Benefits to NQTL                                                                                                    |
| For each NQTL selected from the list, identify the applicable Medical/Surgical and/or Mental H<br>NOTE: Organizations may use the "List Manager" to upload a list of covered services and assig<br>simultaneously. | Health/Substance Use Disorder covered service within each classification and sub-classification.<br>gn Medical/Surgical or Mental Health/Substance Use Disorder and classification/sub-classification |
| In Network Outpatient - Office Based >                                                                                                    | Mental Health/Substance Use 🗸 Medical/Surgical 🗸                                                                                                    |
| In Network Inpatient<br>Out of Network Inpatient<br>In Network Outpatient - Office Based<br>In Network Outpatient - Office Based                                                                                   | Add covered service here Add    Add                                                                                                    |
| NQTL Out of Network Outpatient - Other                                                                                                    | Covered Service                                                                                                    |
| Applic Out of Network Outpatient - Office Based                                                                                                    | Dialysis                                                                                                    |
| Emergency Benefits                                                                                                    | Family Planning Services                                                                                                    |
| Prescription Drugs                                                                                                    | Fluoride Rinse/Varnish                                                                                                    |
| Fait-First Protocols                                                                                                    | Genetic Testing                                                                                                    |
| Medical Management - Disease Management                                                                                                    | Newborn Office Services                                                                                                    |
| Network Tier Design                                                                                                    |                                                                                                    |
| <ul> <li>Process for Assessment of New Technologies</li> </ul>                                                                                                    | Oral Surgery - Adults                                                                                                    |
| Retrospective Review                                                                                                    | Oral Surgery - Children                                                                                                    |
| Service the tions                                                                                                    | Outpatient Hospital (non-emergency)                                                                                                    |
| Check mark displays after completing                                                                                                    | Outpatient Surgery; Ambulatory Surgery Centers                                                                                                    |
| all benefit categories and classifications                                                                                                    | Dais Macagement Convices (ambulatery)                                                                                                    |
| relevant to the NQTL                                                                                                    | Save   Document Citation                                                                                                    |
|                                                                                                    |                                                                                                    |

When the covered service selections have been completed for all NQTLs within all respective benefit categories and classifications, a check mark will display in the **Apply Benefits** tab.

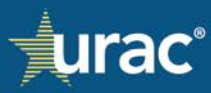

| Plan Information                                                                                                    | NQTLs Fac             | tors Measures              | Comparative A                                                      | nalysis                                                                                                    | Findings &                                                                                                    | & Conclusions                     |                       |                                       |
|----------------------------------------------------------------------------------------------------|-----------------------|----------------------------|--------------------------------------------------------------------|----------------------------------------------------------------------------------------------------|----------------------------------------------------------------------------------------------------|-----------------------------------|-----------------------|---------------------------------------|
| vide vour organization's list of identified NOTLs. T                                                                                                    | his section is comp   | rised of three tabs. To co | omplete, click o                                                   | n each tab                                                                                                    | and follow                                                                                                    | the instruction                   | Check mai<br>complet  | k displays after<br>ting all NQTLs    |
| r NQTLs, the other tabs and sections will be popu                                                                                                    | lated with your list  | -                          |                                                                    |                                                                                                    |                                                                                                    |                                   |                       |                                       |
| 1. Identify                                                                                                    | y NQTLs               | 2. Define NQ               | TLs 🗸                                                              |                                                                                                    | 3. Apply E                                                                                                    | Benefits to NQ                    | T 🗹                   |                                       |
| or each NQTL selected from the list, identify the a                                                                                                    | pplicable Medical/    | Surgical and/or Mental H   | Health/Substan                                                     | ce Use Dis                                                                                                    | order covere                                                                                                    | ed service with                   | in each classificatio | n and sub-classification.             |
| NOTE: Organizations may use the "List Manager" t                                                                                                    | o upload a list of co | overed services and assi   | ign Medical/Sur                                                    | gical or M                                                                                                    | ental Health                                                                                                    | /Substance Us                     | e Disorder and class  | sification/sub-classification         |
| innuttaneousty.                                                                                                    |                       |                            |                                                                    |                                                                                                    |                                                                                                    |                                   |                       |                                       |
| lassification                                                                                                    |                       |                            |                                                                    |                                                                                                    |                                                                                                    | Mental Hea                        | alth/Substance Use    | Medical/Surgical 🗸                    |
| ALL ALL ALL ALL ALL ALL ALL ALL ALL ALL                                                                                                    |                       |                            |                                                                    |                                                                                                    |                                                                                                    |                                   |                       |                                       |
| Network Inpatient *                                                                                                    |                       |                            |                                                                    |                                                                                                    |                                                                                                    |                                   |                       |                                       |
| Network Inpatient -<br>NQTLs completed in all releve                                                                                                    | vant                  |                            |                                                                    |                                                                                                    |                                                                                                    | Add sources                       | d sou úse here        |                                       |
| Network Inpatient *<br>NQTLs completed in all releve<br>benefit categories and<br>classifications                                                                                                    | vant                  |                            |                                                                    |                                                                                                    |                                                                                                    | Add covered                       | d service here        | Add                                   |
| Network Inpatient *<br>NQTLs completed in all releve<br>benefit categories and<br>classifications                                                                                                    | vant                  |                            |                                                                    |                                                                                                    |                                                                                                    | Add covered                       | d service here        | Add •<br>• Select A<br>• Not Applicab |
| Network Inpatient *<br>NQTLs completed in all releve<br>benefit categories and<br>classifications                                                                                                    | vant                  |                            | с                                                                  | overed Ser                                                                                                    | rvice                                                                                                    | Add covered                       | d service here        | Add  Select A Not Applicab            |
| Network Inpatient *<br>NQTLs completed in all relev<br>benefit categories and<br>classifications                                                                                                    | vant                  |                            | C<br>B                                                             | overed Se                                                                                                    | <b>vice</b>                                                                                                    | Add covered                       | d service here        | Add •<br>Select A<br>Not Applicab     |
| Network Inpatient * NQTLs completed in all relevels benefit categories and classifications NQTL Application of Medical Necessity Criteria Concurrent Review                                                                                                    | vant                  |                            |                                                                    | overed Ser<br>ridge App<br>oncurrent                                                                                           | rvice<br>bintments<br>Case Mgmt                                                                                   | Add covered                       | d service here        | Add  Calculate Select A Not Applicab  |
| Network Inpatient * NQTLs completed in all relev<br>benefit categories and<br>classifications NQTL Application of Medical Necessity Criteria Concurrent Review Fail-First Protocols                                                                                                    | vant                  |                            | C<br>B<br>C<br>C<br>C<br>C                                         | overed Ser<br>ridge App<br>oncurrent<br>lectroshoc                                                                             | r <b>vice</b><br>Dintments<br>Case Mgmt<br>k Therapy IF                                                           | Add covered                       | d service here        | Add<br>Select A<br>Not Applicab       |
| Network Inpatient * NUTLs completed in all relevations benefit categories and classifications NUTL Application of Medical Necessity Criteria Concurrent Review Fail-First Protocols Medical Management Dispace Management                                                                                                    | vant                  |                            |                                                                    | overed Ser<br>ridge Approduction<br>oncurrent<br>lectroshoc<br>lospital Dis-                                                   | vice<br>pintments<br>Case Mgmt<br>k Therapy IP<br>scharge<br>ent                                                  | Add covered                       | d service here        | Add<br>Select A<br>Not Applicat       |
| Network Inpatient * NUTLs completed in all relev<br>benefit categories and<br>classifications NUTL Application of Medical Necessity Criteria Concurrent Review Fail-First Protocols Medical Management - Disease Management                                                                                                    | vant                  |                            |                                                                    | overed Ser<br>ridge Appr<br>oncurrent<br>lectroshoc<br>lospital Dis<br>itial Inpati<br>lental Hea                              | vice<br>pintments<br>Case Mgmt<br>k Therapy IF<br>scharge<br>ent<br>th IP Admis                                   | Add covered<br>9 Services<br>sion | d service here        | Add<br>Select A<br>Not Applicat       |
| Network Inpatient *         NUMEWORK Inpatient *         NUMEWORK Inpatient *         NUMEWORK Inpatient *         NUMEWORK Inpatient *         NUMEWORK Inpatient *         NUMEWORK Inpatient *         NUMEWORK Inpatient *         NUMEWORK Inpatient *         NUMEWORK Inpatient *         NUMEWORK Inpatient *         NUMEWORK Inpatient *         NUMEWORK Inpatient *         NUMEWORK Information for the state of the state of th | nt                    |                            | C<br>B<br>C<br>C<br>E<br>H<br>I<br>I<br>M<br>N<br>N                | overed Ser<br>ridge App<br>oncurrent<br>lectroshoc<br>lospital Dis<br>nitial Inpati<br>lental Hea<br>lursing Fac               | vice<br>Dintments<br>Case Mgmt<br>k Therapy IP<br>scharge<br>ent<br>ent<br>th IP Admis<br>ility Care              | Add covered<br>Services<br>sion   | d service here        | Add<br>Select A<br>Not Applicab       |
| Network Inpatient *         Notice         Notice                                                                                                    | nt                    |                            |                                                                    | overed Sei<br>ridge App<br>oncurrent<br>lectroshoc<br>lospital Dis<br>iitial Inpati<br>lental Hea<br>ursing Fac<br>argeted Ca  | vice<br>ointments<br>Case Mgmt<br>k Therapy IF<br>scharge<br>ent<br>th IP Admis<br>ility Care<br>use Mgmt         | Add covered<br>Services<br>sion   | d service here        | Add<br>Select A<br>Not Applicat       |
| Network Inpatient *         Notice         Denefit categories and classifications         NQTL         Application of Medical Necessity Criteria         Concurrent Review         Fail-First Protocols         Medical Management - Disease Management         Network Tier Design         Process for Assessment of New Technologi         Retrospective Review                                                                                                    | nt<br>es              |                            |                                                                    | overed Set<br>ridge Appi<br>oncurrent<br>lectroshoc<br>lospital Dis<br>itial Inpati<br>lental Hea<br>lursing Fac<br>argeted Ca | vice<br>pintments<br>Case Mgmt<br>k Therapy IF<br>scharge<br>ent<br>th IP Admis<br>ility Care<br>sse Mgmt         | Add covered<br>9 Services<br>sion | d service here        | Add<br>Select A<br>Not Applicat       |
| Network Inpatient *         benefit categories and classifications         NQTL         Concurrent Review         Fail-First Protocols         Medical Management - Disease Management         Process for Assessment of New Technologie         Retrospective Review         Service Limitations                                                                                                    | nt<br>es              |                            | C<br>B<br>C<br>C<br>E<br>H<br>I<br>I<br>M<br>N<br>N<br>N<br>I<br>T | overed Sel<br>ridge App<br>oncurrent<br>lectroshoc<br>lospital Dis<br>hitial Inpati<br>lental Hea<br>lursing Fac<br>argeted Ca | vice<br>ointments<br>Case Mgmt<br>k Therapy IP<br>scharge<br>ent<br>ent<br>Ith IP Admis<br>ility Care<br>ase Mgmt | Add covered<br>P Services<br>sion | d service here        | Add<br>Select A<br>Not Applicab       |

# Uploading Documentation with Response

Responses to the **Apply Benefits to NQTL** sub-section may be provided by attaching documentation instead of making the benefit selections in the interface. If using this option, documentation and citation information must be attached to each applicable NQTL.

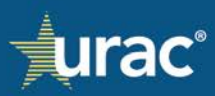

## To attach a document for an NQTL:

| Plan Information       NUTLS       Factors       Messures       Comparative Analysis       Findings & Conclusions       Standards         Provide your organization's list of identified NQTLS. This section is comprised of three tabs. To complete, click on each tab and follow the instructions provided in the shaded box. As you identify your NQTLs, the other tabs and sections will be populated with your list.       2       3. Apply Benefits to NQTL         I. Identify NQTLs       2. Define NQTL       2       3. Apply Benefits to NQTL         For each NQTL selected from the list, identify the applicable Medical/Surgical and/or Mental Health/Substance Use Disorder covered services within each classification had-ub-classification is multineneously.       Mental Health/Substance Use Disorder and classification had-ub-classification had-ub-classification is multineneously.         Contractions       Mental Health/Substance Use Disorder and classification had-ub-classification is multineneously.       Mental Health/Substance Use Disorder and classification had-ub-classification is multineneously.         Contractions       Mental Health/Substance Use Disorder and classification and sub-classification and sub-classification is multineneously.       Mental Health/Substance Use Disorder and classification had-use of the statistication is multineneously.         Contractions       Mental Health/Substance Use Disorder and Classification data with each classification and sub-classification data with each classification and sub-classification and sub-classification and sub-classification and sub-classification and sub-classification data with each classification data with each classification a                                                                                                    | Demo Commercial Product Line                                                                                                  | 1                                                   |                                           |                                                  |                                                                    |                                                                                          |
|----------------------------------------------------------------------------------------------------|----------------------------------------------------------------------------------------------------|-----------------------------------------------------|-------------------------------------------|--------------------------------------------------|--------------------------------------------------------------------|------------------------------------------------------------------------------------------|
| Provide your organization's list of identified NQTLs. This section is comprised of three tabs. To complete, click on each tab and follow the instructions provided in the shaded box. As you identify your NQTLs, the other tabs and sections will be populated with your list.  I. Identify NQTLs  2. Define NQTL  2. Define NQTL  3. Identify NQTLs  4. Define NQTL  4. Define NQTL  4. Defi | Plan Information                                                                                                    | NQTLs Factors                                       | Measures C                                | Comparative Analysis                             | Findings & Conclusions                                             | Standards                                                                                |
| 1. Identify NQTLs       2. Define NQTL       2. Apply Benefits to NQTL         For each NQTL selected from the list, identify the applicable Medical/Surgical and/or Mental Health/Substance Use Disorder covered services and assign Medical/Surgical or Mental Health/Substance Use Disorder and classification due - classification.         NOTE: Organizations may use the "List Manager" to upload a list of covered services and assign Medical/Surgical or Mental Health/Substance Use Disorder and classification/sub-classification         Current organizations may use the "List Manager" to upload a list of covered services and assign Medical/Surgical or Mental Health/Substance Use Disorder and classification/sub-classification         Current organizations may use the "List Manager" to upload a list of covered services and assign Medical/Surgical or Mental Health/Substance Use Disorder and classification/sub-classification         Current organizations may use the "List Manager" to upload a list of covered services and assign Medical/Surgical or Mental Health/Substance Use Disorder and Classification for Medical Management         Application for Medical Management       Anone         Construct Review       Audiology Services         Disease Management       Corrent Sorvice         Disease Management       Corrent Sorvice         Disease Management       Ciandica Rehaba         Disease Management       Ciandica Rehaba         Disease Management       Ciandica Surgiv         Disease Management       Ciandica Surgiv         Disease Management                                                                                                    | Provide your organization's list of identified NQTLs. Thi<br>your NQTLs, the other tabs and sections will be popula           | is section is comprised o<br>ated with your list.   | of three tabs. To cor                     | mplete, click on each ta                         | b and follow the instructions p                                    | rovided in the shaded box. As you identi                                                 |
| For each NQTL selected from the list, identify the applicable Medical/Surgical and/or Mental Health/Substance Use Disorder and classification and sub-classification simultaneously.         NOTE: Organizations may use the "List Manager" to upload a list of covered services and assign Medical/Surgical or Mental Health/Substance Use Disorder and classification/sub-classification simultaneously.         Classification         In Network Outpatient - Office Based •         NOTE         Application for Medical Necessity         Case and Medical Management         Concurrent Review         Disease Management         Disease Management <t< td=""><td>1. Identify</td><td>NQTLs</td><td>2. Define N</td><td>QTLs 2</td><td>3. Apply Benefits to NQTL</td><td></td></t<>                                                                                                    | 1. Identify                                                                                                    | NQTLs                                               | 2. Define N                               | QTLs 2                                           | 3. Apply Benefits to NQTL                                          |                                                                                          |
| Cleastification       Medical/Substance       Medical/Substance       Medical/Substance       Medical/Substance       Add         In Network Outpatient - Office Based *       Add       Covered service here       Add       Covered service here       Add         In Network Outpatient - Office Based *       Add covered service here       Add       Covered Service       Covered Service       Covered Ser                                                                                                    | For each NQTL selected from the list, identify the ap<br>NOTE: Organizations may use the "List Manager" to<br>simultaneously. | plicable Medical/Surgic<br>upload a list of covered | al and/or Mental He<br>services and assig | ealth/Substance Use D<br>n Medical/Surgical or N | isorder covered service within e<br>⁄lental Health/Substance Use D | ach classification and sub-classification.<br>isorder and classification/sub-classificat |
| Add covered service here       Add         Add covered service here       Add         Select A       NQTL         Application for Medical Necessity       Acne         Case and Medical Management       Acupuncture & Biofeedback Service         Case and Medical Management       Acupuncture & Biofeedback Service         Certification Requirements       Audiology Services         Coding Edits       Chemotherapy         Disease Management       Chiropractic Services         Disease Management       Cituic Visits         Disease Management       Cituic Visits         Disease Management       Cituic Visits         Disease Imitis       Cituic Visits         Employee Assistance Program requirements       Cosmetic Surgery         Dental Services       Decument Senvices         Dental Services       Decument Senvices                                                                                                    | Classification<br>In Network Outpatient - Office Based •                                                                      |                                                     |                                           |                                                  | Mental F                                                           | Health/Substance 4 Medical/Surgi                                                         |
| NQTL Covered Service   Application for Medical Nacessity Acne   Case and Medical Management Acupuncture & Biofeedback Service   Certification Requirements Audiology Services   Coding Edits Cardiac Rehab   Disease Management Chiropractic Services   Disease Management Chiropractic Services   Disease Management Cincurrent Review   Disease Management Cincurrent Review   Disease Management Cincurrent Services   Disease Management Cincurrent Services                                                                                                    |                                                                                                    |                                                     |                                           |                                                  | Add covered se                                                     | ervice here Add                                                                          |
| NQTL   Application for Medical Necessity   Case and Medical Management   Certification Requirements   Coding Edits   Concurrent Review   Disease Management   Disease Management   Dosage limits   Employee Assistance Program requirements   Exclusions for Court-Ordered Treatment   Exclusions for Court-Ordered Treatment                                                                                                    |                                                                                                    |                                                     |                                           |                                                  |                                                                    | Sele                                                                                     |
| Application for Medical Necessity   Case and Medical Management.   Certification Requirements   Coding Edits   Concurrent Review   Disease Management.   Disease Management.   Disease Management.   Dosage limits   Employee Assistance Program requirements   Exclusions for Court-Ordered Treatment   Exclusions for Court-Ordered Treatment                                                                                                    | NQTL                                                                                                    |                                                     | <b>^</b>                                  | Covered Serv                                     | ice                                                                |                                                                                          |
| Case and Medical Management   Certification Requirements   Coding Edits   Concurrent Review   Disease Management   Dosage limits   Employee Assistance Program requirements   Exclusions for Court-Ordered Treatment   Exclusions for Court-Ordered Treatment                                                                                                    | Application for Medical Necessity                                                                                             |                                                     |                                           | Acne                                             |                                                                    |                                                                                          |
| Certification Requirements   Coding Edits   Concurrent Review   Disease Management   Disease Management   Dosage limits   Employee Assistance Program requirements   Exclusions for Court-Ordered Treatment   Exclusions for Court-Ordered Treatment                                                                                                    | Case and Medical Management                                                                                                   |                                                     | _                                         | <ul> <li>Acupuncture</li> </ul>                  | & Biofeedback Service                                              |                                                                                          |
| Coding Edits   Concurrent Review   Disease Management   Disease Management   Dosage limits   Employee Assistance Program requirements   Exclusions for Court-Ordered Treatment   Exclusions for Court-Ordered Treatment                                                                                                    | Cortification Requirements                                                                                                    |                                                     |                                           | Anesthesia                                       |                                                                    |                                                                                          |
| Coding Edits   Concurrent Review   Disease Management   Dosage limits   Employee Assistance Program requirements   Exclusions for Court-Ordered Treatment   Exclusions for Court-Ordered Treatment                                                                                                    | Certification Requirements                                                                                                    |                                                     |                                           | Audiology Se                                     | rvices                                                             |                                                                                          |
| Concurrent Review         Disease Management         Dosage limits         Employee Assistance Program requirements         Exclusions for Court-Ordered Treatment         Exclusions for Court-Ordered Treatment         Obsequence         Obsequence                                                                                                    | Coding Edits                                                                                                    |                                                     |                                           | Cardiac Rena                                     | D                                                                  |                                                                                          |
| Disease Management       Cincuncision         Dosage limits       Cincuncision         Employee Assistance Program requirements       Cosmetic Surgery         Exclusions for Court-Ordered Treatment       Dental Services         Image: Comparison of Court-Ordered Treatment       Dental Services         Image: Comparison of Court-Ordered Treatment       Dental Services         Image: Comparison of Court-Ordered Treatment       Dental Services         Image: Court-Ordered Treatment       Dental Services         Image: Court-Ordered Treatment       Citation                                                                                                    | Concurrent Review                                                                                                    |                                                     |                                           | Chiropractic                                     | Services                                                           |                                                                                          |
| Dosage limits     Clinic Visits       Employee Assistance Program requirements     Cosmetic Surgery       Exclusions for Court-Ordered Treatment     Dental Services       Committeeur Services     Citation                                                                                                    | Disease Management                                                                                                    |                                                     | _                                         | Circumcision                                     |                                                                    |                                                                                          |
| Employee Assistance Program requirements Exclusions for Court-Ordered Treatment  Cosmetic Surgery  Dental Services  Domestaliany Sociation  Citation  Citati | Dosage limits                                                                                                    |                                                     |                                           | Clinic Visits                                    |                                                                    |                                                                                          |
| Exclusions for Court-Ordered Treatment                                                                                                    | Employee Assistance Program requirements                                                                                      |                                                     |                                           | Cosmetic Sur                                     | gery                                                               |                                                                                          |
| Exclusions for Court-Ordered Treatment                                                                                                    |                                                                                                    |                                                     |                                           | <ul> <li>Dental Service</li> </ul>               | es                                                                 |                                                                                          |
| 6 Document Citation                                                                                                    | Exclusions for Court-Ordered Treatment                                                                                        |                                                     | •                                         | Dormatology                                      | Convicor                                                           |                                                                                          |
| Add Decument                                                                                                    |                                                                                                    |                                                     |                                           | 6 -                                              | Document                                                           | Citation                                                                                 |
|                                                                                                    |                                                                                                    |                                                     |                                           |                                                  |                                                                    |                                                                                          |

- 1. Select the **NQTLs** section in the product line navigation bar.
- 2. Select the **Apply Benefits to NQTL** tab.
- 3. Click the **Classification** dropdown and select the appropriate classification from the menu.
- 4. Select the appropriate benefit category tab.
- 5. Select the NQTL for which you want to upload a response.
- 6. Click the down arrow to the right of the **Save** button.
- 7. Click **Add Document**. A pop-up window for the Document Manager will open. For instructions on how to add documents, see <u>Document Manager</u>.

Repeat the above steps for each identified NQTL, as appropriate.

## **Completion Check Marks**

Attaching a document automatically completes the NQTL in all relevant classifications and benefit categories. Check marks will display indicating that the NQTL is complete.

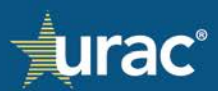

| Demo Commercial Product Line                                                                                                    |                                                                      |                                                               |                                                                     |                                                                                                   |                                               |
|----------------------------------------------------------------------------------------------------|----------------------------------------------------------------------|---------------------------------------------------------------|---------------------------------------------------------------------|---------------------------------------------------------------------------------------------------|-----------------------------------------------|
| Plan Information NQTLs                                                                                                    | Factors Measures                                                     | Comparative Analysis Fi                                       | ndings & Conclusions                                                | Standards                                                                                         |                                               |
| rovide your organization's list of identified NQTLs. This section<br>our NQTLs, the other tabs and sections will be populated with       | is comprised of three tabs. To c<br>your list.                       | omplete, click on each tab anc                                | follow the instructions                                             | provided in the shaded box. As                                                                    | you identify                                  |
| 1. Identify NQTLs 🗸                                                                                                    | , 2. Define                                                          | NQTLs                                                         | 3. Apply Benefits to NC                                             | <b>2</b> μΓ                                                                                       |                                               |
| For each NQTL selected from the list, identify the applicable NOTE: Organizations may use the "List Manager" to upload a simultaneously. | fedical/Surgical and/or Mental l<br>list of covered services and ass | Health/Substance Use Disorde<br>ign Medical/Surgical or Menta | er covered service withir<br>I. Health/Substance Use<br>Mental Heal | n each classification and sub-cla<br>: Disorder and classification/sub-<br>th/Substance Us Medica | ssification.<br>classification<br>al/Surgical |
| In Network Inpatient<br>Out of Network Inpatient                                                                                         |                                                                      |                                                               | Add covered                                                         | service here                                                                                      | Add 🝷                                         |
| In Network Outpatient - Other                                                                                                    |                                                                      |                                                               |                                                                     |                                                                                                   | Select A                                      |
| NQT Out of Network Outpatient - Other                                                                                                    |                                                                      | Covered Service                                               |                                                                     |                                                                                                   | 4                                             |
| Gen 🗸 Out of Network Outpatient - Office Based                                                                                           |                                                                      | Acne                                                          |                                                                     |                                                                                                   |                                               |
| Med Emergency Benefits                                                                                                    |                                                                      | Acupuncture & Bio                                             | feedback Service                                                    |                                                                                                   |                                               |
| Out Prescription Drugs                                                                                                    |                                                                      | Anesthesia                                                    |                                                                     |                                                                                                   | _                                             |
| Pharmacy – Prior Authorization                                                                                                    | _                                                                    | Audiology Services                                            | 5                                                                   |                                                                                                   |                                               |
| Process for Assessment of New Technologies                                                                                               |                                                                      | Cardiac Rehab                                                 |                                                                     |                                                                                                   |                                               |
|                                                                                                    |                                                                      | Chemotherapy                                                  | 05                                                                  |                                                                                                   |                                               |
| Retrospective review                                                                                                    | _                                                                    | Circumcision                                                  |                                                                     |                                                                                                   |                                               |
| Service Limitations                                                                                                    |                                                                      | Clinic Visits                                                 | Atta                                                                | ching a document                                                                                  |                                               |
| Step therapy requirements                                                                                                    |                                                                      | Cosmetic Surgery                                              | Attu                                                                | automatically                                                                                     |                                               |
| Treatment plan requirements                                                                                                    |                                                                      | <ul> <li>Dental Services</li> </ul>                           | con                                                                 | npletes the NQTL                                                                                  |                                               |
|                                                                                                    | •                                                                    | Dormatology Sorvi                                             |                                                                     | Chailen                                                                                           | - · · ·                                       |
|                                                                                                    |                                                                      | Save 🝷                                                        | Document                                                            | Citation                                                                                          |                                               |

#### **Custom Covered Services**

There are two ways to add custom services:

- Single benefits: Add custom covered services one at a time.
- **Benefit lists:** Create one or more lists of custom covered services and upload them in a spreadsheet or add manually. For instructions, see <u>List Manager</u>.

#### Single Benefits

Use this method to add custom covered services manually and without creating a list. Such custom services become available for selection under the specific benefit category and classification combination where you add the custom service. To make it available under additional combinations, see <u>To add category and classification</u> <u>combination(s) for a custom service</u>.

To add, edit or delete a custom service in single benefit mode, navigate to the **NQTLs** section and then select the **Apply Benefits to NQTL** tab.

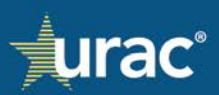

## Select the appropriate NQTL, classification and benefit category.

## To add a custom service:

| Demo Commercial Product Line                                                                                                    |                                            |                                     |                                                           |                                                                          |                                                                                                    |
|----------------------------------------------------------------------------------------------------|--------------------------------------------|-------------------------------------|-----------------------------------------------------------|--------------------------------------------------------------------------|----------------------------------------------------------------------------------------------------|
| Plan Information NC                                                                                                    | TLs Factors                                | Measures                            | Comparative Analysis                                      | Findings & Conclusions                                                   | Standards                                                                                                    |
| Provide your organization's list of identified NQTLs. This se<br>your NQTLs, the other tabs and sections will be populated              | ction is comprised<br>with your list.      | of three tabs. To                   | o complete, click on each ta                              | b and follow the instructions p                                          | provided in the shaded box. As you identify                                                                                            |
| 1. Identify NQ                                                                                                    | ΓLs                                        | 2. Defin                            | e NQTLs                                                   | 3. Apply Benefits to NQT                                                 | n.                                                                                                    |
| For each NQTL selected from the list, identify the applica<br>NOTE: Organizations may use the "List Manager" to uplo<br>simultaneously. | ble Medical/Surgic<br>ad a list of coverec | al and/or Menta<br>I services and a | ıl Health/Substance Use Di<br>ssign Medical/Surgical or M | sorder covered service within<br>lental Health/Substance Use (<br>Mental | each classification and sub-classification.<br>Disorder and classification/sub-classification<br>Health/Substance Use Medical/Surgical |
| In Network Outpatient - Office Based *                                                                                                  |                                            |                                     |                                                           | •                                                                        | 2                                                                                                    |
|                                                                                                    |                                            |                                     |                                                           | Add covered s                                                            | ervice here                                                                                                    |
| NQTL                                                                                                    |                                            |                                     | Covered Servi                                             | ce                                                                       | ▲                                                                                                    |
| Application of Medical Necessity Criteria                                                                                               |                                            |                                     | Rural Health                                              | Clinic                                                                   |                                                                                                    |
| Concurrent Review                                                                                                    |                                            |                                     | Sterilization                                             |                                                                          |                                                                                                    |
| Medical Management - Disease Management                                                                                                 |                                            |                                     | Targeted Case                                             | Management Services                                                      |                                                                                                    |
| Network Tier Design                                                                                                    |                                            |                                     | Therapy - eva                                             | luations                                                                 |                                                                                                    |
| Process for Assessment of New Technologies                                                                                              |                                            |                                     | Therapy - occ                                             | upational                                                                |                                                                                                    |
| Retrospective Review                                                                                                    |                                            |                                     | Therapy - pat                                             | hology                                                                   |                                                                                                    |
| Service Limitations                                                                                                    |                                            |                                     | Therapy - phy                                             | <sup>sical</sup> Custom ser                                              | vices are denoted on                                                                                                    |
|                                                                                                    |                                            |                                     | Therapy - reh                                             | abilitati the list v                                                     | with a pencil icon.                                                                                                    |
|                                                                                                    |                                            |                                     | Vaccines / Imr                                            | ech                                                                      |                                                                                                    |
|                                                                                                    |                                            |                                     | - vaccines/init                                           |                                                                          | •                                                                                                    |
|                                                                                                    |                                            |                                     | Save 🔻                                                    | Document                                                                 | Citation                                                                                                    |

- 1. Type the name of the custom service into the text box.
- 2. Click **Add**. Custom services will be displayed on the list in alphabetical order and denoted with a pencil icon.

#### To edit a custom service:

1. Under **Covered Service**, click the pencil icon next to the custom service that you want to edit.

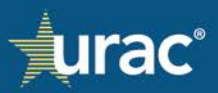

| Plan Information                                                                                                    | NQTLs Factors                                      | Measures            | Comparative Analysis                                                                                                    | Findings & Conclusions Stand                                                                                          | dards                                                                                                    |
|----------------------------------------------------------------------------------------------------|----------------------------------------------------|---------------------|----------------------------------------------------------------------------------------------------|----------------------------------------------------------------------------------------------------|----------------------------------------------------------------------------------------------------|
| ide your organization's list of identified NQTLs. T<br>NQTLs, the other tabs and sections will be pop                                                                                                    | his section is comprised<br>llated with your list. | l of three tabs. To | o complete, click on each tal                                                                                                    | o and follow the instructions provide                                                                                 | d in the shaded box. As you identify                                                                              |
| 1. Ident                                                                                                    | ify NQTLs                                          | 2. Defin            | e NQTLs                                                                                                    | 3. Apply Benefits to NQTL                                                                                             |                                                                                                    |
| r each NQTL selected from the list, identify the<br><b>DTE:</b> Organizations may use the "List Manager"<br>nultaneously.<br>ssification<br>Network Outpatient - Office Based <b>*</b>                                                | applicable Medical/Surgi                           | ical and/or Menta   | ıl Health/Substance Use Di<br>ssign Medical/Surgical or M                                                                                                    | sorder covered service within each cl<br>ental Health/Substance Use Disorde<br>Mental Health                          | lassification and sub-classification.<br>er and classification/sub-classificatic<br>/Substance Use Medical/Surgic |
|                                                                                                    |                                                    |                     |                                                                                                    | Add covered service l                                                                                                 |                                                                                                    |
|                                                                                                    |                                                    |                     |                                                                                                    |                                                                                                    | Selec                                                                                                    |
| NQTL                                                                                                    |                                                    |                     | Covered Servi                                                                                                    |                                                                                                    | Selec                                                                                                    |
| NQTL<br>Application of Medical Necessity Criteria                                                                                                    |                                                    |                     | Covered Servi                                                                                                    | ce                                                                                                    | nere Add                                                                                                    |
| NQTL<br>Application of Medical Necessity Criteria<br>Concurrent Review                                                                                                    |                                                    |                     | Covered Servi<br>Countrollary rice<br>Rural Health C<br>Sterilization                                                                                                    | ce<br>1110                                                                                                    | Not Applic                                                                                                    |
| NQTL<br>Application of Medical Necessity Criteria<br>Concurrent Review<br>Medical Management - Disease Management                                                                                                    |                                                    |                     | Covered Service<br>Covered Service<br>Rural Health (<br>Sterilization<br>Targeted Case                                                                                                    | Ce<br>Clinic<br>Management Services                                                                                   | Not Applic                                                                                                    |
| NQTL<br>Application of Medical Necessity Criteria<br>Concurrent Review<br>Medical Management - Disease Management<br>Network Tier Design                                                                                              |                                                    |                     | Covered Servi<br>Counciliary Net<br>Rural Health (<br>Sterilization<br>Targeted Case<br>Test Custom S                                                                                        | ce<br>Clinic<br>Management Services                                                                                   | Intere Add                                                                                                    |
| NQTL<br>Application of Medical Necessity Criteria<br>Concurrent Review<br>Medical Management - Disease Management<br>Network Tier Design                                                                                              |                                                    |                     | Covered Servi<br>Fourionary ne<br>Rural Health C<br>Sterilization<br>Targeted Case<br>Test Custom S<br>Therapy - eva                                                                         | ce<br>Clinic<br>Management Services<br>iervice<br>uations                                                             | Intere Add                                                                                                    |
| NQTL<br>Application of Medical Necessity Criteria<br>Concurrent Review<br>Medical Management - Disease Management<br>Network Tier Design<br>Process for Assessment of New Technologies                                                |                                                    |                     | Covered Servi<br>Guinomary re<br>Rural Health C<br>Sterilization<br>Targeted Case<br>Test Custom S<br>Therapy - eva<br>Therapy - occ                                                         | ce<br>Clinic<br>Management Services<br>iervice<br>uations<br>upational                                                | Not Applia                                                                                                    |
| NQTL<br>Application of Medical Necessity Criteria<br>Concurrent Review<br>Medical Management - Disease Management<br>Network Tier Design<br>Process for Assessment of New Technologies<br>Retrospective Review                        |                                                    |                     | Covered Servi<br>Rural Health C<br>Sterilization<br>Targeted Case<br>Test Custom S<br>Therapy - eva<br>Therapy - occi<br>Therapy - pat                                                       | Management Services<br>iervice<br>uations<br>upational<br>tology                                                      | Intere Add<br>Selec<br>Not Applic                                                                                 |
| NQTL<br>Application of Medical Necessity Criteria<br>Concurrent Review<br>Medical Management - Disease Management<br>Network Tier Design<br>Process for Assessment of New Technologies<br>Retrospective Review<br>Service Limitations |                                                    |                     | Covered Servi<br>Rural Health C<br>Sterilization<br>Targeted Case<br>Test Custom S<br>Therapy - eva<br>Therapy - occi<br>Therapy - patl<br>Therapy - phy<br>Therapy - reh:                   | ce<br>Management Services<br>lervice<br>utations<br>upational<br>hology<br>sical<br>abilitative (20 and under)        | Intere Add                                                                                                    |
| NQTL<br>Application of Medical Necessity Criteria<br>Concurrent Review<br>Medical Management - Disease Management<br>Network Tier Design<br>Process for Assessment of New Technologies<br>Retrospective Review<br>Service Limitations |                                                    |                     | Covered Servi<br>Rural Heatth C<br>Sterilization<br>Targeted Case<br>Test Custom S<br>Therapy - eva<br>Therapy - occi<br>Therapy - pat<br>Therapy - reha<br>Therapy - reha<br>Therapy - reha | ce<br>Management Services<br>iervice<br>uuations<br>upational<br>nology<br>sical<br>abilitative (20 and under)<br>ech | Intere Add                                                                                                    |

- 2. In the Manage Benefits pop-up window, make the necessary updates to the name in the Benefit Name field.
- 3. Click Save Changes.

| age Benefits                             |                             |                          | >   |
|------------------------------------------|-----------------------------|--------------------------|-----|
| Sin                                      | gle Benefit Benefit Lists   |                          |     |
| 2 Benefit name<br>Test Custom Service    |                             |                          |     |
|                                          | Mental Health/Substance Use | Medical/Surgical         |     |
| In Network Inpatient                     |                             |                          |     |
| Out of Network Inpatient                 |                             |                          |     |
| In Network Outpatient - Other            |                             |                          |     |
| In Network Outpatient - Office Based     |                             |                          |     |
| Out of Network Outpatient - Other        |                             |                          |     |
| Out of Network Outpatient - Office Based |                             |                          |     |
| Emergency Benefits                       |                             |                          |     |
| Prescription Drugs                       |                             | - 3                      |     |
|                                          |                             | Delete Benefit Save chan | ges |

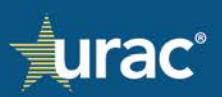

To add category and classification combination(s) for a custom service:

1. Under **Covered Service**, click the pencil icon next to the custom service that you want to edit.

| Demo Commercial Product Line                                                                                                    |                                                                                                    |
|----------------------------------------------------------------------------------------------------|----------------------------------------------------------------------------------------------------|
| Plan Information NQTLs Factors Measures C                                                                                                    | omparative Analysis Findings & Conclusions Standards                                                                                                    |
| Provide your organization's list of identified NQTLs. This section is comprised of three tabs. To cor<br>your NQTLs, the other tabs and sections will be populated with your list.                                   | nplete, click on each tab and follow the instructions provided in the shaded box. As you identify                                                                                                   |
| 1. Identify NQTLs 2. Define NO                                                                                                    | QTLs 3. Apply Benefits to NQTL                                                                                                    |
| For each NQTL selected from the list, identify the applicable Medical/Surgical and/or Mental He<br>NOTE: Organizations may use the "List Manager" to upload a list of covered services and assign<br>simultaneously. | ealth/Substance Use Disorder covered service within each classification and sub-classification.<br>n Medical/Surgical or Mental Health/Substance Use Disorder and classification/sub-classification |
| Classification<br>In Network Outpatient - Office Based マ                                                                                                    | Mental Health/Substance Use Medical/Surgical                                                                                                    |
|                                                                                                    | Add covered service here                                                                                                    |
|                                                                                                    | Select All                                                                                                    |
| NQTL                                                                                                    | Covered Service                                                                                                    |
| Application of Medical Necessity Criteria                                                                                                    | Rural Health Clinic                                                                                                    |
| Concurrent Review                                                                                                    | Sterilization                                                                                                    |
| Medical Management - Disease Management                                                                                                    | Targeted Case Management Services                                                                                                    |
| Network Tier Design                                                                                                    | Test Custom Service                                                                                                    |
| Process for Assessment of New Technologies                                                                                                    | Therapy - occupational                                                                                                    |
| Retrospective Review                                                                                                    | Therapy - pathology                                                                                                    |
| Service Limitations                                                                                                    | Therapy - physical                                                                                                    |
|                                                                                                    | Therapy - rehabilitative (20 and under)                                                                                                    |
|                                                                                                    | Therapy - speech                                                                                                    |
|                                                                                                    | Vaccines / Immunizations                                                                                                    |
|                                                                                                    | Save   Document Citation                                                                                                    |
|                                                                                                    |                                                                                                    |

- 2. In the Manage Benefits pop-up window, click the check box for each additional category and classification combination where you want the custom service to be available for selection.
- 3. Click Save Changes.

| ge Benefits             |                                                         |                                                      |                             |
|-------------------------|---------------------------------------------------------|------------------------------------------------------|-----------------------------|
|                         | Si                                                      | ngle Benefit Ests                                    |                             |
|                         | Benefit name<br>Test Custom Service                     |                                                      |                             |
|                         |                                                         | Mental Health/Substance Use                          | Medical/Surgical            |
| In Network Inpatient    |                                                         |                                                      |                             |
| Out of Network Inpatien | t.                                                      | 20                                                   | 0                           |
| In Network Outpatient - | Other                                                   |                                                      | 0                           |
| In Network Outpatient - | Office Based                                            |                                                      |                             |
| Out of Network Outpatie | ent - Other                                             | -                                                    | 0                           |
| Out of Network Outpatie | ant - Office Based                                      | 0                                                    | -                           |
| Emergency Benefits      |                                                         | Current estadem and electificati                     |                             |
| Prescription Drugs      | Category and classification<br>combinations to be added | combination (i.e. the custom serv<br>was added here) | vice Delete Benefit Save ch |

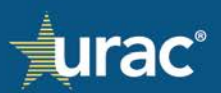

## To delete a custom service:

1. **Under Covered Service**, click the pencil icon next to the custom service that you want to delete.

| Plan Information                                                                                                    | NQTLs                            | Factors       | Measures          | Comparative Analysis                                                                                                    | Findings & Conclusions                                                                                                    | Standards                                    |                                            |
|----------------------------------------------------------------------------------------------------|----------------------------------|---------------|-------------------|----------------------------------------------------------------------------------------------------|----------------------------------------------------------------------------------------------------|----------------------------------------------|--------------------------------------------|
| ide your organization's list of identified NQTLs. T<br>NQTLs, the other tabs and sections will be popu                                                                                                    | his section is<br>Ilated with yo | comprised o   | of three tabs. To | o complete, click on each tal                                                                                                    | and follow the instructions p                                                                                                    | rovided in the shade                         | ed box. As you identify                    |
| 1. Identi                                                                                                    | fy NQTLs                         |               | 2. Defin          | e NQTLs                                                                                                    | 3. Apply Benefits to NQT                                                                                                    | L                                            |                                            |
| OTE: Organizations may use the "List Manager" t<br>multaneously.<br>sofication<br>Network Outpatient - Office Based *                                                                                                    | to upload a lis                  | st of covered | l services and a  | ssign Medical/Surgical or M                                                                                                    | ental Health/Substance Use D                                                                                                    | Disorder and classific<br>Health/Substance U | ation/sub-classificati<br>se Medical/Surgi |
|                                                                                                    |                                  |               |                   |                                                                                                    |                                                                                                    |                                              |                                            |
|                                                                                                    |                                  |               |                   |                                                                                                    | Add covered se                                                                                                    | ervice here                                  | Add                                        |
|                                                                                                    |                                  |               |                   |                                                                                                    | Add covered se                                                                                                    | ervice here                                  | Add                                        |
|                                                                                                    |                                  |               |                   | C                                                                                                    | Add covered se                                                                                                    | ervice here                                  | Add<br>Sele                                |
| NQTL                                                                                                    |                                  |               |                   | Covered Servi                                                                                                    | Add covered se                                                                                                    | ervice here                                  | Add<br>Sete                                |
| NQTL<br>Application of Medical Necessity Criteria                                                                                                    |                                  |               |                   | Covered Servi                                                                                                    | Add covered se<br>se<br>nau                                                                                                    | ervice here                                  | Add                                        |
| NQTL<br>Application of Medical Necessity Criteria<br>Concurrent Review                                                                                                    |                                  |               |                   | Covered Servi<br>Countries inte<br>Rural Health (<br>Sterilization                                                                                                    | Add covered so                                                                                                    | arvice here                                  | Add                                        |
| NQTL<br>Application of Medical Necessity Criteria<br>Concurrent Review<br>Medical Management - Disease Management                                                                                                    |                                  |               |                   | Covered Servi<br>Contonary the<br>Rural Health (<br>Sterilization<br>Targeted Case                                                                                                    | Add covered so                                                                                                    | arvice here                                  | Add                                        |
| NQTL<br>Application of Medical Necessity Criteria<br>Concurrent Review<br>Medical Management - Disease Management<br>Network Tier Design                                                                                              |                                  |               |                   | Covered Servi<br>Fourionary ne<br>Rural Health G<br>Sterilization<br>Targeted Case<br>Test Custom S                                                                                       | Add covered so<br>Add covered so<br>Unic<br>Unic<br>Management Services<br>ervice                                                                             | arvice here                                  | Add<br>Sele<br>Not Appli                   |
| NQTL<br>Application of Medical Necessity Criteria<br>Concurrent Review<br>Medical Management - Disease Management<br>Network Tier Design<br>Process for Assessment of New Technologies                                                |                                  |               |                   | Covered Servi<br>Fundamentary for<br>Rural Health (<br>Sterilization<br>Targeted Case<br>Test Custom S<br>Therapy - even<br>Therapy - even                                                | Add covered so<br>ce<br>time<br>thic<br>Management Services<br>ervice<br>uations<br>upstional                                                                 | arvice here                                  | Add<br>Sele<br>Not Appli                   |
| NQTL<br>Application of Medical Necessity Criteria<br>Concurrent Review<br>Medical Management - Disease Management<br>Network Tier Design<br>Process for Assessment of New Technologies<br>Retrospective Review                        |                                  |               |                   | Covered Servi<br>automaty ive<br>Rural Health (<br>Sterilization<br>Targeted Case<br>Test Custom S<br>Therapy - eva<br>Therapy - occ<br>Therapy - pat                                     | Add covered so                                                                                                    | arvice here                                  | Add<br>Sele<br>Not Appli                   |
| NOTL<br>Application of Medical Necessity Criteria<br>Concurrent Review<br>Medical Management - Disease Management<br>Network Tier Design<br>Process for Assessment of New Technologies<br>Retrospective Review                        |                                  |               |                   | Covered Servi<br>Rural Health (<br>Sterilization<br>Targeted Case<br>Test Custom S<br>Therapy - eva<br>Therapy - occ<br>Therapy - pat                                                     | Add covered so                                                                                                    | arvice here                                  | Add<br>Sele<br>Not Appl                    |
| NOTL<br>Application of Medical Necessity Criteria<br>Concurrent Review<br>Medical Management - Disease Management<br>Network Tier Design<br>Process for Assessment of New Technologies<br>Retrospective Review<br>Service Limitations |                                  |               |                   | Covered Servi<br>Rural Health (<br>Sterilization<br>Targeted Case<br>Test Custom S<br>Therapy - eva<br>Therapy - occ<br>Therapy - pat<br>Therapy - phy<br>Therapy - reh                   | Add covered so<br>Add covered so<br>The<br>Ultinic<br>Management Services<br>ervice<br>uations<br>uppational<br>hology<br>sical<br>abilitative (20 and under) | arvice here                                  | Add<br>Sele<br>Not Appli                   |
| NOTL<br>Application of Medical Necessity Criteria<br>Concurrent Review<br>Medical Management - Disease Management<br>Network Tier Design<br>Process for Assessment of New Technologies<br>Retrospective Review<br>Service Limitations |                                  |               |                   | Covered Servi<br>Rural Health (<br>Sterilization<br>Targeted Case<br>Test Custom S<br>Therapy - eva<br>Therapy - eva<br>Therapy - pat<br>Therapy - phy<br>Therapy - rehn<br>Therapy - spe | Add covered so<br>Add covered so<br>Tensor<br>Management Services<br>ervice<br>uations<br>upational<br>hology<br>sical<br>sibilitative (20 and under)<br>ech  | arvice here                                  | Add<br>Sele<br>Not Appl                    |

2. In the Manage Benefits pop-up window, click **Delete Benefit**.

|                                          | Single Benefit | Benefit Lists               |                  |
|------------------------------------------|----------------|-----------------------------|------------------|
| Benefit name<br>Test Custom Service      |                |                             |                  |
|                                          |                | Mental Health/Substance Use | Medical/Surgical |
| In Network Inpatient                     |                |                             |                  |
| Out of Network Inpatient                 |                |                             |                  |
| In Network Outpatient - Other            |                |                             |                  |
| In Network Outpatient - Office Based     |                |                             | 5                |
| Out of Network Outpatient - Other        |                | D                           |                  |
| Out of Network Outpatient - Office Based |                | 0                           |                  |
| Emergency Benefits                       |                | 0                           |                  |
| Prescription Drugs                       |                | 0                           |                  |

3. In the **Are You Sure** pop-up window, click **Confirm** to verify intent.

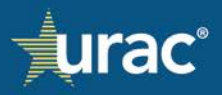

|                                          | Single Benefit Benefit Lists                      |                  |
|------------------------------------------|---------------------------------------------------|------------------|
| Benefit name<br>Test Custom Ser          | rice                                              |                  |
|                                          |                                                   | Medical/Surgical |
| In Network Inpatient                     |                                                   |                  |
| Out of Network Inpatient                 |                                                   |                  |
| In Network Outpatient - Other            |                                                   |                  |
| In Network Outpatient - Office Based     | Are you Cure?                                     | <b>2</b>         |
| Out of Network Outpatient - Other        | Are you Sure?                                     |                  |
| Out of Network Outpatient - Office Based | Are you sure you want to delete the benefit "Test |                  |
| Emergency Benefits                       | Custom Service"? It will be removed from any      |                  |
|                                          | responses where it was used.                      |                  |

#### List Manager

Organizations may want to upload a spreadsheet with a custom list of covered services. Benefits offered by an organization's plan may vary between classifications and/or the different MH/SUD and medical/surgical. Because these lists may be large, creating separate lists and uploading the benefits into the system is possible using the List Manager.

A default list of benefits is available for selection within the **Apply Benefits to NQTL** sub-section in the **NQTLs** section. If an organization does not find the default list suitable for their needs, they can upload a list of their benefits and create relationships to the benefit classifications and benefit categories.

#### To use the List Manager:

- 1. Select the **NQTLs** section in the navigation bar for the product line to which you want to upload the benefits.
- 2. Select the Apply Benefits to NQTL tab.
- 3. Click the down arrow to the right of the Add button.
- 4. Select the List Manager option in the dropdown.

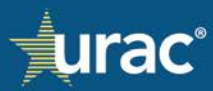

| Plan Informatio  Plan Informatio Plan Informatio Plan Informatio Plan I                                                                                                    |                                                                                                    |                                           |                                            |                                                                |                                                                           |
|----------------------------------------------------------------------------------------------------|----------------------------------------------------------------------------------------------------|-------------------------------------------|--------------------------------------------|----------------------------------------------------------------|---------------------------------------------------------------------------|
| Plan Information NQTLs Fectors Measures Comparative Analysis Findings & Conclusions Standards   our organization's list of identified NQTLs. This section is comprised of three tabs. To complete, click on each tab and follow the instructions provided in the shaded box. As you identified to NQTL solected from the list, identify NQTLs   1. Identify NQTLs 2. Define NQTL 2. Define NQTL 2. Define NQTL 2. Define NQTL 2. Define NQTL 3. Apply Benefits to NQTL Apply Benefits to NQTL <td>emo Commercial Product Line</td> <td></td> <td></td> <td></td> <td></td>                                                                                                    | emo Commercial Product Line                                                                                                    |                                           |                                            |                                                                |                                                                           |
| aur organization's list of identified NQTLs. This section is comprised of three tabs. To complete, click on each tab and follow the instructions provided in the shaded box. As you identify<br>L, the other tabs and sections will be populated with your list.<br>a NATURE 2. Define NQTL 2 2 Apply Bennfits to NQTL<br>the NQTL selected from the list, identify the applicable Medical/Surgical and/or Mental Health/Substance Use Disorder covered services within each classification and sub-classification<br>recoursely.<br>The NQTL selected from the list, identify the applicable Medical/Surgical and/or Mental Health/Substance Use Disorder and classification hub-classification<br>recoursely.<br>The NQTL selected from the list, identify the applicable Medical/Surgical and/or Mental Health/Substance Use Disorder and classification hub-classification<br>recoursely.<br>The NQTL selected from the list, identify the applicable Medical/Surgical and/or Mental Health/Substance Use Disorder and classification hub-classification<br>recoursely.<br>The Nutrition of the Classification and sub-classification<br>recoursely.<br>The Nutrition of Medical Management<br>fication Requirements<br>reguines<br>and Medical Management<br>fication Requirements<br>reguines<br>semangement<br>reguines<br>to recourser Class Mana<br>reguinements<br>reguines<br>to recourser Class Mana<br>reguines<br>semangement<br>reguines<br>to recourser Class Mana<br>reguines<br>semander to Spangement<br>reguines<br>semander to Spangement<br>reguines<br>semander to Spange | Plan Information NQTLs Factors Measures                                                                                                    | Comparative Ar                            | alysis Finding                             | s & Conclusions Standarc                                       | ds                                                                        |
| 1. Identity NQTLs     2. Define NQT     2. Apply Benefits to NQTL       ch NQTL selected from the list, identify the applicable Medical/Surgical and/or Mental Health/Substance Use Disorder covered service within each classification and sub-classification     Mental Health/Substance Use Disorder and classification/sub-classification       totom     more Covered service and assign Medical/Surgical or Mental Health/Substance Use Disorder and classification/sub-classification       totom     Mental Health/Substance Use     Mental Health/Substance Use       totom     Add covered service here     Image: Covered Service here       in toto Office Based *     Add covered Service here     Image: Covered Service here       kation Requirements     Image: Covered Service     Image: Covered Service here       in dedical Management.     Image: Covered Service     Image: Covered Service here       in dedical Management.     Image: Covered Service here     Image: Covered Service here       in dedical Management.     Image: Covered Service here     Image: Covered Service here       in dedical Management.     Image: Covered Service here     Image: Covered Service here       in dedical Management.     Image: Covered Service here     Image: Covered Service here       in dedical Management.     Image: Covered Service here     Image: Covered Service here       in dedical Management.     Image: Covered Service here     Image: Covered Service here       in dedicovered Service Program req                                                                                                    | ide your organization's list of identified NQTLs. This section is comprised of three tabs. To<br>NQTLs, the other tabs and sections will be populated with your list.                                        | o complete, click or                      | each tab and follo                         | w the instructions provided in                                 | the shaded box. As you identify                                           |
| ch NQTL selected from the list, identify the applicable Medical/Surgical and/or Mental Health/Substance Use Disorder and classification and sub-classification and sub-classification a                                                                                                    | 1. Identify NQTLs 2. Defin                                                                                                    | ne NQTLs 2                                | 3. Ар                                      | oly Benefits to NQTL                                           |                                                                           |
| tion       Mental Health/Substance Use       Medical/Surgical         Add covered service here       3         4 dd covered service here       4         4 dd covered service here       4         1       Covered Service       1         iration for Medical Necessity       Ativan - to 4 mg       1         and Medical Management       Behavioral Health Screening       1         ing Edits       Bridge Appointments       1         ang Management       Corprehensive Diagnostic Assessment       1         inge limits       Concurrent Case Mgmt       1         ions for Court-Ordered Treatment       Diazepam-to 5 mg       1         ions for Court-Ordered Treatment       Diazepam-to 5 mg       1                                                                                                    | each NQTL selected from the list, identify the applicable Medical/Surgical and/or Menta<br><b>/TE:</b> Organizations may use the "List Manager" to upload a list of covered services and as<br>jultaneously. | al Health/Substanc<br>Issign Medical/Surg | e Use Disorder cove<br>ical or Mental Heal | ered service within each class<br>th/Substance Use Disorder ar | ification and sub-classification.<br>nd classification/sub-classification |
| Add covered service here       3         Add covered service here       3         Add covered service here       4         Add covered service here       4         Add covered service here       6         Add covered service here       6         Add covered service here       6         Behavioral Health Screening       8         Behavioral Modification       8         Behavioral Health Screening       8         Behavioral Health Screening       8         Chorpromazin HCL - to 50 mg       6         Concurrent Case Mgmt       6         DiazepamHydroxyzine HCL - to 25                                                                                                    | ssification<br>Network Outpatient - Office Based ▼                                                                                                    |                                           |                                            | Mental Health/Sub                                              | bstance Use Medical/Surgical                                              |
| List<br>Not Application<br>List<br>Covered Service<br>Ativan - to 4 mg<br>Ativan - to 4 mg<br>Ativan - to 4 mg<br>Behavioral Health Screening<br>Behavioral Modification<br>Behavioral Modification<br>Behavioral Modification<br>Benztropine - to 1 mg<br>Bridge Appointments<br>Bridge Appointments<br>Comprehensive Diagnostic Assessment<br>Concurrent Case Mgmt<br>Consert Case Mgmt<br>Diazepam - to 5 mg<br>Diazepam - to 5 mg<br>Diazepam-Hydroxyzine HCL - to 25 mg                                                                                                    |                                                                                                    |                                           |                                            | Add covered service here                                       | 3                                                                         |
| L       Covered Service       Image: Covered Service         Itation for Medical Necessity       Ativan - to 4 mg       Image: Covered Service         a and Medical Management       Behavioral Health Screening       Behavioral Health Screening         ification Requirements       Behavioral Modification       Behavioral Modification         ification Requirements       Benztropine - to 1 mg       Benztropine - to 5 mg         ige limits       Covered Service       Covered Service         isons for Court-Ordered Treatment       DiscepamHydroxyzine HCL - to 25 mg         Store       Doument       Citation                                                                                                    |                                                                                                    |                                           |                                            |                                                                |                                                                           |
| ativan - to 4 mg   a divedical Naccessity   a divedical Management   ification Requirements   ing Edits   current Review   ase Management   age limits   loyee Assistance Program requirements   sions for Court-Ordered Treatment     Store     Document     Concurrent Case Mgmt   Discoperations of Court-Ordered Treatment     Store     Document     Ciristion                                                                                                    | QTL                                                                                                    | <ul> <li>Cover</li> </ul>                 | ed Service                                 |                                                                |                                                                           |
| a and Medical Management     ification Requirements     ing Edits     current Review     ase Management     age limits     toyee Assistance Program requirements     sions for Court-Ordered Treatment     concurrent Case Mgmt     Diazepam-Hydroxyzine HCL - to 25 mg     Diazepam-Hydroxyzine HCL - to 25 mg     Diazepam-Hydroxyzine HCL - to 25 mg                                                                                                    | plication for Medical Necessity                                                                                                    | Ativar                                    | n - to 4 mg                                |                                                                |                                                                           |
| ification Requirements   ing Edits   uurrent Review   ase Management   age limits   toyee Assistance Program requirements   isions for Court-Ordered Treatment                                                                                                    | e and Medical Management                                                                                                    | Behav                                     | vioral Health Screer                       | iing                                                           |                                                                           |
| Benztropine - to 1 mg     Benztropine - to 1 mg     Benztropine - to 1 mg     Benztropine - to 1 mg     Chlorpromazin HCL - to 50 mg     Comprehensive Diagnostic Assessment     Concurrent Case Mgmt     Crisis Management     Diazepam + to 5 mg     Diazepam Hydroxyzine HCL - to 25 mg     Diazepam Hydroxyzine tCL - to 25 mg                                                                                                    |                                                                                                    | Behav                                     | vioral Modification                        |                                                                | _                                                                         |
| Ing Edits  Larrent Review  ase Management  age limits  Loyee Assistance Program requirements  Loyne Assistance Program requirements  Loyne Assistance Program requirements  Loyne Assistance Drogram - to 5 mg  DiazepamHydroxyzine HCL - to 25 mg  DiazepamHydroxyzine tCL - to 25 mg  DiazepamHydroxyzine tCL - to 25 mg  Di                                                                                                    | runcation Requirements                                                                                                    | Benzt                                     | ropine - to 1 mg                           |                                                                |                                                                           |
| current Review     ChitOrpromazin HCL - to 50 mg       ase Management     Concurrent Case Mgmt       age limits     Crisis Management       toyee Assistance Program requirements     Diazepam - to 5 mg       usions for Court-Ordered Treatment     DiazepamHydroxyzine HCL - to 25 mg       Save     Document                                                                                                    | ding Edits                                                                                                    | Bridge                                    | e Appointments                             | 0                                                              |                                                                           |
| ase Management  age limits  loyee Assistance Program requirements  usions for Court-Ordered Treatment  Save Document As a sessment  Diazepam - to 5 mg  DiazepamHydroxyzine HCL - to 25 mg  DiazepamHydroxyzine JC - to 25 mg  DiazepamHydroxyzine JC - to 25 mg  DiazepamHydroxyzine HCL - to 25 mg  DiazepamHydroxyzine HCL                                                                                                    | oncurrent Review                                                                                                    | Chlor                                     | promazin HCL - to s                        | is Assessment                                                  |                                                                           |
| age limits Loyee Assistance Program requirements usions for Court-Ordered Treatment USAN Concurrence and the set of the set of the s                                                                                                    | Disease Management                                                                                                    | Comp                                      | renensive Diagnost                         | ic Assessment                                                  |                                                                           |
| loyee Assistance Program requirements Usions for Court-Ordered Treatment Usions for Court-Ordered Treatment Usions for Co                                                                                                    | Dosage limits                                                                                                    | Crisis                                    | Management                                 |                                                                |                                                                           |
| usions for Court-Ordered Treatment                                                                                                    | mplayaa Assistance Program requirements                                                                                                    | Diaze                                     | pam - to 5 mg                              |                                                                |                                                                           |
| usions for Court-Ordered Treatment                                                                                                    | mproyee Assistance Program requirements                                                                                                    | Diaze                                     | pamHydroxyzine H                           | CL - to 25 mg                                                  |                                                                           |
| Save  Document Citation                                                                                                    | Exclusions for Court-Ordered Treatment                                                                                                    | Dipha                                     | nhydramino - to 50                         | <i>a</i>                                                       |                                                                           |
| Document                                                                                                    |                                                                                                    | Save_                                     | Docu                                       | iment                                                          | Citation                                                                  |

5. The Manage Benefits pop-up window will display.

| Vanage Benefits |                |               |                                             |                                |                  |
|-----------------|----------------|---------------|---------------------------------------------|--------------------------------|------------------|
|                 | Single Benefit | Benefit Lists |                                             |                                |                  |
|                 |                | +             |                                             | Mental Health/Substance<br>Use | Medical/Surgical |
| Choose List     | ~              | Delete List   | In Network Inpatient                        |                                |                  |
|                 |                |               | Out of Network Inpatient                    |                                |                  |
|                 |                |               | In Network Outpatient - Other               |                                |                  |
|                 |                |               | In Network Outpatient - Office<br>Based     |                                |                  |
|                 |                |               | Out of Network Outpatient -<br>Other        |                                |                  |
|                 |                |               | Out of Network Outpatient -<br>Office Based |                                |                  |
|                 |                |               | Emergency Benefits                          |                                |                  |
|                 |                |               | Prescription Drugs                          |                                |                  |
|                 |                |               |                                             |                                | Save             |

6. In the Manage Benefits window, click the green + icon in the top middle of the screen.

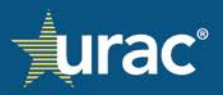

| lanage | Benefits    |                |               |                                             |                                |                  |
|--------|-------------|----------------|---------------|---------------------------------------------|--------------------------------|------------------|
|        |             | Single Benefit | Benefit Lists |                                             |                                |                  |
|        |             |                | +             |                                             | Mental Health/Substance<br>Use | Medical/Surgical |
|        | Choose List | ~              | Delete List   | In Network Inpatient                        |                                |                  |
|        |             |                |               | Out of Network Inpatient                    |                                |                  |
|        |             |                |               | In Network Outpatient - Other               |                                |                  |
|        |             |                |               | In Network Outpatient - Office<br>Based     |                                |                  |
|        |             |                |               | Out of Network Outpatient -<br>Other        |                                |                  |
|        |             |                |               | Out of Network Outpatient -<br>Office Based |                                |                  |
|        |             |                |               | Emergency Benefits                          |                                |                  |
|        |             |                |               | Prescription Drugs                          |                                |                  |
|        |             |                |               |                                             |                                | Save             |

7. The Create List box now turns into an input box to give your list a name. Enter the name of your list.

**Note:** This name is an internal reference to remember what the list contains. It will not be displayed anywhere outside the List Manager.

| Manage Benefits |               |                                             |                                |                  | × |
|-----------------|---------------|---------------------------------------------|--------------------------------|------------------|---|
| Single Benefit  | Benefit Lists |                                             |                                |                  |   |
|                 | 0             |                                             | Mental Health/Substance<br>Use | Medical/Surgical |   |
|                 | Create List   | In Network Inpatient                        |                                |                  |   |
|                 |               | Out of Network Inpatient                    |                                |                  |   |
|                 |               | In Network Outpatient - Other               |                                |                  |   |
|                 |               | In Network Outpatient - Office<br>Based     |                                |                  |   |
|                 |               | Out of Network Outpatient -<br>Other        |                                |                  |   |
|                 |               | Out of Network Outpatient -<br>Office Based |                                |                  |   |
|                 |               | Emergency Benefits                          |                                |                  |   |
|                 |               | Prescription Drugs                          |                                |                  |   |
|                 |               |                                             |                                | Save             |   |

8. After you have entered the name of your list, click **Create List**.

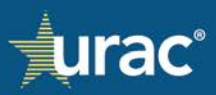

|                  |                     | 6.11.                                       |                              |                        |
|------------------|---------------------|---------------------------------------------|------------------------------|------------------------|
|                  | Single Benefit Bene | fit Lists                                   |                              |                        |
|                  |                     | $\otimes$                                   | Mental Health/Substan<br>Use | ice<br>Medical/Surgica |
| Test Custom List | Create              | e List In Network Inpatient                 |                              |                        |
|                  |                     | Out of Network Inpatient                    |                              |                        |
|                  |                     | In Network Outpatient - Other               |                              |                        |
|                  |                     | In Network Outpatient - Office<br>Based     |                              |                        |
|                  |                     | Out of Network Outpatient -<br>Other        |                              |                        |
|                  |                     | Out of Network Outpatient -<br>Office Based |                              |                        |
|                  |                     | Emergency Benefits                          |                              |                        |
|                  |                     | Prescription Drugs                          |                              |                        |

9. After you have created the list, two more icons will display. The upload icon is for uploading an Excel spreadsheet with your benefits. The plus icon allows you to add one benefit at a time to the list.

| r<br>Manage Benefit | s              |               |                                             |                                |                  | × |
|---------------------|----------------|---------------|---------------------------------------------|--------------------------------|------------------|---|
|                     | Single Benefit | Benefit Lists |                                             |                                |                  |   |
|                     |                | +             |                                             | Mental Health/Substance<br>Use | Medical/Surgical |   |
| Test Cus            | om List v      | Delete List   | In Network Inpatient                        |                                |                  |   |
|                     |                |               | Out of Network Inpatient                    |                                |                  |   |
|                     |                | <u>↑</u> +    | In Network Outpatient - Other               |                                |                  |   |
|                     |                |               | In Network Outpatient - Office<br>Based     |                                |                  |   |
|                     |                |               | Out of Network Outpatient -<br>Other        |                                |                  |   |
|                     |                |               | Out of Network Outpatient -<br>Office Based |                                |                  |   |
|                     |                |               | Emergency Benefits                          |                                |                  |   |
|                     |                |               | Prescription Drugs                          |                                |                  |   |
|                     |                |               |                                             |                                | Save             |   |

10. To upload the file with your benefits, click the upload icon, shown in red in the screenshot. The file must be in Excel and contain the benefits in the first column of the spreadsheet.

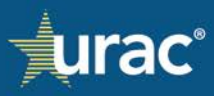

|                  | Single Benefit Benefit | it Lists                                    |                      |                 |
|------------------|------------------------|---------------------------------------------|----------------------|-----------------|
|                  |                        | +                                           | Mental Health/Substa | ance            |
| Test Custom List | ✓ Delete               | List In Network Inpatient                   | Use                  | Medical/Surgica |
|                  |                        | Out of Network Inpatient                    |                      |                 |
|                  | 1                      | In Network Outpatient - Other               |                      |                 |
|                  |                        | Upload Excel sheet of benefits (first       | column)              |                 |
|                  |                        | Out of Network Outpatient -<br>Other        |                      |                 |
|                  |                        | Out of Network Outpatient -<br>Office Based |                      |                 |
|                  |                        | Emergency Benefits                          |                      |                 |
|                  |                        | Prescription Drugs                          |                      |                 |

11. On your computer, select the appropriate Excel file and click **Open**.

| Open                  |                           |        |                   |                       |          |                    |           |       |
|-----------------------|---------------------------|--------|-------------------|-----------------------|----------|--------------------|-----------|-------|
| ← → → ↑ 🗖 > This PC > | Desktop                   |        |                   |                       | ن v      | Search Desktop     |           | 9     |
| Organize • New folder |                           |        |                   |                       |          | 3                  | II • 1    |       |
| 1.0.1                 | Name                      | Status | Date modified     | Туре                  | Size     |                    |           |       |
| Cuick access          | Test Custom Benefits List | 0      | 3/22/2024 4:19 PM | Microsoft Excel Work. | 9 KB     |                    |           |       |
| OneDrive - URAC       | Test Files                | 0      | 3/22/2024 3:23 PM | File folder           | 5000 AP. |                    |           |       |
| URAC                  |                           |        |                   |                       |          |                    |           |       |
| 🗩 This PC             |                           |        |                   |                       |          |                    |           |       |
| 3D Objects            |                           |        |                   |                       |          |                    |           |       |
| Desktop               |                           |        |                   |                       |          |                    |           |       |
| 1 Documents           |                           |        |                   |                       |          |                    |           |       |
| Downloads             |                           |        |                   |                       |          |                    |           |       |
| b Music               |                           |        |                   |                       |          |                    |           |       |
| Notures               |                           |        |                   |                       |          |                    |           |       |
| 🔚 Videos              |                           |        |                   |                       |          |                    |           |       |
| 😆 Windows (C:)        |                           |        |                   |                       |          |                    |           |       |
| Network               |                           |        |                   |                       |          |                    |           |       |
| a neurona             |                           |        |                   |                       |          |                    |           |       |
|                       |                           |        |                   |                       |          |                    |           |       |
|                       |                           |        |                   |                       |          |                    |           |       |
|                       |                           |        |                   |                       |          |                    |           |       |
|                       |                           |        |                   |                       |          |                    |           |       |
|                       |                           |        |                   |                       |          |                    |           |       |
| File name: Test       | Custom Renefite List      |        |                   |                       | ~        | Microsoft Evcel    | Vorksheet | e S   |
| The norme. These      | Sandon on the tax and     |        |                   |                       |          | interestore Excert |           |       |
|                       |                           |        |                   |                       |          | Open               | Ca        | uncel |

12. The benefits imported from your Excel file will display in the Benefit table.

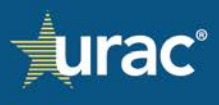

|                                                            | Single Benefit | Benefit Lists |                                         |                                |                 |
|------------------------------------------------------------|----------------|---------------|-----------------------------------------|--------------------------------|-----------------|
|                                                            |                | +             |                                         | Mental Health/Substance<br>Use | Medical/Surgica |
| Test Custom List                                           | ~              | Delete List   | In Network Inpatient                    |                                |                 |
|                                                            |                |               | Out of Network Inpatient                |                                |                 |
|                                                            |                | <u>+</u>      | In Network Outpatient - Other           |                                |                 |
| Benefit                                                    |                |               | In Network Outpatient - Office<br>Based |                                |                 |
| Bioteedback<br>Family Psycho-Educational Therapy           |                |               | Out of Network Outpatient -<br>Other    |                                |                 |
| Family Therapyoutpatient                                   |                | 1 I I         | Out of Network Outpatient -             |                                |                 |
| Group therapyoutpatient                                    |                | Ť             | Office Based                            |                                |                 |
| Health Behavior Assessment                                 |                | <b>1</b>      | Emergency Benefits                      |                                |                 |
| Health Behavior Reassessment                               |                | Ť.            | Prescription Drugs                      |                                |                 |
| Individual therapyoutpatient                               |                | Ť             |                                         |                                |                 |
| Intensive outpatient (IOP)                                 |                | Ť.            |                                         |                                |                 |
| Mental health assessment                                   |                | T I           |                                         |                                |                 |
| Mental health reassessment                                 |                | 1             |                                         |                                |                 |
| Multiple family group therapy                              |                | î             |                                         |                                |                 |
| Partial hospitalization (PHP)                              |                | î î           |                                         |                                |                 |
| Psychiatric Rehabilitation Services                        |                | î             |                                         |                                |                 |
| Psychological or neuropsychological testing and evaluation |                | Ť             |                                         |                                |                 |
| Therapeutic Behavioral Services                            |                |               |                                         |                                |                 |

13. The table on the right half of the List Manager allows you to identify where these benefits should be available as an option for users to select. You may have a very long list that can apply to every classification or you want to make several lists so only relevant benefits are displayed as you navigate the different classifications. The lists you create within the List Manager do not automatically indicate that benefits apply to those classifications. These benefits are made *available* within those classifications for selection under the **Apply Benefits to NQTL** sub-section in the **NQTLs** section.

Click the checkboxes for the category and classification combinations where you want the benefits to be available for selection under the **Apply Benefits to NQTL** sub-section.

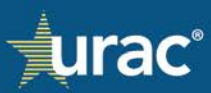

|                                                            |      | Single Benefit | Benefit Lists |                                         |                                |                |
|------------------------------------------------------------|------|----------------|---------------|-----------------------------------------|--------------------------------|----------------|
|                                                            |      |                | +             |                                         | Mental Health/Substance<br>Use | Medical/Surgic |
| Test Custom List                                           |      | ~              | Delete List   | In Network Inpatient                    |                                |                |
|                                                            |      |                |               | Out of Network Inpatient                |                                |                |
|                                                            |      |                | _↑_+          | In Network Outpatient - Other           |                                |                |
| Benefit                                                    |      |                |               | In Network Outpatient - Office<br>Based |                                |                |
| Biofeedback<br>Family Psycho-Educational Therapy           |      |                |               | Out of Network Outpatient -<br>Other    |                                |                |
| Family Therapyoutpatient                                   |      |                |               | Out of Network Outpatient -             |                                |                |
| Group therapyoutpatient                                    |      |                |               | Office Based                            |                                |                |
| Health Behavior Assessment                                 |      |                | ĩ             | Emergency Benefits                      |                                |                |
| Health Behavior Reassessment                               |      |                | i i           | Prescription Drugs                      |                                |                |
| Individual therapyoutpatient                               |      |                |               |                                         |                                |                |
| Intensive outpatient (IOP)                                 |      |                |               |                                         |                                |                |
| Mental health assessment                                   |      |                | Î             |                                         |                                |                |
| Mental health reassessment                                 |      |                | Ť             |                                         |                                |                |
| Multiple family group therapy                              |      |                | Î             |                                         |                                |                |
| Partial hospitalization (PHP)                              |      |                | Ĩ             |                                         |                                |                |
| Psychiatric Rehabilitation Services                        |      |                | Ť             |                                         |                                |                |
| Psychological or neuropsychological testing and evaluation | tion |                | Î             |                                         |                                |                |
| Therapeutic Behavioral Services                            |      |                |               |                                         |                                |                |

#### 14. When finished, click **Save**.

You can reopen any previous list of benefits in the List Manager at any point to add or delete benefits, as desired.

#### **Factors**

The **Factors** section is used to identify factors, provide factor definitions, sources, and any evidentiary standards for each NQTL identified in the **Identify NQTLs** sub-section. The **Identify NQTLs** sub-section *must* have the applicable NQTL, classification and benefit category selected as a prerequisite for completing the **Factors** section.

Organizations may use the default lists of factors, sources, and evidentiary standards available in the **Factors section** or add their custom items. For information about adding custom items, see <u>Custom Items</u>.

The Factors section is comprised of three sub-sections:

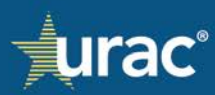

| emo Commercial Product Line                                                                                                    |                                                            |                                    |                                                                        |                             |
|----------------------------------------------------------------------------------------------------|------------------------------------------------------------|------------------------------------|------------------------------------------------------------------------|-----------------------------|
| Plan Information NQTI                                                                                                    | s Factors Measures Comparative Analysis                    | Findings & Conclusions             | Standards                                                              |                             |
| 1. Identify Factors                                                                                                    | 2 2. Define Factors                                        | 3. Sources & Evidentiary Stand     | dards                                                                  |                             |
| Jentify all of the factors considered in the decision of whet<br>enefits within the same classification.<br>Apply to all Classifications | her or not to apply this NQTL type to a particular benefit | . Identify all the factors, includ | ling if different factors are used for<br>al Health/Substance Use Medi | r different<br>ical/Surgica |
| assification<br>Network Outpatient - Office Based *                                                                                      |                                                            |                                    |                                                                        |                             |
| NQTL                                                                                                    |                                                            |                                    | Add Factor here                                                        | Ade                         |
| Application for Medical Necessity                                                                                                    |                                                            | Relied Upon                        | Considered (Not Relied                                                 | i Upon)                     |
| Case and Medical Management                                                                                                    | Select All                                                 | 0                                  | 0                                                                      |                             |
| Certification Requirements                                                                                                    | Accreditation                                              | D                                  |                                                                        |                             |
| Coding Edits                                                                                                    | Adjustments for non-M.D. providers                         |                                    |                                                                        |                             |
| Concurrent Review                                                                                                    | Admitting privileges                                       | D                                  |                                                                        |                             |
|                                                                                                    | Benchmarking to claims databases                           | 0                                  |                                                                        |                             |
| Disease Management                                                                                                    |                                                            |                                    |                                                                        |                             |
| Disease Management<br>Dosage limits                                                                                                    | such as FAIR Health rates                                  |                                    |                                                                        |                             |
| Disease Management<br>Dosage limits<br>Employee Assistance Program requirements                                                          | such as FAIR Health rates                                  | .0                                 | 0                                                                      |                             |

- 1. **Identify Factors** is for identifying factors considered and/or relied upon when applying NQTLs to applicable benefits and classifications
- 2. **Define Factors** is for defining each factor
- 3. **Sources & Evidentiary Standards** is for providing the source(s) and any evidentiary standard(s) used to define the factors

# **Identify Factors**

## **To identify factors:**

|                                   | Plan Information NQTLs                                                        | Factors Measures Comparative Analysi                | s Findings & Conclusions             | Standards                                       |
|-----------------------------------|-------------------------------------------------------------------------------|-----------------------------------------------------|--------------------------------------|-------------------------------------------------|
|                                   | 2 1. Identify Factors                                                         | 2. Define Factors                                   | 3. Sources & Evidentiary Stand       | lards                                           |
| Identify all of<br>benefits withi | the factors considered in the decision of whether on the same classification. | r not to apply this NQTL type to a particular benef | it. Identify all the factors, includ | ing if different factors are used for different |
| Out of Networ                     | Lassincations                                                                 |                                                     | 5 Menta                              | I Health/Substance Use Medical/Surgica          |
| NQTL                              | In Network Inpatient                                                          |                                                     |                                      | Add Factor here Ad                              |
| Fail-first Pro                    | Out of Network Inpatient                                                      |                                                     | Relied Upon                          | Considered (Not Relied Upon)                    |
| Formulary D                       | In Network Outpatient - Other                                                 | Select All                                          | Ξ                                    | Θ                                               |
| Geographic                        | Out of Network Dutpatient - Other                                             | Severity or chronicity of an illness                | 2                                    | 0                                               |
| Medical Nec                       | Out of Network Outpatient - Office Based                                      | Site visit requirements                             | 6                                    | 0                                               |
| Network Tie                       | Emergency Benefits<br>Prescription Drugs                                      | Specialty-specific accreditation<br>requirements    | •                                    |                                                 |
|                                   |                                                                               |                                                     |                                      |                                                 |

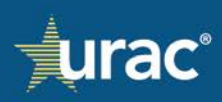

- 1. Select the **Factors** section in the product line navigation bar.
- 2. Select the Identify Factors tab.
- 3. Select the NQTL for which you want to identify factors.
- 4. Click the **Classification** dropdown and select the appropriate classification from the menu.
- 5. Select the appropriate benefit category tab.
- 6. In the **Relied Upon** and **Considered (Not Relied Upon)** columns, click the check box corresponding to each applicable factor.
- 7. Click Save.

Repeat the steps above for each identified NQTL, benefit category and classification.

**Note:** Only the classifications relevant to the selected NQTL, based on responses saved in the **Identify NQTLs** sub-section, will display as clickable in the **Classification** dropdown. Other classifications will be grayed out. The screenshot below shows an example.

|                                                                                                    | Plan Information NC                                                                                                    | QTLs Factors Measures Comparative                                                                                                    | Analysis Findings & Conclusions                                                                                                    | Standards                                                                                                    |
|----------------------------------------------------------------------------------------------------|----------------------------------------------------------------------------------------------------|----------------------------------------------------------------------------------------------------|----------------------------------------------------------------------------------------------------|----------------------------------------------------------------------------------------------------|
|                                                                                                    | 1. Identify Facto                                                                                                    | 2. Define Factors                                                                                                    | 3. Sources & Evidentiary Stanc                                                                                                    | lards                                                                                                    |
| Identify all of the factors<br>benefits within the same<br>Apply to all Classificati                                                                                                    | ; considered in the decision of wl<br>e classification.<br>ons                                                                                                    | hether or not to apply this NQTL type to a particula                                                                                                    | ar benefit. Identify all the factors, includ                                                                                                | ing if different factors are used for different factors are used for different factors are used for different f |
| Out of Network Inpatient                                                                                                    | i <b>*</b>                                                                                                    | Classifications relevant                                                                                                    | t for the selected                                                                                                    |                                                                                                    |
| NQTL In Netwo                                                                                                    | ork Inpatient                                                                                                    | Irrelevant classification                                                                                                    | ckable.<br>ns are grayed out.                                                                                                    | Add Factor here                                                                                                 |
| NQTL In Netwo<br>Fail-first Pro                                                                                                    | ork Inpatient<br>letwork Inpatient                                                                                                    | Irrelevant classification                                                                                                    | ckable.<br>ns are grayed out.<br>Relied Upon                                                                                                | Add Factor here Considered (Not Relied Upon                                                                     |
| NQTL In Netwo<br>Fail-first Pro<br>Formulary D In Netwo                                                                                                    | ork Inpatient<br>letwork Inpatient<br>ork Outpatient - Other<br>ork Outpatient - Office Based                                                                                                    | Irrelevant classification                                                                                                    | ckable.<br>ns are grayed out.<br>Relied Upon                                                                                                | Add Factor here Considered (Not Relied Upon                                                                     |
| NQTL In Netwo<br>Fail-first Pro<br>Formulary D In Netwo<br>Geographic Out of N                                                                                                    | ork Inpatient<br>Ietwork Inpatient<br>ork Outpatient - Other<br>ork Outpatient - Office Based<br>Ietwork Outpatient - Other                                                                                | Select All<br>Severity or chronicity of an illness                                                                                                    | ckable.<br>ns are grayed out.<br>Relied Upon<br>—                                                                                           | Add Factor here Considered (Not Relied Upon                                                                     |
| NQTL In Netwo<br>Fail-first Pro<br>Formulary D In Netwo<br>Geographic Out of N<br>Medical Net                                                                                                    | ork Inpatient<br>letwork Inpatient<br>ork Outpatient - Other<br>ork Outpatient - Office Based<br>letwork Outpatient - Other<br>letwork Outpatient - Office Base                                            | Select All<br>Severity or chronicity of an illness                                                                                                    | ckable.<br>ns are grayed out.<br>Relied Upon<br>-<br>Z                                                                                      | Add Factor here Considered (Not Relied Upon                                                                     |
| NQTL         In Network           Fail-first Pre         Out of N           Formulary D         In Network           Geographic         Out of N           Medical Nee         Out of N           Network Tie         Prescrip                                                              | ork Inpatient<br>letwork Inpatient<br>ork Outpatient - Other<br>ork Outpatient - Office Based<br>letwork Outpatient - Other<br>letwork Outpatient - Office Base<br>rcy Benefits<br>tion Drugs              | Select All     Severity or chronicity of an illness     Site visit requirements     Specialty-specific accreditation     requirements                        | ckable.<br>ns are grayed out.<br>Relied Upon<br>C<br>C<br>C<br>C<br>C<br>C<br>C<br>C<br>C<br>C<br>C<br>C<br>C<br>C<br>C<br>C<br>C<br>C<br>C | Add Factor here Considered (Not Relied Upon                                                                     |
| NQTL         In Network           Fail-first Preference         Out of N           Formulary D         In Network           Geographic         Out of N           Medical Net         Out of N           Prescrip         Prescrip           Pharmacy – Wedical Network Te         Prescrip | ork Inpatient<br>letwork Inpatient<br>ork Outpatient - Other<br>ork Outpatient - Office Based<br>letwork Outpatient - Other<br>letwork Outpatient - Office Base<br>ncy Benefits<br>tion Drugs<br>accessity | Select All     Severity or chronicity of an illness     Ste visit requirements     Specialty-specific accreditation     requirements     Supply of providers | ckable.<br>ns are grayed out.<br>Relied Upon                                                                                                | Add Factor here Considered (Not Relied Upon                                                                     |

**Note:** Only the benefit categories relevant to the selected NQTL, based on responses saved in the **Identify NQTLs** sub-section, will display as clickable tabs. The screenshot below shows an example.

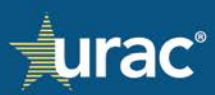

| Ρ                                                                                                    | lan Information               | NQTLs        | Factors Measures Comparative Ar                                                                                                    | nalysis Findings & Conclusions                                                       | Standards                                                         |
|----------------------------------------------------------------------------------------------------|-------------------------------|--------------|----------------------------------------------------------------------------------------------------|--------------------------------------------------------------------------------------|-------------------------------------------------------------------|
|                                                                                                    | 1. Identify                   | Factors      | 2. Define Factors                                                                                                    | 3. Sources & Evidentiary Standar                                                     | ds                                                                |
| entify all of the factors consider<br>nefits within the same classific                                                                                                    | red in the decision<br>ation. | of whether o | or not to apply this NQTL type to a particular l                                                                                                    | benefit. Identify all the factors, including                                         | g if different factors are used for diff                          |
| only to all Classifications                                                                                                    |                               |              |                                                                                                    |                                                                                      | Inalith/Cubatanan Line Mariani/                                   |
| ppty to all classifications                                                                                                    |                               |              |                                                                                                    | Mental F                                                                             | realth/Substance Use Medical/                                     |
| issification<br>t of Network Outpatient - Offic                                                                                                    | e Based 🔻                     |              |                                                                                                    |                                                                                      | Health/Substance Use Medical/                                     |
| issification<br>it of Network Outpatient - Offic                                                                                                    | e Based 🔻                     | _            | The t<br>relev                                                                                                    | tab is grayed out as the benefit cr                                                  | ategory is not<br>lassification.                                  |
| issification<br>it of Network Outpatient - Offic<br>NQTL<br>Formulary Design                                                                                                    | e Based 🔻                     | <b>^</b>     | The t<br>relev                                                                                                    | ab is grayed out as the benefit c                                                    | ategory is not<br>lassification.                                  |
| ssification<br>stification<br>NQTL<br>Formulary Design<br>Geographic Restrictions                                                                                                    | e Based ▼                     | <b>^</b>     | The t<br>relev                                                                                                    | ab is grayed out as the benefit c<br>vant for the selected NQTL and c<br>Relied Upon | ategory is not<br>lassification.<br>Considered (Not Relied Up     |
| sification<br>solication<br>NQTL<br>Formulary Design<br>Geographic Restrictions<br>Medical Necessity Criteria                                                                                                    | e Based 🔻                     | •            | The t<br>relev                                                                                                    | ab is grayed out as the benefit c<br>vant for the selected NQTL and c<br>Relied Upon | ategory is not<br>lassification.<br>Considered (Not Relied Up     |
| sification<br>solication<br>NQTL<br>Formulary Design<br>Geographic Restrictions<br>Medical Necessity Criteria<br>Network Tier Design                                                                                                    | e Based ▼                     | •            | The t<br>relev<br>Select All<br>Accreditation                                                                                                    | Relied Upon                                                                          | ategory is not<br>lassification.<br>Considered (Not Relied Up     |
| sification<br>solication<br>NQTL<br>Formulary Design<br>Geographic Restrictions<br>Medical Necessity Criteria<br>Network Tier Design                                                                                                    | e Based 🔻                     |              | The t<br>relev<br>Select All<br>Accreditation<br>Adjustments for non-M.D. providers                                                                                             | Relied Upon                                                                          | ategory is not<br>lassification.<br>Considered (Not Relied Up     |
| sification<br>solication<br>NQTL<br>Formulary Design<br>Geographic Restrictions<br>Medical Necessity Criteria<br>Network Tier Design<br>Pharmacy – Medical Necessity                                                                                                    | e Based •                     |              | Select All         Accreditation         Adjustments for non-M.D. providers         Admitting privileges                                                                        | Relied Upon                                                                          | Ategory is not<br>ilassification.<br>Considered (Not Relied Up    |
| sification<br>t of Network Outpatient - Offic<br>NQTL<br>Formulary Design<br>Geographic Restrictions<br>Medical Necessity Criteria<br>Network Tier Design<br>Pharmacy – Medical Necessity<br>Process for Assessment of Ne                                                                                                    | e Based 🔻                     |              | Select All         Accreditation         Adjustments for non-M.D. providers         Admitting privileges         Benchmarking to claims databases                               | Relied Upon                                                                          | Ategory is not<br>lassification.<br>Considered (Not Relied Up     |
| An execution is a set of the execution is a set of the execution is a | e Based <b>v</b>              |              | The t<br>relevant<br>Select All<br>Accreditation<br>Adjustments for non-M.D. providers<br>Admitting privileges<br>Benchmarking to claims databases<br>such as FAIR Health rates | Relied Upon                                                                          | Ategory is not<br>lassification. ere<br>Considered (Not Relied Up |

**Optional:** To save the same factor selections to all relevant classifications at once, select the **Apply to all Classifications** check box after selecting applicable factor(s) and click **Save**.

| Plan Int<br>Identify all of the factors considered in<br>benefits within the same classification.<br>Apply to all Classifications<br>Classification<br>Out of Network Outpatient - Office Base | formation NQTLs  1. Identify Factors the decision of whether | Factors         | Measures<br>2. Define Facto              | Comparative Analys            | rsis Findi<br>3. Sources<br>efit. Identify a | ings & Conclusions<br>s & Evidentiary Stan<br>all the factors, incluc | Standards<br>dards<br>ding if different fa | actors are used for dif | ferent    |
|----------------------------------------------------------------------------------------------------|--------------------------------------------------------------|-----------------|------------------------------------------|-------------------------------|----------------------------------------------|-----------------------------------------------------------------------|--------------------------------------------|-------------------------|-----------|
| Identify all of the factors considered in<br>benefits within the same classification.<br>Apply to all Classifications<br>Classification<br>Out of Network Outpatient - Office Base             | 1. Identify Factors                                          | r or not to app | 2. Define Facto                          | ors<br>e to a particular bene | 3. Sources                                   | s & Evidentiary Stan                                                  | dards<br>ding if different fa              | actors are used for dif | ferent    |
| Identify all of the factors considered in<br>benefits within the same classification.<br>Apply to all Classifications<br>Classification<br>Out of Network Outpatient - Office Base             | the decision of whether                                      | r or not to app | oly this NQTL type                       | e to a particular bene        | efit. Identify a                             | all the factors, incluc                                               | ding if different fa                       | actors are used for dif | ferent    |
| Classification<br>Out of Network Outpatient - Office Base                                                                                                    |                                                              |                 |                                          |                               |                                              |                                                                       |                                            |                         |           |
| NOTI                                                                                                    | ed •                                                         |                 |                                          |                               |                                              | Menta                                                                 | al Health/Substa                           | ance Use Medical,       | /Surgical |
| <ul> <li>Formulary Design</li> </ul>                                                                                                    |                                                              |                 |                                          |                               | -                                            | Colled Lines                                                          | Canal                                      | idered (Net Delied II)  |           |
| Geographic Restrictions                                                                                                    |                                                              |                 |                                          |                               | r                                            | celled Opon                                                           | Consi                                      |                         | on)       |
| Medical Necessity Criteria                                                                                                    |                                                              | Sele            | ct All                                   |                               |                                              |                                                                       |                                            | =                       |           |
| Network Tier Design                                                                                                    |                                                              | Valid<br>Certi  | I DEA or Controlle<br>ficate or acceptab | ed Substance<br>de substitute |                                              |                                                                       |                                            |                         |           |
| Pharmacy – Medical Necessity                                                                                                    |                                                              | Varia           | bility in quality                        |                               |                                              |                                                                       |                                            |                         |           |
| Process for Assessment of New Tec<br>Provider Credentialing                                                                                                    | chnologies                                                   | Whe             | ther reimburseme<br>rmined based on i    | ent rates are<br>internal or  |                                              |                                                                       |                                            | <                       |           |
| Retrospective Review                                                                                                    |                                                              | exter           | mal data                                 |                               |                                              |                                                                       |                                            |                         |           |
| Service Limitations                                                                                                    |                                                              | Save            |                                          |                               |                                              |                                                                       |                                            |                         |           |

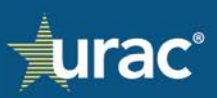

# **Completion Check Marks**

## Identify Factors Sub-section

When at least one factor selection has been saved for an NQTL within a benefit category, a check mark will display in the corresponding category tab.

| Demo Commercial Product Line                                                                                    |                                                                                            |                                       |                                                |
|----------------------------------------------------------------------------------------------------|--------------------------------------------------------------------------------------------|---------------------------------------|------------------------------------------------|
| Plan Information NQTLs                                                                                          | Factors Measures Comparative Analysis                                                      | s Findings & Conclusions              | Standards                                      |
| 1. Identify Factors                                                                                             | 2. Define Factors                                                                          | 3. Sources & Evidentiary Stand        | ards                                           |
| Identify all of the factors considered in the decision of whether o<br>benefits within the same classification. | r not to apply this NQTL type to a particular benefi                                       | it. Identify all the factors, includi | ng if different factors are used for different |
| Apply to all Classifications  Classification Out of Network Inpatient                                           |                                                                                            | Mental He                             | Medical/Surgical                               |
| NQTL                                                                                                    |                                                                                            |                                       | Add Factor here Add                            |
| Geographic Restrictions                                                                                         |                                                                                            | Relied Upon                           | Considered (Not Relied Upon)                   |
| Medical Necessity Criteria                                                                                      | Select All                                                                                 | =                                     |                                                |
| Network Tier Design                                                                                             | Requirements for staff at facilities to<br>be credentialed, in addition to the<br>facility |                                       |                                                |
| Pharmacy – Medical Necessity                                                                                    | Safety risks                                                                               |                                       | 0                                              |
| Process for Assessment of New Technologies                                                                      |                                                                                            |                                       |                                                |
| Provider Credentialing                                                                                          | Separate payments for managing a<br>patient's care outside of face-to-face                 |                                       |                                                |
| Retrospective Review                                                                                            | contact (e.g., care management)                                                            |                                       | v                                              |
| Service Limitations                                                                                             | Save                                                                                       |                                       |                                                |
| v                                                                                                    |                                                                                            |                                       |                                                |

When the factor selection has been completed for all relevant benefit categories within a classification, a check mark will display next to the corresponding classification in the **Classification** dropdown.

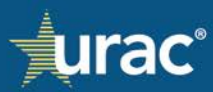

| Plan Information                                                                                                    | NOTI's Factors Measures Comparative Analysi                                                                        | s Findings & Conclusions       | Standards                    |  |  |
|----------------------------------------------------------------------------------------------------|----------------------------------------------------------------------------------------------------|--------------------------------|------------------------------|--|--|
| 1. Identify Fac                                                                                                    | ctors 2. Define Factors                                                                                            | 3. Sources & Evidentiary Stand | lards                        |  |  |
| entify all of the factors considered in the decision of whether or not to apply this NQTL type to a particular benefit. Identify all the factors, including if different factors are used for different nefits within the same classification. |                                                                                                    |                                |                              |  |  |
| rt of Network Inpatient ▼<br>NQTL In Network Inpatient                                                                                                    |                                                                                                    |                                | Add Factor here              |  |  |
| xperiment: VOut of Network Inpatient                                                                                                    |                                                                                                    | Relied Upon                    | Considered (Not Relied Upon) |  |  |
| Fail-first Pro                                                                                                    | Select All                                                                                                    |                                |                              |  |  |
| inflection outputteric office based                                                                                                    | Accreditation                                                                                                    |                                |                              |  |  |
| ormulary D Out of Network Outpatient - Other                                                                                                    |                                                                                                    |                                |                              |  |  |
| Geographic Out of Network Outpatient - Other<br>Geographic Out of Network Outpatient - Office Ba                                                                                                    | Adjustments for non-M.D. providers                                                                                 |                                |                              |  |  |
| Out of Network Outpatient - Other           Geographic         Out of Network Outpatient - Office Ba           Medical Net         Emergency Benefits                                                                                          | Adjustments for non-M.D. providers  Admitting privileges                                                           |                                |                              |  |  |
| Out of Network Outpatient - Other           Geographic         Out of Network Outpatient - Office Ba           Medical Network Outpatient - Office Ba         Emergency Benefits           Prescription Drugs         Prescription Drugs       | Adjustments for non-M.D. providers Admitting privileges Benchmarking to claims databases such as FAIR Health rates |                                |                              |  |  |

When the factor selection has been completed for all relevant benefit categories and classifications, a check mark will display next to the corresponding NQTL in the list on the left.

| Demo Commercial Product Line                                                                                     |                                                                                                    |                                 |                                 |  |  |  |
|----------------------------------------------------------------------------------------------------|----------------------------------------------------------------------------------------------------|---------------------------------|---------------------------------|--|--|--|
| Plan Information NQTLs                                                                                           | Factors Measures Comparative Analysi                                                                                                    | s Findings & Conclusions        | Standards                       |  |  |  |
| 1. Identify Factors                                                                                              | 2. Define Factors                                                                                                    | 3. Sources & Evidentiary Standa | rds                             |  |  |  |
| Identify all of the factors considered in the decision of whether or<br>benefits within the same classification. | dentify all of the factors considered in the decision of whether or not to apply this NQTL type to a particular benefit. Identify all the factors, including if different factors are used for different<br>senefits within the same classification. |                                 |                                 |  |  |  |
| Apply to all Classifications                                                                                     |                                                                                                    | Mental Health                   | N/Substance Us Medical/Surgical |  |  |  |
| Out of Network Inpatient   NQTL In Network Inpatient                                                             |                                                                                                    |                                 | Add Factor here Add             |  |  |  |
| Exper V Out of Network Inpatient                                                                                 |                                                                                                    | Relied Upon                     | Considered (Not Relied Upon)    |  |  |  |
| Fail-fi                                                                                                    | Select All                                                                                                    |                                 |                                 |  |  |  |
| Formu<br>Out of Network Outpatient - Other                                                                       | Accreditation                                                                                                    |                                 |                                 |  |  |  |
| Geoge 🗸 Out of Network Outpatient - Office Based                                                                 | Adjustments for non-M.D. providers                                                                                                    |                                 |                                 |  |  |  |
| Medic Emergency Benefits                                                                                         | Admitting privileges                                                                                                    |                                 |                                 |  |  |  |
| Netwo                                                                                                    | Benchmarking to claims databases such as FAIR Health rates                                                                                                    |                                 |                                 |  |  |  |
| Pharmacy – Medical Necessity     Process for Assessment of New Technologies                                      |                                                                                                    |                                 | - ·                             |  |  |  |
| Provider Credentialing                                                                                           | Save                                                                                                    |                                 |                                 |  |  |  |

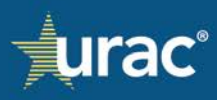

When the factor selection has been completed for all applicable NQTLs, benefit categories and classifications, a check mark will display in the **Identify Factors** tab.

| Demo Commercial Product Line                                                                                     |                                                              |                                          |                                          |
|----------------------------------------------------------------------------------------------------|--------------------------------------------------------------|------------------------------------------|------------------------------------------|
| Plan Information NQTLs                                                                                           | Factors Measures Comparative Analysis                        | Findings & Conclusions St                | andards                                  |
| 1. Identify Factor                                                                                               | 2. Define Factors                                            | 3. Sources & Evidentiary Standards       |                                          |
| Identify all of the factors considered in the decision of whether or<br>benefits within the same classification. | r not to apply this NQTL type to a particular benefit        | . Identify all the factors, including if | different factors are used for different |
| Apply to all Classifications     Classification     In Network Outpatient - Office Based <del>*</del>            |                                                              | Mental Health/Su                         | bstance Use 🗸 Medical/Surgical 🖌         |
| NQTL                                                                                                    |                                                              |                                          | Add Factor here Add                      |
| ✓ Application for Medical Necessity                                                                              |                                                              | Relied Upon                              | Considered (Not Relied Upon)             |
| ✓ Case and Medical Management                                                                                    | Select All                                                   |                                          |                                          |
| ✓ Certification Requirements                                                                                     | components                                                   |                                          | •                                        |
| ✓ Coding Edits                                                                                                   | Health plan accreditation standards<br>for quality assurance |                                          |                                          |
| Concurrent Review     Disease Management                                                                         | High levels of variation in length of stay                   |                                          |                                          |
| ✓ Dosage limits                                                                                                  | High variability in cost per episode of                      |                                          | •                                        |
| ✓ Employee Assistance Program requirements                                                                       | Savo                                                         |                                          |                                          |
| ✓ Exclusions for Court-Ordered Treatment                                                                         | Jave                                                         |                                          |                                          |

## Define Factors Sub-section

When the definition entered into the text box has been saved for a factor, a check mark will display next to the corresponding factor.

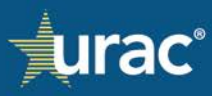

| Demo Commercial Product Line                                                                                                    |      |  |  |  |  |  |
|----------------------------------------------------------------------------------------------------|------|--|--|--|--|--|
|                                                                                                    |      |  |  |  |  |  |
| Plan Information NQTLs Factors Measures Comparative Analysis Findings & Conclusions Standards                                                                                                |      |  |  |  |  |  |
|                                                                                                    |      |  |  |  |  |  |
| 1. Identify Factors       2. Define Factors       3. Sources & Evidentiary Standards                                                                                                    |      |  |  |  |  |  |
|                                                                                                    |      |  |  |  |  |  |
| Provide a definition for each selected factor.                                                                                                    |      |  |  |  |  |  |
| NOTE: The same definition will be used for the same factor across the platform. If you use the same factor but it has a different definition, you are required to enter a new custom factor. |      |  |  |  |  |  |
|                                                                                                    | •    |  |  |  |  |  |
| Factor                                                                                                    |      |  |  |  |  |  |
| Adjustments for non-M.D. providers                                                                                                    | 1    |  |  |  |  |  |
| <ul> <li>Admitting privileges</li> </ul>                                                                                                    |      |  |  |  |  |  |
| Provider practice size                                                                                                    |      |  |  |  |  |  |
| ✓ Recent medical cost escalation                                                                                                    |      |  |  |  |  |  |
| Recognition of accreditation by certain accrediting bodies                                                                                                    |      |  |  |  |  |  |
| Safety risks                                                                                                    | L    |  |  |  |  |  |
| Severity or chronicity of an illness                                                                                                    |      |  |  |  |  |  |
| Site visit requirements                                                                                                    |      |  |  |  |  |  |
| <ul> <li>Valid DEA or Controlled Substance Certificate or acceptable substitute</li> </ul>                                                                                                   |      |  |  |  |  |  |
|                                                                                                    |      |  |  |  |  |  |
| Risk of drug or service; drugs or services, which, in the experience and judgment of the members of the utilization management committee present a higher risk of or number of adverse       |      |  |  |  |  |  |
| outcomes or events when compared to similar drugs, treatments, or services when alternatives are available.                                                                                  | 1    |  |  |  |  |  |
|                                                                                                    | - 11 |  |  |  |  |  |
| Save  Document Citation                                                                                                    |      |  |  |  |  |  |
|                                                                                                    |      |  |  |  |  |  |

When the definitions have been entered and saved for all applicable factors, a check mark will display in the **Define Factors** tab.

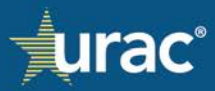

| Demo C            | ommercial Product Line                                                                                                    |  |  |  |  |  |  |
|-------------------|----------------------------------------------------------------------------------------------------|--|--|--|--|--|--|
|                   | Plan Information NQTLs Factors Measures Comparative Analysis Findings & Conclusions Standards                                                                                                    |  |  |  |  |  |  |
|                   | 1. Identify Factors 2. Define Factor 3. Sources & Evidentiary Standards                                                                                                    |  |  |  |  |  |  |
| Provide<br>NOTE:  | e a definition for each selected factor.<br>The same definition will be used for the same factor across the platform. If you use the same factor but it has a different definition, you are required to enter a new custom factor.                                                      |  |  |  |  |  |  |
|                   | Factor                                                                                                    |  |  |  |  |  |  |
| ~                 | Adjustments for non-M.D. providers                                                                                                    |  |  |  |  |  |  |
| ~                 | Admitting privileges                                                                                                    |  |  |  |  |  |  |
| ~                 | Provider practice size                                                                                                    |  |  |  |  |  |  |
| ~                 | Recent medical cost escalation                                                                                                    |  |  |  |  |  |  |
| ~                 | Recognition of accreditation by certain accrediting bodies                                                                                                    |  |  |  |  |  |  |
| ~                 | Safety risks                                                                                                    |  |  |  |  |  |  |
| ~                 | Severity or chronicity of an illness                                                                                                    |  |  |  |  |  |  |
| ~                 | Site visit requirements                                                                                                    |  |  |  |  |  |  |
| ~                 | Valid DEA or Controlled Substance Certificate or acceptable substitute                                                                                                    |  |  |  |  |  |  |
|                   |                                                                                                    |  |  |  |  |  |  |
| Risk of<br>outcom | drug or service; drugs or services, which, in the experience and judgment of the members of the utilization management committee present a higher risk of or number of adverse<br>es or events when compared to similar drugs, treatments, or services when alternatives are available. |  |  |  |  |  |  |
| Save              | Document Citation                                                                                                    |  |  |  |  |  |  |

Sources and Evidentiary Standards Sub-section

When the source and any evidentiary standard selections have been completed for all factors for an NQTL within a benefit category, a check mark will display in the corresponding category tab.

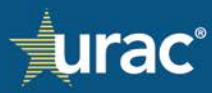

| Demo Commercial Product Line                                                                                                  |                                                                                                    |
|----------------------------------------------------------------------------------------------------|----------------------------------------------------------------------------------------------------|
| Plan Information NQTLs                                                                                                    | Factors         Measures         Comparative Analysis         Findings & Conclusions         Standards                                                                                                    |
| 1. Identify Factors                                                                                                    | 2. Define Factors                                                                                                    |
| For each NQTL, select applicable factor(s) and provide approp<br>whether and how the NQTL is applied to a particular benefit. | riate sources and applicable quantitative or qualitative evidentiary standard(s) that reflect an adequate basis for determining                                                                                                    |
| Classification<br>In Network Outpatient - Office Based -                                                                      | Mental Health/Substance Use Medical/Surgical                                                                                                    |
| NQTL                                                                                                    | Apply to all Factors                                                                                                    |
| Formulary Design                                                                                                    |                                                                                                    |
| Geographic Restrictions                                                                                                    | Factor                                                                                                    |
| Medical Necessity Criteria                                                                                                    | Recent medical cost escalation                                                                                                    |
| Network Tier Design                                                                                                    | Safety risks                                                                                                    |
| Pharmacy – Medical Necessity                                                                                                  | Valid DEA or Controlled Substance Certificate or acceptable substitute                                                                                                    |
| Process for Assessment of New Technologies                                                                                    |                                                                                                    |
| Provider Credentialing                                                                                                    | Add Source here Add                                                                                                    |
| Retrospective Review                                                                                                    | Source                                                                                                    |
| Service Limitations                                                                                                    | <ul> <li>Internal claims data showing that medical cost for certain services increased 10 percent or more per year for two<br/>years.</li> </ul>                                                                                                    |
|                                                                                                    | Internal market and competitive analysis                                                                                                    |
|                                                                                                    | Medical expert reviews                                                                                                    |
|                                                                                                    | Medicare physician fee schedules                                                                                                    |
|                                                                                                    | • Maria aktive 70 minina aktive antipada aktive antipada aktive kanna ika aktive aktive aktive aktive kanna kanna ka<br>Kanna kanna kanna |
|                                                                                                    | Save  Document Citation                                                                                                    |
|                                                                                                    |                                                                                                    |

When the source and any evidentiary standard selections have been completed for all relevant benefit categories within a classification, a check mark will display next to the classification in the **Classification** dropdown menu.

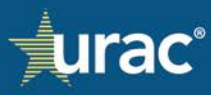

| emo Commerci                    | al Product Line                                                                  |                                             |                                |                                        |                                   |
|---------------------------------|----------------------------------------------------------------------------------|---------------------------------------------|--------------------------------|----------------------------------------|-----------------------------------|
|                                 | Plan Information                                                                 | IQTLs Factors Measures                      | Comparative Analysis           | Findings & Conclusions St              | andards                           |
|                                 | 1. Identify Fa                                                                   | tors 2. Define F                            | actors 🗸                       | 3. Sources & Evidentiary Standards     |                                   |
| or each NQTL,<br>vhether and ho | select applicable factor(s) and provid<br>ow the NQTL is applied to a particular | appropriate sources and applicab<br>enefit. | le quantitative or qualitative | evidentiary standard(s) that reflect   | an adequate basis for determining |
| lassification<br>Network Outp   | patient - Office Based <del>-</del>                                              |                                             |                                | Mental Health/Su                       | ostance Us Medical/Surgica        |
| NQTL                            | In Network Inpatient                                                             |                                             |                                |                                        |                                   |
| Formulary D                     | Out of Network Inpatient                                                         |                                             | •                              |                                        |                                   |
| Geographic                      | In Network Outpatient - Other                                                    |                                             | Factor                         |                                        |                                   |
| Medical Nec                     | In Network Outpatient - Office Ba                                                | ed 🗸                                        | Admitting privileges           |                                        |                                   |
| Network Tie                     | Out of Network Outpatient - Other                                                | sed                                         |                                |                                        |                                   |
| vetwork the                     | Emergency Benefits                                                               | Jeu -                                       |                                |                                        | Add Source here Ad                |
| Pharmacy –                      | Prescription Drugs                                                               | Source                                      |                                |                                        |                                   |
| Process for 人                   |                                                                                  | Source                                      |                                |                                        |                                   |
| Provider Crede                  | entialing                                                                        | years.                                      | ata showing that medical co    | st for certain services increased 10 p | ercent or more per year for two   |
| Retrospective                   | Review                                                                           | <ul> <li>Internal market a</li> </ul>       | nd competitive analysis        |                                        |                                   |
| Service Limitat                 | tions                                                                            | Medical expert re                           | Medical expert reviews         |                                        |                                   |
|                                 |                                                                                  | Medicare physicia                           | an fee schedules               |                                        |                                   |
|                                 |                                                                                  | No. 4 50                                    |                                | -£ £ :£!:                              |                                   |
|                                 |                                                                                  | Save -                                      | Document                       | Citation                               |                                   |
|                                 |                                                                                  |                                             | o cament                       | Citation                               |                                   |

When the source and any evidentiary standard selections have been completed for all relevant benefit categories and classifications, a check mark will display next to the corresponding NQTL in the list on the left.

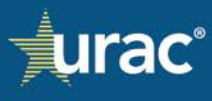

| Demo Commercial Product Line                                                                                                  |                                                                                   |                                                                      |
|----------------------------------------------------------------------------------------------------|-----------------------------------------------------------------------------------|----------------------------------------------------------------------|
| Plan Information NQTLs                                                                                                    | Factors Measures Comparative Analysis                                             | Findings & Conclusions Standards                                     |
| 1. Identify Factors                                                                                                    | 2. Define Factors 🗸 3. S                                                          | Sources & Evidentiary Standards                                      |
| For each NQTL, select applicable factor(s) and provide approp<br>whether and how the NQTL is applied to a particular benefit. | riate sources and applicable quantitative or qualitative ev                       | identiary standard(s) that reflect an adequate basis for determining |
| Classification<br>In Network Outpatient - Office Based -                                                                      |                                                                                   | Mental Health/Substance Use Medical/Surgice                          |
| NQTL In Network Inpatient Formu Out of Network Inpatient                                                                      | Apply to all Factors                                                              |                                                                      |
| In Network Outpatient - Other                                                                                                 | Factor                                                                            |                                                                      |
| In Network Outpatient - Office Based                                                                                          | <ul> <li>Recent medical cost escalation</li> </ul>                                |                                                                      |
| Medic Out of Network Outpatient - Other                                                                                       | ✓ Safety risks                                                                    |                                                                      |
| Network Outpatient - Office Based                                                                                             | Valid DEA or Controlled Substance Cortificate                                     | or accostable substitute                                             |
| Pharn Emergency Benefits                                                                                                    | Valid DEA of Controlled Substance Certificate                                     | or acceptable substitute                                             |
| Prescription Drugs<br>Proces                                                                                                  |                                                                                   |                                                                      |
| Provider Credentialing                                                                                                    |                                                                                   | Add Source here Add                                                  |
| Retrospective Review                                                                                                    | Source                                                                            |                                                                      |
| Service Limitations                                                                                                    | <ul> <li>Internal claims data showing that medical cost for<br/>years.</li> </ul> | or certain services increased 10 percent or more per year for two    |
|                                                                                                    | Internal market and competitive analysis                                          |                                                                      |
|                                                                                                    | Medical expert reviews                                                            |                                                                      |
|                                                                                                    | Medicare physician fee schedules                                                  |                                                                      |
|                                                                                                    | · · ·                                                                             | •                                                                    |
|                                                                                                    | Save   Document                                                                   | Citation                                                             |

When the source and any evidentiary standard selections have been completed for all NQTLs within all respective benefit categories and classifications, a check mark will display in the **Sources and Evidentiary Standards** tab.

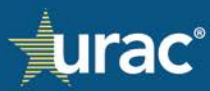

| Demo Commercial Product Line                                                                                                  |                                                                                           |                                                   |
|----------------------------------------------------------------------------------------------------|-------------------------------------------------------------------------------------------|---------------------------------------------------|
| Plan Information NQTLs                                                                                                    | Factors Measures Comparative Analysis Findings & Conclu                                   | sions Standards                                   |
| 1. Identify Factors 🗸                                                                                                    | 2. Define Factors ✓ 3. Sources & Evidentiary                                              | Standard V                                        |
| For each NQTL, select applicable factor(s) and provide approp<br>whether and how the NQTL is applied to a particular benefit. | riate sources and applicable quantitative or qualitative evidentiary standard(            | ;) that reflect an adequate basis for determining |
| Classification<br>In Network Outpatient - Office Based -                                                                      | Ment                                                                                      | al Health/Substance Use 🖌 Medical/Surgical 🔨      |
| NQTL                                                                                                    | Apply to all Factors                                                                      |                                                   |
| ✓ Formulary Design                                                                                                    | Factor                                                                                    |                                                   |
| Geographic Restrictions                                                                                                    | <ul> <li>Recent medical cost escalation</li> </ul>                                        |                                                   |
| ✓ Medical Necessity Criteria                                                                                                  | ✓ Safety risks                                                                            |                                                   |
| ✓ Network Tier Design                                                                                                    | <ul> <li>Valid DEA or Controlled Substance Certificate or acceptable substance</li> </ul> | titute                                            |
| <ul> <li>Pharmacy – Medical Necessity</li> </ul>                                                                              |                                                                                           |                                                   |
| <ul> <li>Process for Assessment of New Technologies</li> </ul>                                                                |                                                                                           | Add Source here Add                               |
| <ul> <li>Provider Credentialing</li> </ul>                                                                                    | Saura                                                                                     |                                                   |
| ✓ Retrospective Review                                                                                                    | National accreditation standards                                                          | A                                                 |
| ✓ Service Limitations ↓                                                                                                    | Standards used by any committees of experts and required level of                         | qualifications of committee members               |
|                                                                                                    | State and Enderal requirements                                                            | quanications of committee members.                |
|                                                                                                    | State regulatory standards for health plan network adequary                               |                                                   |
|                                                                                                    | Utilization is two standard deviations above average utilization per c                    | enisode of care                                   |
|                                                                                                    |                                                                                           | -producion carea                                  |
|                                                                                                    | Save Document                                                                             | Citation                                          |

## **Define Factors**

This sub-section has an option to attach documentation instead of adding the factor definitions manually in the interface. To use this option, see <u>Providing Factor Definition in Documentation</u>.

# To provide factor definitions:

|                                                          | Plan Information NQTLs Factors Measures Comparative Analysis Findings & Conclusions                                                                | Standards                             |
|----------------------------------------------------------|----------------------------------------------------------------------------------------------------|---------------------------------------|
|                                                          | 1. Identify Factors 2. Define Factors 3. Sources & Evidentiary Standa                                                                              | rds                                   |
| rovide a definition for each<br>OTE: The same definition | selected factor.<br>vill be used for the same factor across the platform. If you use the same factor but it has a different definition, you are ri | equired to enter a new custom factor. |
| Factor                                                   |                                                                                                    |                                       |
| High Cost Growth                                         |                                                                                                    |                                       |
| Market Dynamics                                          |                                                                                                    |                                       |
| Safety Risks                                             |                                                                                                    |                                       |
| Variation in Quality                                     | of Care and Cost Delivered                                                                                                    |                                       |
| velate definition for factor                             | ere                                                                                                    |                                       |

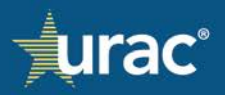

- 1. Select the **Factors** section in the product line navigation bar.
- 2. Select the **Define Factors** tab.
- 3. Select the factor for which you want to provide a definition.
- 4. Enter the definition into the text box.
- 5. Click Save.

**Note:** The same definition will be used for the same factor across the platform. If you use the same factor but it has a different definition, you are required to enter a new custom factor.

#### **Providing Factor Definition in Documentation**

#### To attach a document with a factor definition:

|                               | Plan Information NQTLs Factors Measures Comparative Analysis Findings & Conclusions Standards                                                                                                    |  |
|-------------------------------|----------------------------------------------------------------------------------------------------|--|
|                               | 1. Identify Factors 2. Define Factors 3. Sources & Evidentiary Standards                                                                                                    |  |
| Provide<br>NOTE: <sup>-</sup> | a definition for each selected factor.<br>The same definition will be used for the same factor across the platform. If you use the same factor but it has a different definition, you are required to enter a new custom factor |  |
|                               | Factor                                                                                                    |  |
| ~                             | Adjustments for non-M.D. providers                                                                                                    |  |
| ~                             | Admitting privileges                                                                                                    |  |
| ~                             | Provider practice size                                                                                                    |  |
| ~                             | Recent medical cost escalation                                                                                                    |  |
| ~                             | Recognition of accreditation by certain accrediting bodies                                                                                                    |  |
| ~                             | Safety risks                                                                                                    |  |
|                               | Severity or chronicity of an illness                                                                                                    |  |
| ~                             | Site visit requirements                                                                                                    |  |
| ~                             | Valid DEA or Controlled Substance Certificate or acceptable substitute                                                                                                    |  |
| Jpdate                        | definition for factor here                                                                                                    |  |
| _                             |                                                                                                    |  |

- 1. Select the **Factors** section in the product line navigation bar.
- 2. Select the **Define Factors** tab.
- 3. Select the factor for which you want to attach a document.
- 4. Click the down arrow to the right of the **Save** button.
- 5. Click **Add Document**. A pop-up window for the Document Manager will open. Attach the appropriate document(s). For instructions, see <u>Document Manager</u>.

After a document has been attached for a factor, a check mark will display next to the factor. The definition requirement is deemed complete for the factor.

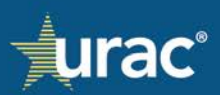

## **Sources and Evidentiary Standards**

This sub-section has an option to attach documentation instead of making selections manually in the interface. To use this option, see <u>Uploading Documentation with Response</u>.

#### To provide factor source(s) and evidentiary standard(s):

|                             | Plan Information                                                                                        | NQTLs Fac                                                                                                    | tors Measures                                                                                                    | Commenting Application                                                                                                    |                                                                                                    |                                                                                                    |
|-----------------------------|----------------------------------------------------------------------------------------------------|----------------------------------------------------------------------------------------------------|----------------------------------------------------------------------------------------------------|----------------------------------------------------------------------------------------------------|----------------------------------------------------------------------------------------------------|----------------------------------------------------------------------------------------------------|
|                             | 1 Identify Fa                                                                                           | _                                                                                                    |                                                                                                    | Comparative Analysis                                                                                                    | Findings & Conclusions                                                                                                    | Standards                                                                                                    |
|                             | 1. Identity re                                                                                          | ctors                                                                                                    | 2. Define Fa                                                                                                    | ictors 2 3.                                                                                                    | Sources & Evidentiary Stand                                                                                                    | lards                                                                                                    |
| For each N<br>whether a     | NQTL, select applicable factor(s) and provide<br>and how the NQTL is applied to a particular            | e appropriate so<br>benefit.                                                                                                    | urces and applicable                                                                                                    | quantitative or qualitative o                                                                                                    | evidentiary standard(s) that r                                                                                                    | eflect an adequate basis for determining                                                                                                    |
| Classificatio<br>In Networl | n<br>k Outpatient - Office Based ▼                                                                      |                                                                                                    |                                                                                                    |                                                                                                    | 5 Mental H                                                                                                    | ealth/Substance Use Medical/Surgical 🗸                                                                                                    |
| NQTL                        | In Network Inpatient                                                                                    |                                                                                                    | Apply to all Eastern                                                                                                    |                                                                                                    |                                                                                                    |                                                                                                    |
| <ul> <li>Formu</li> </ul>   | Out of Network Inpatient                                                                                |                                                                                                    | Apply to all Factors                                                                                                    |                                                                                                    |                                                                                                    |                                                                                                    |
| ✓ Geogr                     | aph In Network Outpatient - Other                                                                       |                                                                                                    | Factor                                                                                                    |                                                                                                    |                                                                                                    |                                                                                                    |
| <ul> <li>Medica</li> </ul>  | al N In Network Outpatient - Office Based                                                               |                                                                                                    | Recent medical cost                                                                                                    | escalation                                                                                                    |                                                                                                    |                                                                                                    |
| <ul> <li>Netwo</li> </ul>   | Out of Network Outpatient - Other<br>Out of Network Outpatient - Office B                               | 6                                                                                                    | Safety risks                                                                                                    |                                                                                                    |                                                                                                    |                                                                                                    |
| <ul> <li>Pharm</li> </ul>   | Emergency Benefits                                                                                      |                                                                                                    | Valid DEA or Contro                                                                                                    | lled Substance Certificate o                                                                                                    | r acceptable substitute                                                                                                    |                                                                                                    |
| <ul> <li>Proces</li> </ul>  | ss fo Prescription Drugs                                                                                |                                                                                                    |                                                                                                    |                                                                                                    |                                                                                                    |                                                                                                    |
| <ul> <li>Provid</li> </ul>  | ler Credentialing                                                                                       |                                                                                                    |                                                                                                    |                                                                                                    |                                                                                                    | Add Source here Add                                                                                                    |
| Retros                      | spective Review                                                                                         |                                                                                                    | Source                                                                                                    |                                                                                                    |                                                                                                    |                                                                                                    |
| <ul> <li>Service</li> </ul> | e Limitations                                                                                           |                                                                                                    | Internal market and                                                                                                    | competitive analysis                                                                                                    |                                                                                                    |                                                                                                    |
|                             |                                                                                                    | · 🗹                                                                                                    | Medical expert revi                                                                                                    | ews                                                                                                    |                                                                                                    |                                                                                                    |
|                             |                                                                                                    |                                                                                                    | Medicare physician                                                                                                    | fee schedules                                                                                                    |                                                                                                    |                                                                                                    |
|                             |                                                                                                    | •                                                                                                    | More than 50 perce<br>interventions (as de                                                                                         | ent of outpatient episodes o<br>fined by nationally accepte                                                                                            | f care for specific diseases ar<br>d best practices) in a 12-mor                                                                                                    | e not based on evidence-based<br>hth sample of claims data.                                                                                                    |
|                             |                                                                                                    |                                                                                                    | National accreditati                                                                                                    | on standards                                                                                                    |                                                                                                    | •                                                                                                    |
|                             |                                                                                                    | 8 Sa                                                                                                    | ve - Do                                                                                                    | ocument                                                                                                    | Citat                                                                                                    | ion                                                                                                    |
|                             | For each I<br>whether a<br><b>NQTL</b><br>Formu<br>Geogr<br>Netwo<br>Netwo<br>Pharm<br>Provid<br>Retros | For each NQTL, select applicable factor(s) and provide<br>whether and how the NQTL is applied to a particular<br><b>Network Outpatient - Office Based -</b><br><b>NQTL</b><br>Formulary<br>Geograph<br>Network Inpatient<br>Geograph<br>Network Outpatient - Other<br>Medical N<br>Network Outpatient - Other<br>Out of Network Outpatient - Other<br>Out of Network Outpatient - Other<br>Out of Network Outpatient - Other<br>Out of Network Outpatient - Other<br>Pharmacy<br>Process fo<br>Provider Credentialing<br>Retrospective Review<br>Service Limitations | For each NQTL, select applicable factor(s) and provide appropriate so whether and how the NQTL is applied to a particular benefit. | For each NQTL, select applicable factor(s) and provide appropriate sources and applicable whether and how the NQTL is applied to a particular benefit. | For each NQTL, select applicable factor(s) and provide appropriate sources and applicable quantitative or qualitative or whether and how the NQTL is applied to a particular benefit. | For each NQTL, select applicable factor(s) and provide appropriate sources and applicable quantitative or qualitative evidentiary standard(s) that r<br>whether and how the NQTL is applied to a particular benefit.<br>IN Network Outpatient - Office Based -<br>NQTL<br>Geograph<br>In Network Outpatient - Office Based<br>Medical N<br>Network Outpatient - Other<br>Medical N<br>Network Outpatient - Other<br>Medical N<br>Network Outpatient - Office Based<br>Pharmacy<br>Process to<br>Process to<br>Process to<br>Process to<br>Process to<br>Process to<br>Provider Credentialing<br>Medical expert reviews<br>Medical expert reviews |

- 1. Select the **Factors** section in the product line navigation bar.
- 2. Select the Sources & Evidentiary Standards tab.
- 3. Select the appropriate NQTL.
- 4. Click the **Classification** dropdown and select the appropriate classification from the menu.
- 5. Select the appropriate benefit category tab.
- 6. Select the factor for which you want to provide source(s) and any evidentiary standard(s).
- 7. In the **Source** table, click the checkbox for each applicable source and/or evidentiary standard.
- 8. Click Save.

**Optional:** To apply the same source(s) and/or evidentiary standard(s) to all factors at once, click the **Apply to All Factors** check box after making the selections for at least one factor and click **Save**.

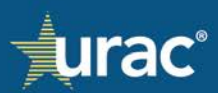

| Plan Information N                                      | OTLs Factors           | Measures Comparative An:           | lusis Findings & Conclusions            | Standards                                                                                                    |
|---------------------------------------------------------|------------------------|------------------------------------|-----------------------------------------|----------------------------------------------------------------------------------------------------|
| C Phan Hind Haddin Color Phan                           | grita Foctora          | measures comparative site          | iyas entrangela conclusions             | and a second second sec |
| 1. Identify Fact                                        | ors                    | 2. Define Factors                  | 3. Sources & Evidentiary Standar        | ds                                                                                                    |
|                                                         |                        |                                    |                                         |                                                                                                    |
| or each NQTL, select applicable factor(s) and provide a | ppropriate sources and | i applicable quantitative or quali | tative evidentiary standard(s) that ref | lect an adequate basis for determining                                                                                                    |
| whether and how the NQTL is applied to a particular be  | nefit.                 |                                    |                                         |                                                                                                    |
| Lassification                                           |                        |                                    | Mental Hea                              | Ith/Substance Use Medical/Surgical                                                                                                    |
| Network Outpatient - Office Based -                     |                        |                                    | 100-                                    |                                                                                                    |
| NQTL                                                    |                        | all Frankson                       |                                         |                                                                                                    |
| Formulary Design                                        | Apply to a             | au Factors                         |                                         |                                                                                                    |
| Geographic Restrictions                                 | Factor                 |                                    |                                         |                                                                                                    |
| Medical Necessity Criteria                              | Recent m               | nedical cost escalation            |                                         |                                                                                                    |
| Network Tier Design                                     | Safety ris             | sks                                |                                         |                                                                                                    |
| Pharmacy – Medical Necessity                            | Valid DE               | A or Controlled Substance Certi    | icate or acceptable substitute          |                                                                                                    |
| Process for Assessment of New Technologies              |                        |                                    |                                         |                                                                                                    |
| Provider Credentialing                                  |                        |                                    |                                         | Add Source here                                                                                                    |
| Retrospective Review                                    | Source                 |                                    |                                         |                                                                                                    |
| Service Limitations                                     | Internal               | I market and competitive analysi   |                                         |                                                                                                    |
|                                                         | Medical                | l expert reviews                   |                                         |                                                                                                    |
|                                                         | Medicar                | re physician fee schedules         |                                         |                                                                                                    |
|                                                         | More th                | an 50 nercent of outnatient enis   | orles of care for specific diseases are | not based on evidence-based                                                                                                    |
|                                                         | interver               | ntions (as defined by nationally a | ccepted best practices) in a 12-month   | n sample of claims data.                                                                                                    |
|                                                         |                        |                                    |                                         |                                                                                                    |

# Uploading Documentation with Response

## To attach a document with source(s) and/or evidentiary standard(s):

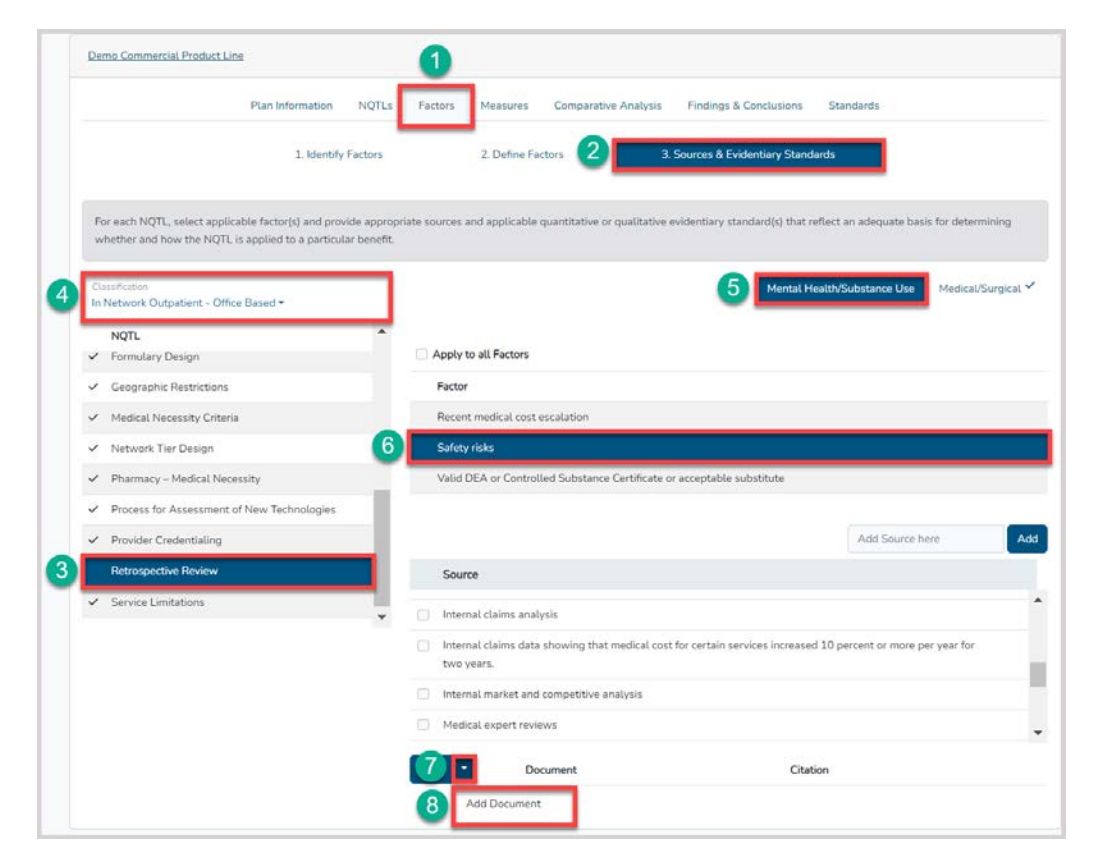

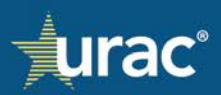

- 1. Select the **Factors** section in the product line navigation bar.
- 2. Select the Sources & Evidentiary Standards tab.
- 3. Select the appropriate NQTL.
- 4. Click the **Classification** dropdown and select the appropriate classification from the menu.
- 5. Select the appropriate benefit category tab.
- 6. Select the factor for which you want to attach a document.
- 7. Click the down arrow to the right of the **Save** button.
- 8. Click **Add Document**. A pop-up window for the Document Manager will open. Attach the appropriate document(s). For instructions, see <u>Document Manager</u>.

Attaching a document for an NQTL completes the source and/or evidentiary standard sub-section for the NQTL in all relevant classifications and benefit categories. A check mark will appear in each of the corresponding navigation labels for the NQTL, classification and benefit category.

## Measures

The **Measures** section is used to identify all operations measures for each NQTL identified in the **Identify NQTLs** sub-section. The **Identify NQTLs** sub-section *must* have the applicable NQTL, classification and benefit category selected as a prerequisite for filling out the **Measures** section.

Organizations may select from the default list provided in the **Measures** section or add custom measures. To add, delete, or edit a custom measure, see <u>Custom Items</u>.

An option is available to attach documentation instead of making selections manually in the interface. To use this option, see <u>Uploading Documentation with Response</u>.

## To identify measures:

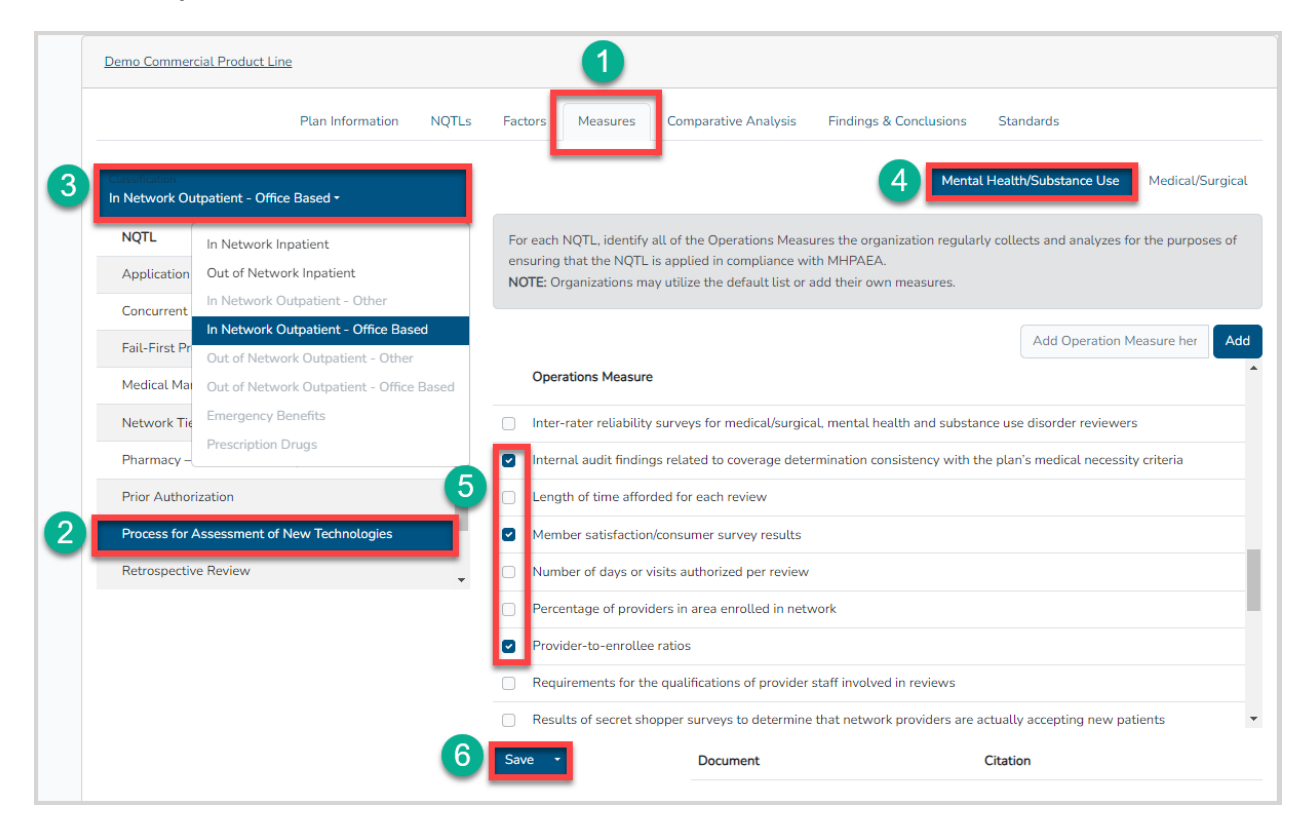

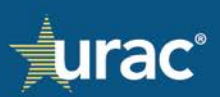

- 1. Select the **Measures** section in the product line navigation bar.
- 2. Select the appropriate NQTL.
- 3. Click the **Classification** dropdown and select the appropriate classification from the menu.
- 4. Select the appropriate benefit category tab.
- 5. Click the check box for each applicable operations measure.
- 6. Click Save.

Repeat the steps above for each NQTL, each respective benefit category and classification.

**Note:** Only the relevant classifications for the selected NQTL, based on responses saved in the **Identify NQTLs** sub-section, will display as clickable in the **Classification** dropdown.

| Demo Commercial Product Line                           |                                                                                                    |
|--------------------------------------------------------|----------------------------------------------------------------------------------------------------|
| Plan Information NQTLs                                 | Factors Measures Comparative Analysis Findings & Conclusions Standards                                                    |
| Chronication<br>In Network Outpatient - Office Based - | Mental Health/Substance Use Medical/Surgical                                                                              |
| NQTL In Network Inpatient                              | For each NQTL, identified of the Operations Measures the approximation conclude collecte and applying for the purposes of |
| Application Out of Network Inpatient                   | NOTE: Organization Classifications relevant for the selected                                                              |
| Concurrent In Network Outpatient - Other               | NQTL are clickable.                                                                                                    |
| In Network Outpatient - Office Based<br>Fail-First Pr  | Irrelevant classifications are grayed out.                                                                                |
| Out of Network Outpatient - Other                      | Operations Measure                                                                                                    |
| Emergency Benefits                                     |                                                                                                    |
| Network Tie<br>Prescription Drugs                      | Inter-rater reliability surveys for medical/surgical, mental health and substance use disorder reviewers                  |
| Pharmacy –                                             | Internal audit findings related to coverage determination consistency with the plan's medical necessity criteria          |
| Prior Authorization                                    | Length of time afforded for each review                                                                                   |
| Process for Assessment of New Technologies             | <ul> <li>Member satisfaction/consumer survey results</li> </ul>                                                           |
| Retrospective Review                                   | Number of days or visits authorized per review                                                                            |
|                                                        | Percentage of providers in area enrolled in network                                                                       |
|                                                        | Provider-to-enrollee ratios                                                                                               |
|                                                        | Requirements for the qualifications of provider staff involved in reviews                                                 |
|                                                        | Results of secret shopper surveys to determine that network providers are actually accepting new patients                 |
|                                                        | Save - Document Citation                                                                                                  |
|                                                        |                                                                                                    |

**Note:** Only the relevant benefit categories for the selected NQTL and classification, based on responses saved in the **Identify NQTLs** sub-section, will display as clickable tabs.

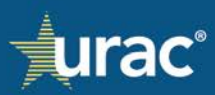

| Aassification ut of Network Outpatient - Other *  NGTL Concurrent Review Fail-First Protocols Medical Management Network Tier Design Pharmacy – Medical Necessity Prior Authorization Process for Assessment of New Technologies Retrospective Review Service Limitations                                                                                                    | Mental Health/Substance Use Medical/Surgic                                                                                  | all of the Operations Measures the<br>The tab is grayed ou<br>not relevant f | NQTL, identify<br>that the NOT<br>Irganize | For each 1<br>ensuring<br>NOTE: Or | rk Outpatient - Other +        | assification<br>ut of Network Outpatier<br>NQTL<br>Concurrent Review |
|----------------------------------------------------------------------------------------------------|----------------------------------------------------------------------------------------------------|------------------------------------------------------------------------------|--------------------------------------------|------------------------------------|--------------------------------|----------------------------------------------------------------------|
| NQTL<br>Concurrent Review       For each NQTL, identify all of the Operations Measures the organization regularly collects and analyzes for ensuring that the NOT is to the total is grayed out as the benefit category is not relevant for the selected NQTL.         Note: Organizz       The tab is grayed out as the benefit category is not relevant for the selected NQTL.         Note: Organizz       Operations Measure         Pharmacy – Medical Naccessity       Addressing workforce shortage issues         Prior Authorization       Addressing workforce shortage issues         Process for Assessment of New Technologies       Assessments of provider directory accuracy         Assessments of whether network providers are actually submitting claims         Service Limitations       Availability of less intensive level of care when fail-first NQTL is imposed                                                                                                    | ne organization regularly collects and analyzes for purposes of<br>but as the benefit category is<br>for the selected NQTL. | The tab is grayed ou<br>not relevant f                                       | NQTL, identify<br>that the NOT<br>organiza | For each<br>ensuring<br>NOTE: Or   | review rotocols                | NQTL<br>Concurrent Review                                            |
| Fail-First Protocols       NOTE: Organization       The tab is grayed out as the benefit category is not relevant for the selected NQTL.         Medical Management - Disease Management       Operations Measure       Inter relevant for the selected NQTL.         Pharmacy - Medical Necessity <ul> <li>Addressing workforce shortage issues</li> <li>Analysis of rates of utilization of out-of-network (OON) services</li> <li>Assessments of provider directory accuracy</li> <li>Assessments of whether network providers are actually submitting claims</li> <li>Availability of tess intensive level of care when fail-first NQTL is imposed</li> </ul>                                                                                                    | out as the benefit category is for the selected NQTL.                                                                       | he tab is grayed ou<br>not relevant f                                        | )rganiza                                   | NOTE: Or                           | rotocols                       |                                                                      |
| Medical Management - Disease Management       not relevant for the selected NQIL.         Network Tier Design       Operations Measure         Pharmacy - Medical Necessity <ul> <li>Addressing workforce shortage issues</li> <li>Addressing workforce shortage issues</li> <li>Analysis of rates of utilization of out-of-network (OON) services</li> <li>Assessments of provider directory accuracy</li> <li>Assessments of whether network providers are actually submitting claims</li> <li>Availability of less intensive level of care when fail-first NQTL is imposed</li> </ul>                                                                                                    | for the selected NQIL.                                                                                                    | not relevant f                                                               |                                            |                                    | Diana Managara                 | Fail-First Protocols                                                 |
| Network Tier Design     Operations Measure       Pharmacy – Medical Necessity     Addressing workforce shortage issues       Prior Authorization     Addressing workforce shortage issues       Process for Assessment of New Technologies     Analysis of rates of utilization of out-of-network (OON) services       Retrospective Review     Assessments of whether network providers are actually submitting claims       Service Limitations     Availability of less intensive level of care when fail-first NQTL is imposed                                                                                                    |                                                                                                    | e                                                                            |                                            |                                    | anagement - Disease Management | Medical Management -                                                 |
| Pharmacy – Medical Necessity     Addressing workforce shortage issues       Prior Authorization     Addressing workforce shortage issues       Process for Assessment of New Technologies     Anatysis of rates of utilization of out-of-network (OON) services       Retrospective Review     Assessments of whether network providers are actually submitting claims       Service Limitations     Availability of less intensive level of care when fail-first NQTL is imposed                                                                                                    |                                                                                                    |                                                                              | rations Measure                            | Opera                              | ier Design                     | Network Tier Design                                                  |
| Prior Authorization     Analysis of rates of utilization of out-of-network (OON) services       Process for Assessment of New Technologies     Assessments of provider directory accuracy       Retrospective Review     Assessments of whether network providers are actually submitting claims       Service Limitations     Availability of less intensive level of care when fail-first NQTL is imposed                                                                                                    |                                                                                                    | rce shortage issues                                                          | ressing workford                           | Addr                               | - Medical Necessity            | Pharmacy – Medical Ne                                                |
| Process for Assessment of New Technologies       Assessments of provider directory accuracy         Retrospective Review       Assessments of whether network providers are actually submitting claims         Service Limitations       Availability of less intensive level of care when fail-first NQTL is imposed                                                                                                    | N) services                                                                                                    | utilization of out-of-network (OON)                                          | lysis of rates of u                        | - Analy                            | prization                      | Prior Authorization                                                  |
| Retrospective Review       Assessments of whether network providers are actually submitting claims         Service Limitations       Availability of less intensive level of care when fail-first NQTL is imposed                                                                                                    |                                                                                                    | vider directory accuracy                                                     | essments of prov                           | Asse                               | Assessment of New Technologies | Process for Assessment                                               |
| Service Limitations Availability of less intensive level of care when fail-first NQTL is imposed                                                                                                    | ally submitting claims                                                                                                    | ether network providers are actually                                         | essments of whe                            | Asse                               | ive Review                     | Retrospective Review                                                 |
| The second second | rst NQTL is imposed                                                                                                    | ntensive level of care when fail-first                                       | lability of less ir                        | Avail:                             | nitations                      | Service Limitations                                                  |
| Average appointment wait times                                                                                                    |                                                                                                    | ent wait times                                                               | rage appointmer                            | Avera                              | *                              |                                                                      |
| <ul> <li>Average denial rates for medical necessity for mental health and substance use disorder benefits, and<br/>medical/surgical benefits.</li> </ul>                                                                                                    | health and substance use disorder benefits, and                                                                             | es for medical necessity for mental h<br>nefits.                             | rage denial rates<br>ical/surgical ben     | Avera<br>medie                     |                                |                                                                      |
| Average length of stay authorized per episode of care                                                                                                    | 2                                                                                                    | stay authorized per episode of care                                          | rage length of st                          | Avera                              |                                |                                                                      |

# **Completion Check Marks**

When at least one operations measure selection has been saved for an NQTL within a benefit category, a check mark will display in the corresponding category tab.

| emo Commercial Product Line                 |                                                                                                    |
|---------------------------------------------|----------------------------------------------------------------------------------------------------|
| Plan Information NQTLs                      | Factors Measures Comparative Analysis Findings & Conclusions Standards                                                                                   |
| lassification<br>Jut of Network Inpatient • | Mental Health/Substance Us Medical/Surgica                                                                                                    |
| NQTL                                        | For each NQTL, identify all of the Operations Measures the organization regularly collects and any les for the purposes of                               |
| Application of Medical Necessity Criteria   | ensuring that the NQTL is applied in a NOTE: Organizations may utilize the a The check mark displays upon saving                                         |
| Concurrent Review                           | at least one operations measure                                                                                                    |
| Fail-First Protocols                        | Add Operation Measure her                                                                                                    |
| Medical Management - Disease Management     | Operations Measure                                                                                                    |
| Network Tier Design                         | Assessments of whether network providers are actually submitting claims                                                                                  |
| Process for Assessment of New Technologies  | Availability of less intensive level of care when fail-first NQTL is imposed                                                                             |
| Retrospective Review                        | Average appointment wait times                                                                                                    |
| Service Limitations                         | <ul> <li>Average denial rates for medical necessity for mental health and substance use disorder benefits, and<br/>medical/surgical benefits.</li> </ul> |
| Operations                                  | Average length of stay authorized per episode of care                                                                                                    |
| measure selection                           | Comparison of disparity between in-network and out-of-network services for MH/SUD benefits vs. the disparity<br>for M/S benefits                         |
|                                             | Comparison of reimbursement rates for in-network and out-of-network services                                                                             |
|                                             | Complaint tracking (enrollees and providers)                                                                                                    |
|                                             | Save   Document  Citation                                                                                                    |

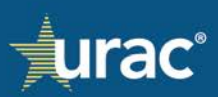

When the operations measure selection has been completed for all relevant benefit categories within a classification, a check mark will display next to the corresponding classification in the **Classification** dropdown.

| Plan Information NQTLs Fetors Measures Comparative Analysis Findings & Conclusions Standards   Check mark displays after completing all categories suthin the classification   NQTL Centry of Network Inpatient Centry of Network Inpatient   Oncurrent Concurrent Centry of Network Inpatient Centry of Network Inpatient   Fail-First P In Network Outpatient - Other   Out of Network Outpatient - Other   Out of Network Revi                                                                                                    | Demo Commerc                        | <u>cial Product Line</u>                 |                                                                                                    |                                                                                  |                                                                           | Completed                                 |  |
|----------------------------------------------------------------------------------------------------|-------------------------------------|------------------------------------------|----------------------------------------------------------------------------------------------------|----------------------------------------------------------------------------------|---------------------------------------------------------------------------|-------------------------------------------|--|
| Check mark displays after   Cut of Network Inpatient     Nort   Concorrent   Concorrent <                                                                                                    |                                     | Plan Information NQTLs                   | Factors Measures                                                                                                    | Comparative Analysis                                                             | Findings & Conclusions                                                    | Standards                                 |  |
| NUT Precision of the construction   Percent of Network Instance Precision of Network Outpatient - Other Out of Network Outpatient - Other Out of Network Review Service Limitations Out of Network Review Service Limitations Outpatient ates for medical necessity for mental health and substance use disorder benefits, and medical/surgical benefits. Outpatient fits: Outpatient of the substance use disorder benefits, and medical/surgical benefits. Outpatient of substance use disorder benefits, and medical/surgical benefits. Outpatient of substance use disorder benefits, and medical/surgical benefits. Outpatient of substance use disorder benefits. Outpatient of substance use disorder benefits. Outpatient of substance use disorder benefits. Outpatient of substance use disorder benefits.                                                                                                    | Classification<br>Out of Network    | check mark disp<br>completing all c      | olays after<br>ategories                                                                                                    |                                                                                  | Mental Health                                                             | /Substance Us 🗹 Medical/Surgica 🌱         |  |
| Formulary I   In Network Outpatient - Office Based   Out of Network Outpatient - Office Based   Network Tie   Prescription Drugs   Process for Assessment of New Technologies   Retrospective Review   Service Limitations                                                                                                    | NQTL<br>Concurrent<br>Fail-First Pr | Out of Network Inpatient                 | ensuring that the NQTL is<br>NOTE: Organizations may                                                                                | of the Operations Meas<br>applied in compliance w<br>utilize the default list or | ures the organization regularly<br>ith MHPAEA.<br>add their own measures. | collects and analyzes for the purposes of |  |
| Medical Mai Out of Network Outpatient - Office Based   Network Tri   Pragency Benefits   Pharmacy   Prescription Drugs   Addressing workforce shortage issues   Analysis of rates of utilization of out-of-network (OON) services   Analysis of rates of utilization of out-of-network (OON) services   Assessments of provider directory accuracy   Assessments of provider directory accuracy   Availability of less intensive level of care when fail-first NQTL is imposed   Average appointment wait times   Average denial rates for medical necessity for mental health and substance use disorder benefits, and medical/surgical benefits.   Average length of stay authorized per episode of care                                                                                                    | Formulary [                         | In Network Outpatient - Office Based     |                                                                                                    |                                                                                  |                                                                           | Add Operation Measure her Add             |  |
| Network Tia   Emergency Benefits   Pharmacy   Process for Assessment of New Technologies   Retrospective Review   Service Limitations                                                                                                    | Medical Ma                          | Out of Network Outpatient - Office Based | Operations Measure                                                                                                    |                                                                                  |                                                                           | <b>A</b>                                  |  |
| Pharmacy Prescription Drugs   Process for Assessment of New Technologies   Retrospective Review   Service Limitations                                                                                                    | Network Tie                         | Emergency Benefits                       | Addressing workforce                                                                                                    | shortage issues                                                                  |                                                                           |                                           |  |
| Process for Assessment of New Technologies <ul> <li>Assessments of provider directory accuracy</li> <li>Assessments of whether network providers are actually submitting claims</li> <li>Availability of less intensive level of care when fail-first NQTL is imposed</li> <li>Avarage appointment wait times</li> <li>Avarage denial rates for medical necessity for mental health and substance use disorder benefits, and medical/surgical benefits.</li> <li>Avarage length of stay authorized per episode of care</li> </ul>                                                                                                    | Pharmacy –                          | Prescription Drugs                       | Analysis of rates of uti                                                                                                    | ization of out-of-netwo                                                          | rk (OON) services                                                         |                                           |  |
| Retrospective Review <ul> <li>Assessments of whether network providers are actually submitting claims</li> <li>Availability of less intensive level of care when fail-first NQTL is imposed</li> <li>Avarage appointment wait times</li> <li>Avarage denial rates for medical necessity for mental health and substance use disorder benefits, and medical/surgical benefits.</li> <li>Avarage length of stay authorized per episode of care</li> </ul> Save         Document         Citation                                                                                                    | Process for A                       | Assessment of New Technologies           | Assessments of provid                                                                                                    | er directory accuracy                                                            |                                                                           |                                           |  |
| Service Limitations Availability of less intensive level of care when fail-first NQTL is imposed Availability of less intensive level of care when fail-first NQTL is imposed Availability of less intensive level of care benefits. Availability of less intensive level of care Availability of less intensive level of care Availability of less intensity of less intensity of less intensi | Retrospectiv                        | e Review                                 | Assessments of wheth                                                                                                    | er network providers ar                                                          | e actually submitting claims                                              |                                           |  |
| <ul> <li>Average appointment wait times</li> <li>Average denial rates for medical necessity for mental health and substance use disorder benefits, and medical/surgical benefits.</li> <li>Average length of stay authorized per episode of care</li> </ul>                                                                                                    | Service Limit                       | ations                                   | Availability of less interest                                                                                                    | nsive level of care wher                                                         | fail-first NQTL is imposed                                                |                                           |  |
| Average denial rates for medical necessity for mental health and substance use disorder benefits, and medical/surgical benefits. Average length of stay authorized per episode of care  Save  Document Citation                                                                                                    |                                     |                                          | <ul> <li>Average appointment</li> </ul>                                                                                             | wait times                                                                       |                                                                           |                                           |  |
| Average length of stay authorized per episode of care  Save Document Citation                                                                                                    |                                     |                                          | Average denial rates for medical necessity for mental health and substance use disorder benefits, and<br>medical/surgical benefits. |                                                                                  |                                                                           |                                           |  |
| Save Document Citation                                                                                                    |                                     |                                          | Average length of stay                                                                                                    | authorized per episode                                                           | of care                                                                   |                                           |  |
|                                                                                                    |                                     |                                          | Save 🔹                                                                                                    | Document                                                                         | c                                                                         | Citation                                  |  |

When the operations measure selection has been completed for all relevant benefit categories <u>and</u> classifications, a check mark will display next to the corresponding NQTL name on the left.

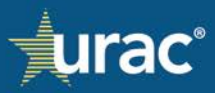

| Plan Information NOTLs                           | Factors Measures Comparative Analysis Findings & Conclusions Standards                                                         |                    |
|--------------------------------------------------|----------------------------------------------------------------------------------------------------|--------------------|
|                                                  |                                                                                                    |                    |
| eification<br>etwork Outpatient - Office Based - | Mental Health/Substance Us                                                                                                    | Medical/Surgica    |
| NQTL In Network Inpatient                        | For each NOTL identify all of the Operations Measures the organization regularly collects and analyzer                         | s for the purposes |
| Application V Out of Network Inpatient           | Relevant applied in compliance with MHPAEA.                                                                                    |                    |
| Concurree In Network Outpatient - Other          | lassifications                                                                                                    |                    |
| Fail-First                                       | completed Add Operation                                                                                                    | Measure her        |
| Out of Network Outpatient - Other                |                                                                                                    |                    |
| Out of Network Outpatient - Office Based         | Operations Measure                                                                                                    |                    |
| Medical N Emergency Benefits                     | Addressing workforce shortage issues                                                                                           |                    |
| Network Prescription Drugs                       | Analysis of rates of utilization of out-of-network (OON) services                                                              |                    |
| Pharmacy – Medical Necessity                     | Assessments of provider directory accuracy                                                                                     |                    |
| Process for Assessment of New Technologies       | Assessments of whether network providers are actually submitting claims                                                        |                    |
| Retrospective Review                             | <ul> <li>Availability of less intensive level of care when fail-first NQTL is imposed</li> </ul>                               |                    |
|                                                  | Average appointment wait times                                                                                                 |                    |
| Check mark displays after completing all benefit | Average denial rates for medical necessity for mental health and substance use disorder benefits, a medical/surgical benefits. | and                |
| egories and classifications                      | Average length of stay authorized per episode of care                                                                          |                    |
|                                                  |                                                                                                    |                    |

# Uploading Documentation with Response

# To attach a document with operations measures:

|                                      |                           |       |             | <u> </u>                                   | •                                   |                                 |                                          |
|--------------------------------------|---------------------------|-------|-------------|--------------------------------------------|-------------------------------------|---------------------------------|------------------------------------------|
|                                      | Plan Information          | NQTLs | Facto       | rs Measures                                | Comparative Analysis                | Findings & Conclusions          | Standards                                |
| Classification<br>Out of Network Out | patient - Office Based 🕶  |       |             |                                            |                                     | 4 Mental                        | Health/Substance Use Medical/Surgi       |
| NQTL                                 |                           | •     | For e       | ach NQTL, identify                         | all of the Operations Meas          | ures the organization regularly | collects and analyzes for the purposes o |
| Formulary Design                     |                           |       | ensu<br>NOT | ring that the NQTL<br>F: Organizations m   | is applied in compliance w          | ith MHPAEA.                     |                                          |
| Geographic Restric                   | tions                     |       | 1401        | L. Organizations in                        | ay utilize the default list of      | add their own measures.         |                                          |
| Medical Necessity                    | Criteria                  |       |             |                                            |                                     |                                 | Add Operation Measure her                |
| Network Tier Desi                    | gn                        |       |             | Operations Measur                          | e                                   |                                 |                                          |
| Pharmacy – Medica                    | al Necessity              |       |             | Addressing workfo                          | rce shortage issues                 |                                 |                                          |
| Process for Assess                   | sment of New Technologies |       |             | Analysis of rates of                       | utilization of out-of-netwo         | k (OON) services                |                                          |
| Provider Credentia                   | ling                      |       |             | Assessments of pro                         | wider directory accuracy            |                                 |                                          |
| Retrospective Revi                   | iew                       |       |             | Assessments of wh                          | ether network providers an          | e actually submitting claims    |                                          |
| Service Limitations                  | 5                         |       |             | Availability of less i                     | ntensive level of care when         | fail-first NQTL is imposed      |                                          |
|                                      |                           |       |             | Average appointme                          | nt wait times                       |                                 |                                          |
|                                      |                           |       |             | Average denial rate<br>nedical/surgical be | s for medical necessity for nefits. | mental health and substance u   | se disorder benefits, and                |
|                                      |                           |       |             | Average length of s                        | tay authorized per episode          | of care                         |                                          |
|                                      |                           |       | 5           | •                                          | Document                            | c                               | Citation                                 |

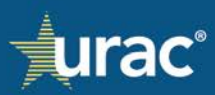

- 1. Select the **Measures** section in the product line navigation bar.
- 2. Select the NQTL for which you want to attach a document.
- 3. Click the **Classification** dropdown and select the appropriate classification from the menu.
- 4. Select the appropriate benefit category tab.
- 5. Click the down arrow to the right of the **Save** button.
- 6. Click **Add Document**. A pop-up window for the Document Manager will open. Attach the appropriate document(s). For instructions, see <u>Document Manager</u>.

#### **Completion Check Marks**

Attaching a document automatically completes the NQTL in all relevant classifications and benefit categories. A check mark will display in each of the corresponding navigation labels for the NQTL, classification and benefit category.

| Demo Commercial Product Line                           |                                                                                                    |     |
|--------------------------------------------------------|----------------------------------------------------------------------------------------------------|-----|
| Plan Information NQTLs                                 | Factors Measures Comparative Analysis Findings & Conclusions Standards                                                                      |     |
| Constitution<br>In Network Outpatient - Office Based - | Mental Health/Substance Use Medical/Surgica                                                                                                 | ~   |
| NQTL In Network Inpatient                              | For each NQTL, identify all of the Operations Measures the organization regularly collects and analyzes for the purposes                    | of  |
| Applicatic 🔽 Out of Network Inpatient                  | ensuring that the NQTL is applied in compliance with MHPAEA.<br>NOTE: Organizations may utilize the default list or add their own measures. |     |
| Concurre In Network Outpatient - Other                 |                                                                                                    |     |
| Fail-First                                             | Add Operation Measure her                                                                                                    | Add |
| Formular Out of Network Outpatient - Office Based      | Operations Measure                                                                                                    |     |
| Medical N Emergency Benefits                           | Addressing workforce shortage issues                                                                                                    |     |
| Prescription Drugs                                     | Analysis of rates of utilization of out-of-network (OON) services                                                                           |     |
| Pharmacy – Medical Necessity                           | Assessments of provider directory accuracy                                                                                                  |     |
| Process for Assessment of New Technologies             | Assessments of whether network providers are actually submitting claims                                                                     |     |
| Retrospective Review                                   | Availability of less intensive level of care when fail-first NQTL is imposed                                                                |     |
|                                                        | Average appointment wait times                                                                                                    |     |
|                                                        | Average denial rates for medical necessity for mental her<br>medical/surgical benefits. Attaching a document<br>automatically completes     |     |
|                                                        | Average length of stay authorized per episode of care the NQTL                                                                              | -   |
|                                                        | Save   Document  Citation                                                                                                    |     |
|                                                        | Demo File.docx Page 5                                                                                                    |     |
|                                                        |                                                                                                    |     |

## **Comparative Analysis**

The **Comparative Analysis** section is used to provide a comparative analysis for each NQTL identified in the **Identify NQTLs** sub-section. The **Identify NQTLs** sub-section *must* have the applicable NQTL and classification selected as a prerequisite for completing the **Comparative Analysis** section.

An option is available to attach documentation for an NQTL instead of entering the comparative analysis manually in the interface. To use this option, see <u>Uploading Documentation with Response</u>.

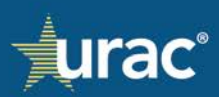
### To provide a comparative analysis:

|                                  | Plan Information NQTLs                   | Factors    | Measures C        | omparative Analysis Find       | ings & Conclusions      | Standards                                |     |
|----------------------------------|------------------------------------------|------------|-------------------|--------------------------------|-------------------------|------------------------------------------|-----|
| Apply to all C                   | lassifications                           | For oach   | NOTL provide ap a | polycic that domonstrator that | t processos, stratagios | and ovidentiary standards used in applyi | ing |
| Classification<br>In Network Out | tpatient - Other <del>-</del>            | the NQTI   | are comparable ar | nd no more stringently applied | as written and in ope   | ration.                                  | ng  |
| NQTL                             | In Network Inpatient                     | D T        |                   | <u>م</u>                       |                         |                                          |     |
| experimenta                      | Out of Network Inpatient                 | в 1        |                   | 10                             |                         |                                          |     |
| Fail-first Pro                   | In Network Outpatient - Other            | Insert con | tent here         |                                |                         |                                          | 1   |
| Formulary D                      | In Network Outpatient - Office Based     | 4          |                   |                                |                         |                                          |     |
| Geographic                       | Out of Network Outpatient - Other        |            |                   |                                |                         |                                          |     |
| Medical Nec                      | Out of Network Outpatient - Office Based |            |                   |                                |                         |                                          |     |
| medicarrice                      | Emergency Benefits                       |            |                   |                                |                         |                                          |     |
| Network Tie                      | Prescription Drugs                       |            |                   |                                |                         |                                          |     |
| Pharmacy – N                     | Aedical Necessity                        |            |                   |                                |                         |                                          |     |
| Process for A                    | ssessment of New Technologies            |            |                   | <b>D</b>                       |                         | Other                                    |     |

- 1. Select the **Comparative Analysis** section in the product line navigation bar.
- 2. Select the appropriate NQTL.
- 3. Click the **Classification** dropdown and select the appropriate classification from the menu.
- 4. Enter text into the box.
- 5. Click Save.

Repeat the above steps for each NQTL and each respective classification.

**Optional:** To apply the same comparative analysis text for an NQTL to all relevant classifications at once, click the **Apply to All Classifications** check box after entering the text for the selected NQTL and click **Save**.

| Disp Information NO                                                                                                   |                                                                                                    |                                                                                                    |
|----------------------------------------------------------------------------------------------------|----------------------------------------------------------------------------------------------------|----------------------------------------------------------------------------------------------------|
| Plan mornauon ing                                                                                                    | TLs Factors Measures Comparative Analysis Findings & Conclusion                                                                                                    | is Standards                                                                                                    |
| Apply to all Classifications                                                                                          |                                                                                                    |                                                                                                    |
| lassification                                                                                                    | For each NQTL, provide an analysis that demonstrates that processes, strate<br>the NOTL are comparable and no more stringently applied as written and in                                                                                                    | egies and evidentiary standards used in applyi<br>operation                                                                                                    |
| Network Inpatient *                                                                                                   | and the the comparable and no more sumgering appace as million and m                                                                                                    | <u>operation</u> .                                                                                                    |
| NQTL                                                                                                    |                                                                                                    |                                                                                                    |
| Application of Medical Necessity Criteria                                                                             | BIU⇔⊯≣⊛                                                                                                    |                                                                                                    |
| Concurrent Review                                                                                                    | Organization conducts analysis to determine if the strategy, process, standards, and<br>of New Technology are comparable and not more stringently applied to MH/SUD tech                                                                                                    | source information used to conduct Assessments<br>mology than to M/S technology. The same TAC                                                                                                    |
| Fail-First Protocols                                                                                                  | committee, using the same process, relevant clinical expertise, factors, evidentiary st<br>evidence) are used for New Technology assessments of M/S and MH/SUD. Organiza                                                                                                    | andards, and clinical sources (hierarchy of<br>tion concludes that New Technology assessments                                                                                                    |
|                                                                                                    | are comparable to and not more stringent for MH/SUD than M/S, in writing.                                                                                                    |                                                                                                    |
|                                                                                                    |                                                                                                    |                                                                                                    |
| Medical Management - Disease Management                                                                               | Organization performed an analysis of New Technology Assessments in operation                                                                                                    | n. The volume of all assessments, as well as the                                                                                                    |
| Medical Management - Disease Management<br>Network Tier Design                                                        | Organization performed an analysis of New Technology Assessments in operation<br>outcome of all assessments does not represent sample sizes sufficient for robust an<br>make evident that M/S and MH/SUD technology assessments are readily available<br>make evident that M/S and MH/SUD technology assessments are readily available.                                                                                                    | n. The volume of all assessments, as well as the<br>nalysis. Despite this, the available information does<br>ble using the same process, factors, evidentiary                                                                                                    |
| Medical Management - Disease Management<br>Network Tier Design<br>Pharmacy – Medical Necessity                        | Organization performed an analysis of New Technology Assessments in operation<br>outcome of all assessments does not represent sample sizes sufficient for robust an<br>make evident that M-S and MH/SUD technology assessments are readily availa<br>standards, and sources. No disparity exists in Organization's Assessment of New Te<br>of M/S and MH/SUD New Technology, which becomes available to review. Accord                                                                                     | n. The volume of all assessments, as well as the<br>talysis. Despite this, the available information does<br>bile using the same process, factors, evidentiary<br>chnology; rather the disparity is inherent in the ratio<br>ingly. Organization finds that Assessment of New |
| Medical Management - Disease Management<br>Network Tier Design<br>Pharmacy – Medical Necessity<br>Prior Authorization | Organization performed an analysis of New Technology Assessments in operation<br>outcome of all assessments does not represent sample sizes sufficient for robust an<br>make evident that M/S and MH/SUD technology assessments are readily availa<br>standards, and sources. No disparity exists in Organization's Assessment of New Te<br>of M/S and MH/SUD New Technology, which becomes available to review. Accorr<br>Technology is comparable and no more stringent for M/S than MH/SUD, in operation | n. The volume of all assessments, as well as the<br>halysis. Despite this, the available information does<br>bile using the same process, factors, evidentian<br>chonoloy; rather the disparity is inherent in the faith<br>dingly. Organization finds that Assessment of New |

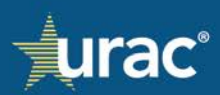

**Note:** Only the classifications relevant to the selected NQTL, based on responses saved in the **Identify NQTLs** sub-section, will display as clickable in the **Classification** dropdown.

| Demo Commercial Product Line                                                                                                    |                                                                                                    |
|----------------------------------------------------------------------------------------------------|----------------------------------------------------------------------------------------------------|
| Plan Information NQTLs                                                                                                    | Factors Measures Comparative Analysis Findings & Conclusions Standards                                                                                                    |
| Apply to all Classifications Classification In Network Outpatient - Other -                                                                 | For each NQTL, provide an analysis that demonstrates that processes, strategies and evidentiary standards used in applying the NQTL are comparable and no more stringently applied <u>as written</u> and <u>in operation</u> . |
| NQTL<br>Experimente<br>Out of Network Inpatient                                                                                             |                                                                                                    |
| Fail-III'st PTC In Network Outpatient - Other Formulary D In Network Outpatient - Office Based Geographic Out of Network Outpatient - Other | Classifications relevant for the                                                                                                    |
| Out of Network Outpatient - Office Based<br>Medical Nec<br>Emergency Benefits<br>Network Tie<br>Prescription Drugs                          | Irrelevant classifications are<br>grayed out.                                                                                                    |
| Pharmacy – Medical Necessity Process for Assessment of New Technologies                                                                     |                                                                                                    |
| Provider Credentialing                                                                                                    | Save - Document Citation                                                                                                    |

### Uploading Documentation with Response

To attach a document with the comparative analysis for an NQTL:

| Pl                                                                                   | an Information NQTLs | Factors             | Measures                        | Comparative Analysis                                     | Findings & Conclusions                                                         | Standards                                              |          |
|--------------------------------------------------------------------------------------|----------------------|---------------------|---------------------------------|----------------------------------------------------------|--------------------------------------------------------------------------------|--------------------------------------------------------|----------|
| Apply to all Classifications<br>Classification<br>In Network Outpatient - Office Bas | ed 🕶                 | For each<br>the NQT | NQTL, provide<br>L are comparab | an analysis that demonstra<br>le and no more stringently | ates that processes, strategies<br>applied <u>as written</u> and <u>in ope</u> | s and evidentiary standards used in<br><u>ration</u> . | applying |
| NQTL                                                                                 | <b>^</b>             | вī                  | Us ≟=                           | := &                                                     |                                                                                |                                                        |          |
| Exclusions for Court-Ordered 1                                                       | reatment             | Insert con          | tent here                       |                                                          |                                                                                |                                                        |          |
| Exclusions for Failure to Comp<br>Treatment                                          | ete a Course of      |                     |                                 |                                                          |                                                                                |                                                        |          |
| Experimental or investigationa                                                       | Services             |                     |                                 |                                                          |                                                                                |                                                        |          |
| Fail-first Protocols                                                                 |                      |                     |                                 |                                                          |                                                                                |                                                        |          |
| Formulary Design                                                                     |                      |                     |                                 |                                                          |                                                                                |                                                        |          |
| Geographic Restrictions                                                              |                      |                     |                                 |                                                          |                                                                                |                                                        | -        |
| Medical Necessity Criteria                                                           |                      |                     |                                 | Document                                                 |                                                                                | Citation                                               |          |

- 1. Select the **Comparative Analysis** section in the product line navigation bar.
- 2. Select the NQTL for which you want to attach a document.
- 3. Click the **Classification** dropdown and select the appropriate classification from the menu.
- 4. Click the down arrow to the right of the **Save** button.

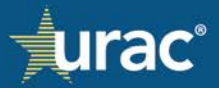

5. Click **Add Document**. A pop-up window for the Document Manager will open. Attach the appropriate document(s). For instructions, see <u>Document Manager</u>.

Attaching a document completes the NQTL in all applicable classifications. A check mark will display next to the corresponding NQTL and each applicable classification.

### **Findings and Conclusions**

The **Findings and Conclusions** section is used for inferences regarding compliance to MHPAEA for each NQTL identified in the **Identify NQTLs** sub-section. The **Identify NQTLs** sub-section *must* have the applicable NQTL selected as a prerequisite for completing the **Findings and Conclusions** section.

An option is available to attach documentation for an NQTL instead of entering the findings and conclusions information manually in the interface. To use this option, see <u>Uploading Documentation with Response</u>.

#### To provide findings and conclusions:

| ion that indicate compliance |
|------------------------------|
|                              |
|                              |
|                              |
|                              |
|                              |
|                              |
|                              |
|                              |
|                              |

- 1. Select the Findings & Conclusions section in the product line navigation bar.
- 2. Select the appropriate NQTL.
- 3. Enter text into the box.
- 4. Click Save.

Repeat the above steps for each identified NQTL.

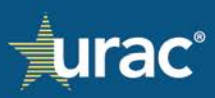

### Uploading Documentation with Response

### To attach a document with findings and conclusions for an NQTL:

|                                     | Plan Information    | NQTLs | Factors  | М                | easure           | es                | Com               | arative Analysis Findings & Conclusions Stan                                    | dards                          |
|-------------------------------------|---------------------|-------|----------|------------------|------------------|-------------------|-------------------|---------------------------------------------------------------------------------|--------------------------------|
| <b>NQTL</b><br>Fail-first Protocols |                     | •     | For with | each Ní<br>Menta | QTL, d<br>l Heal | lisclos<br>lth Pa | se the<br>rity an | ecific findings and conclusions reached by the organiz<br>Addiction Equity Act. | ation that indicate compliance |
| Formulary Design                    |                     |       | в        | τU               | S                | 1=                | :=                | \$                                                                              |                                |
| Geographic Restrictions             |                     |       | -        |                  | there            | -                 |                   | ·                                                                               |                                |
| Medical Necessity Crite             | ia                  |       | moer     | conten           | ( liele          |                   |                   |                                                                                 |                                |
| Network Tier Design                 |                     |       |          |                  |                  |                   |                   |                                                                                 |                                |
| Pharmacy – Medical Ne               | cessity             |       |          |                  |                  |                   |                   |                                                                                 |                                |
| Process for Assessment              | of New Technologies |       |          |                  |                  |                   |                   |                                                                                 |                                |
| Provider Credentialing              |                     |       |          |                  |                  |                   |                   |                                                                                 |                                |
| Retrospective Review                |                     |       |          |                  |                  |                   |                   |                                                                                 | -                              |

- 1. Select the Findings and Conclusions section in the product line navigation bar.
- 2. Select the NQTL for which you want to attach a document.
- 3. Click the down arrow to the right of the **Save** button.
- 4. Click **Add Document**. A pop-up window for the Document Manager will open. Attach the appropriate document(s). For instructions, see <u>Document Manager</u>.

Attaching a document completes the NQTL. A check mark will display next to the corresponding NQTL.

#### **Standards**

The **Standards** section is used for evidence of compliance to Mental Health/Substance Use Disorder Parity Program Accreditation Standards and MHPAEA.

There are 13 Standards for response. Organizations seeking accreditation are required to complete the **Standards** section in its entirety for each product line associated with the accreditation application.

Organizations which are licensing the ParityManager<sup>™</sup> software only and are not pursuing accreditation still have full access to view and complete the **Standards** section.

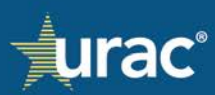

### To complete a Standard (accreditation applicants only):

| Demo Commercial Product L                                      | ine 🔻 - Standard 6: Financ                                                                                                    | al Requirement   | s        |                 |                      |                                                  | 1                                                                        |
|----------------------------------------------------------------|----------------------------------------------------------------------------------------------------|------------------|----------|-----------------|----------------------|--------------------------------------------------|--------------------------------------------------------------------------|
|                                                                | Plan Information                                                                                                    | NQTLs Fa         | ctors    | Measures        | Comparative Analysis | Findings & Conclusions                           | Standards                                                                |
|                                                                | Standard                                                                                                    |                  |          |                 | Questionnaire        |                                                  | Standard 1: Business Management                                          |
|                                                                | 6.0 Financial Requirements                                                                                                    |                  |          |                 |                      |                                                  |                                                                          |
| The organization ensures all<br>benefits are not more restrict | he organization ensures all imposed financial requirements (such as co-pays and deductibles) for the mental health or substance use disorder<br>venefits are not more restrictive than the predominant financial requirements applied to the medical/surgical benefits within the same |                  |          |                 |                      |                                                  |                                                                          |
| classification. [M]<br>For mental health or substan            | ce use disorder benefits in                                                                                                    | each classificat | ion, the | organization io | lentifies:           |                                                  | Standard 5: Benefit Identification and<br>Classification                 |
| a. Financial requirements<br>b. Applicable predominant le      | evels that apply                                                                                                    |                  |          |                 |                      |                                                  | Standard 6: Financial Requirements<br>Standard 7: Quantitative Treatment |
| Supporting Documentation                                       | Supporting Documentation                                                                                                    |                  |          |                 |                      |                                                  |                                                                          |
| Document                                                       | Document Citation 5 To complete this standard, you MUST check the following box:                                                                                                    |                  |          |                 |                      |                                                  | Quantitative Treatment Limitations<br>(NQTLs)                            |
| Demo File.docx                                                 | Demo File.docx Page 5                                                                                                    |                  |          |                 |                      | Standard 9: Comparative Analysis "As<br>Written" |                                                                          |
|                                                                |                                                                                                    |                  |          |                 |                      |                                                  | Standard 10: Comparative Analysis "In<br>Operation"                      |
|                                                                |                                                                                                    |                  |          |                 |                      |                                                  | Standard 11: Disclosure of Medical<br>Necessity Criteria                 |
|                                                                |                                                                                                    |                  |          |                 |                      |                                                  | Standard 12: Disclosure of Denial<br>Reasons                             |
|                                                                |                                                                                                    |                  |          |                 |                      |                                                  | Standard 13: Disclosure of Parity<br>Compliance Analysis                 |
|                                                                |                                                                                                    |                  |          |                 |                      |                                                  |                                                                          |

- 1. Select the **Standards** section in the product line navigation bar.
- 2. Select the appropriate Standard in the sidebar navigation pane.
- 3. Click the **Supporting Documentation** button. A pop-up window for the Document Manager will display.
- 4. Attach the appropriate document(s). See <u>Document Manager</u> for instructions.
- 5. Click the **I certify this standard is complete** check box.
  - Clicking the **I certify this standard is complete** check box locks your ability to make further edits to your responses.
  - To make further edits to your responses, uncheck the **I certify this standard is complete** check box. You can continue to make further edits until you have submitted your accreditation application to URAC for review.

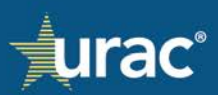

### To complete a Standard (ParityManager<sup>™</sup> software licensees only):

|   | Demo Commercial Product Line - Standard 1: Business Managem                                                                                                    | ient                                                                          | 1                                                                                   |
|---|----------------------------------------------------------------------------------------------------|-------------------------------------------------------------------------------|-------------------------------------------------------------------------------------|
|   | Plan Information NQTLs                                                                                                    | Factors Measures Comparative Analysis Finding                                 | gs & Conclusions Standards                                                          |
|   | 1.1 Regulatory Compliance and Internal Controls 1.2 Maintaining C<br>1.5 Det                                                                                                    | Compliance 1.3 Policy and Process Maintenance 1.4 Writt<br>egation Management | en Agreements Standard 1: Business Management Standard 2: Personnel                 |
|   | 1.1 Regulatory Com                                                                                                    | oliance and Internal Controls                                                 | Standard 3: Parity Compliance<br>Standard 4: Annual/Lifetime Dollar                 |
|   | The organization promotes compliance with applicable jurisdictiona                                                                                                    | I laws and regulations. [M]                                                   | Limits                                                                              |
|   | The organization:                                                                                                    |                                                                               | Standard 5: Benefit Identification and<br>Classification                            |
|   | <ul> <li>a. Hacks applicable jurisdictorial taws and registrations.</li> <li>b. Audits compliance with applicable jurisdictional laws and regulatorial compliance and incidents related to recompliance and incidents related to recompliance and incidents.</li> </ul> | tions.                                                                        | Standard 6: Financial Requirements                                                  |
|   | occurrences.<br>d. Identifies a Compliance Officer responsible for overseeing the Co                                                                                                    | mpliance Program.                                                             | Standard 7: Quantitative Treatment<br>Limitations (QTLs) Requirements               |
| 3 | Supporting Documentation                                                                                                    |                                                                               | Standard 8: Identification of Non-<br>Quantitative Treatment Limitations<br>(NQTLs) |
| 4 | Document Citation                                                                                                    |                                                                               | Standard 9: Comparative Analysis "As<br>Written"                                    |
|   |                                                                                                    |                                                                               | Standard 10: Comparative Analysis "In<br>Operation"                                 |
|   |                                                                                                    |                                                                               | Standard 11: Disclosure of Medical<br>Necessity Criteria                            |
|   |                                                                                                    |                                                                               | Standard 12: Disclosure of Denial<br>Reasons                                        |
|   |                                                                                                    |                                                                               | Standard 13: Disclosure of Parity<br>Compliance Analysis                            |
|   |                                                                                                    |                                                                               |                                                                                     |

- 1. Select the **Standards** section in the product line navigation bar.
- 2. Select the appropriate Standard in the sidebar navigation pane.
- 3. Click the **Supporting Documentation** button. A pop-up window for the Document Manager will display.
- 4. Attach the appropriate document(s). See <u>Document Manager</u> for instructions.

### Standards with Sub-sections

Standards 1, 2 and 3 contain sub-sections that each require a response. The sub-sections will be displayed as separate tabs, as depicted in the example screenshot below.

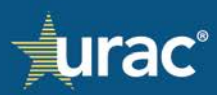

| Demo Commercial Product Line - Standard 3: Parity Compliance                                                                                                    |                                                                                       |
|----------------------------------------------------------------------------------------------------|---------------------------------------------------------------------------------------|
| Plan Information NQTLs Factors Measures Comparative Analysis Findings & Conclusions                                                                                                    | Standards                                                                             |
| 3.1 Parity Compliance Program 3.2 Parity Compliance Activities 3.3 Addressing Parity Violations 3.4 Parity Compliance Program Evaluation                                                                                                    | Standard 1: Business Management                                                       |
| 3.1 Parity Compliance Program                                                                                                    | Standard 2: Personnel <                                                               |
| The organization develops, maintains, and oversees its Parity Compliance Program, which includes tracking parity violations. [M]                                                                                                    | Standard 4: Annual/Lifetime Dollar<br>Limits                                          |
| The organization has a written description for its Parity Compliance Program that:<br>a. Describes:<br>i. Goals and objectives.                                                                                                    | Standard 5: Benefit Identification and<br>Classification                              |
| ii. Program structure, to include scope of services and activities.<br>iii. Tracking of parity violations.                                                                                                    | Standard 6: Financial Requirements                                                    |
| b. Defines:<br>i. Roles and responsibilities of committee(s).<br>ii. Annual review cycle, with updates as needed.                                                                                                    | Standard 7: Quantitative Treatment<br>Limitations (QTLs) Requirements                 |
| <ul><li>iii. Performance evaluation pursuant to goals and objectives.</li><li>c. Oversees and tracks activities that impact mental health and substance use disorder coverage determinations insofar as they may affect parity compliance.</li></ul> | Standard 8: Identification of Non-<br>Quantitative Treatment Limitations<br>(NQTLs) ✓ |
| d. Describes relevant methodologies related to parity compliance.                                                                                                    | Standard 9: Comparative Analysis "As<br>Written" ✓                                    |
| Supporting Documentation                                                                                                    | Standard 10: Comparative Analysis "In Operation"                                      |
| Document Citation                                                                                                    | Standard 11: Disclosure of Medical<br>Necessity Criteria                              |

# **Completion Check Marks**

When at least one file has been attached as supporting documentation on a Standard response page, a check mark will display next to the corresponding Standard in the sidebar navigation.

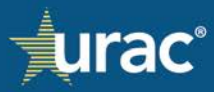

| Demo Commercial Product Line - Standard 8: Identification of Non-Quantitative Treatment Limitations (NQTLs)                                                                                                    |                                                                                                    |
|----------------------------------------------------------------------------------------------------|----------------------------------------------------------------------------------------------------|
| Plan Information NQTLs Factors Measures Comparative Analysis Findings & Conclusions                                                                                                    | Standards                                                                                                    |
| <ul> <li>B.O. Identification of Non-Quantitative Treatment Limitations (NQTLs)</li> <li>The organization ensures that operations, processes, strategies, evidentiary standards and other techniques used to determine benefits and coverage is not imposed or applied more stringently to mental health and substance use disorders than it applies to medical/surgical benefits and coverage. [M]</li> <li>P. Completes Section II (NQTLs), Section V (Comparative Analysis), and Section VI (Findings and Conclusions).</li> <li>B. Mintains a process to</li> <li>B. Asociate each NQTL with benefits within classifications.</li> <li>B. Surses that the ratio of application of the NQTL to benefits within each classification is equitable and not applied more stringently to mental health and substance use disorder use disorder benefits compared to medical/surgical.</li> <li>B. Secribes steps taken to address any disparity between the application of NQTL to benefits within each classification is equitable for mental health or substance use disorder in comparison to medical/surgical.</li> <li>D. Berribes steps taken to address any disparity between the application of NQTL to benefits within each classification is equitable for mental health or substance use disorder in comparison to medical/surgical.</li> <li>D. Berribes taken to address any disparity between the application of NQTL to benefits within each classification is equitable for mental health or substance use disorder in comparison to medical/surgical.</li> </ul> | Standard 1: Business Management<br>Standard 2: Personnel · ·<br>Standard 3: Parity Compliance ·<br>Standard 4: Annual/Lifetime Dollar<br>Limits<br>Standard 5: Benefit Identification and<br>Classification · ·<br>Standard 6: Financial Requirements<br>Standard 7: Quantitative Treatment<br>Limitations (QTLs) Requirements<br>Standard 8: Identification of Non-<br>Quantitative Treatment Limitations<br>(NQTLs) · · · · · · · · · · · · · · · · · · · |
| Document     Citation       Demo File.docx     Page 15                                                                                                    | Standard 10: Comparative Analysis "In<br>Operation" ✓<br>Standard 11: Disclosure of Medical<br>Necessity Criteria ✓<br>Standard 12: Disclosure of Denial                                                                                                    |
|                                                                                                    | Reasons<br>Standard 13: Disclosure of Parity<br>Compliance Analysis                                                                                                    |

Accreditation Applicants Only

When the **I certify the Standard is complete** check box is clicked on a Standard response page, a check mark will display next to the corresponding Standard in the sidebar navigation.

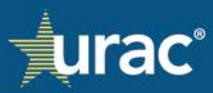

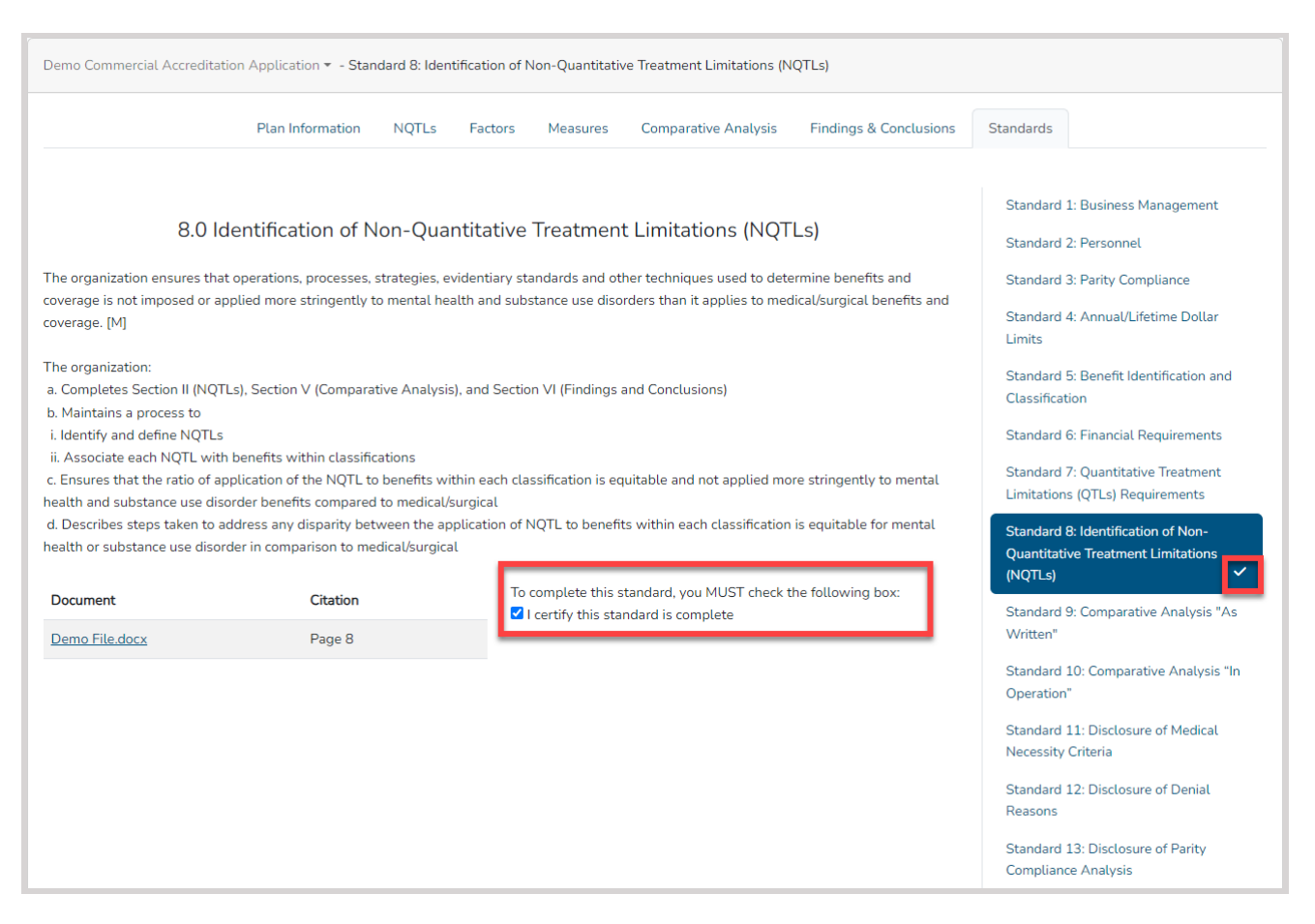

### Standards with Questionnaires

When the Standard and the Questionnaire components have both been completed on Standards 4, 6 and 7, a check mark will display next to the corresponding Standard in the sidebar navigation.

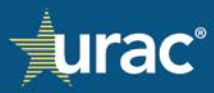

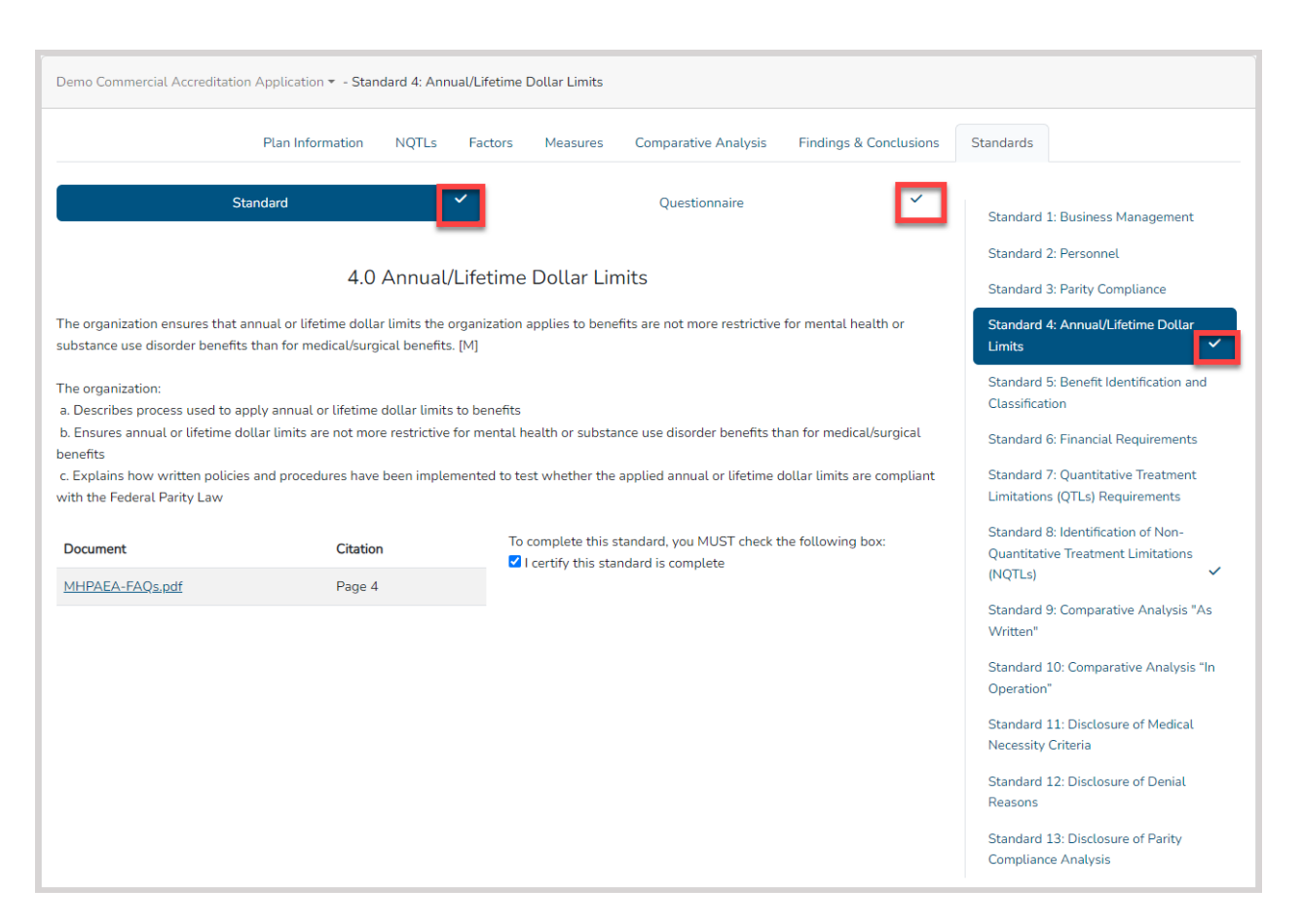

Standards with Sub-sections

When all sub-sections on Standards 1, 2 and 3 have been completed, a check mark will display next to the corresponding Standard in the sidebar navigation.

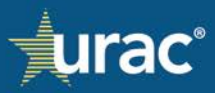

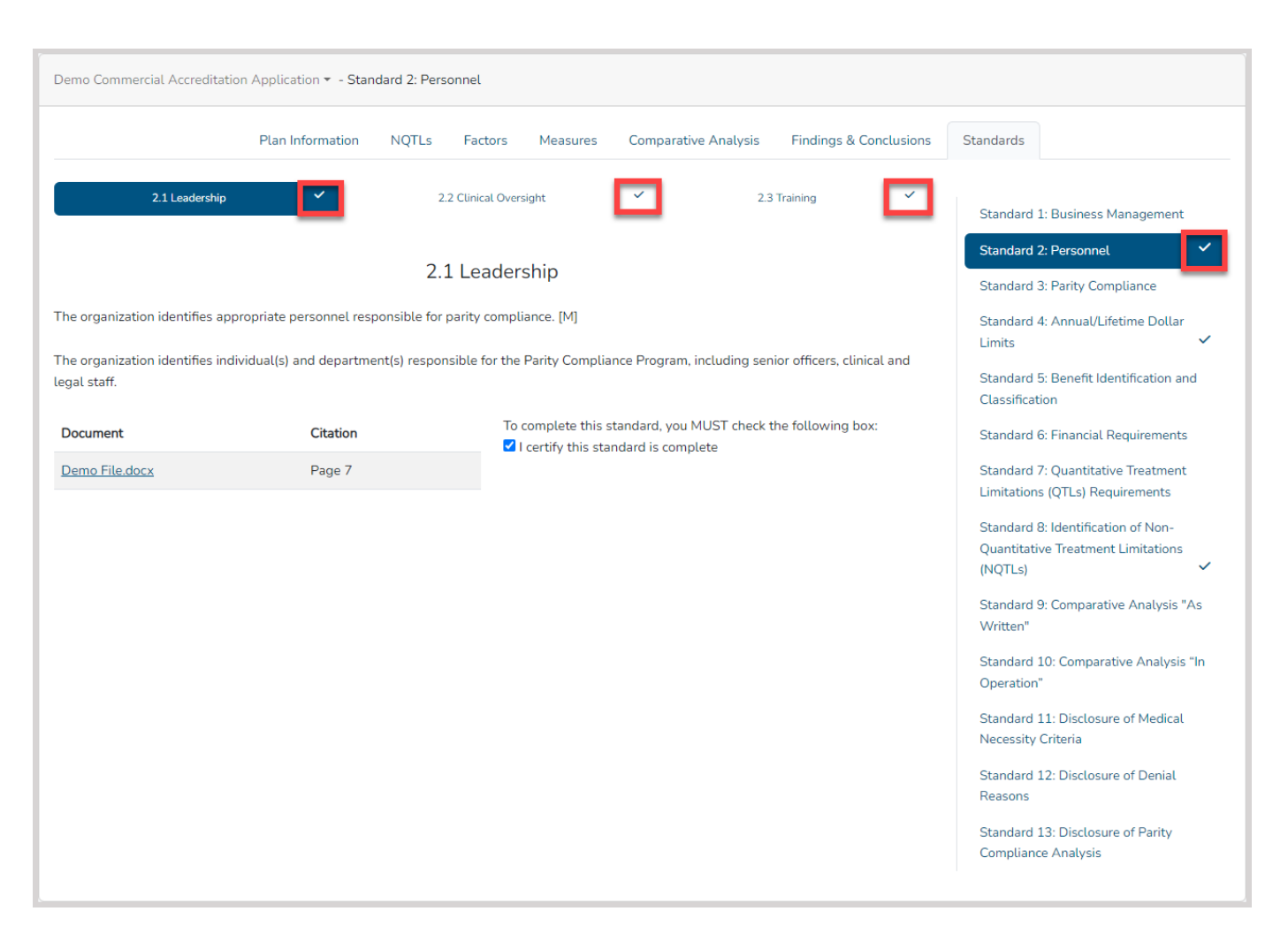

#### Questionnaires

Standards 4, 6 and 7 each contain a Questionnaire component. Each Questionnaire is series of questions that require a Yes or No response. Depending on the Yes or No responses, some questions require supporting documentation. Organizations seeking accreditation must complete the Questionnaire on Standards 4, 6 and 7.

#### To complete a questionnaire:

#### Standard 4

- 1. Select the **Standards** section in the product line navigation bar.
- 2. Select Standard 4: Annual/Lifetime Dollar Limits in the sidebar navigation.
- 3. Click the **Questionnaire** tab.

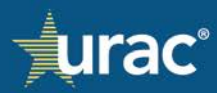

| Plan Information NQTLs Factors Measures Comparative Analys                                                                                                    | is Finding                       | s & Conclusions                  | Standards                                                                |  |  |
|----------------------------------------------------------------------------------------------------|----------------------------------|----------------------------------|--------------------------------------------------------------------------|--|--|
| Standard Questionnaire                                                                                                    |                                  |                                  | Standard 1: Business Management                                          |  |  |
| ×-<br>✓ - Minimum do                                                                                                    | Document req<br>cument require   | uirement below<br>ement complete | Standard 2: Personnel<br>Standard 3: Parity Compliance                   |  |  |
| QUESTION                                                                                                    | Т                                | <sup>(PE</sup> 2                 | Standard 4: Annual/Lifetime Dollar<br>Limits                             |  |  |
|                                                                                                    | Annual                           | Lifetime                         | Standard 5: Benefit Identification and                                   |  |  |
| oes the Organization apply an aggregate [TYPE] dollar limits to either mental health or substance use disorder<br>enefits?                                                                                                    | <ul><li>Yes</li><li>No</li></ul> | O Yes                            | Classification<br>Standard 6: Financial Requirements                     |  |  |
| loes the Organization apply an aggregate [TYPE] dollar limit to at least two thirds of the projected expenditures<br>n medical/surgical benefits?                                                                                                    |                                  |                                  | Standard 7: Quantitative Treatment<br>Limitations (QTLs) Requirements    |  |  |
| loes the Organization apply the same aggregate [TYPE] dollar limit to mental health/substance use disorder<br>enefits and medical/surgical benefits?                                                                                                    |                                  |                                  | Standard 8: Identification of Non-<br>Quantitative Treatment Limitations |  |  |
| Does the Organization apply an aggregate [TYPE] dollar limit to mental health/substance use disorder benefits<br>hat is not lower than the aggregate [TYPE] dollar limit applied to medical/surgical benefits?                                                                                                    |                                  |                                  | (NQTLs)<br>Standard 9: Comparative Analysis "As                          |  |  |
| Ooes the Organization apply an aggregate [TYPE] dollar limit to more than one-third but less than two-thirds of<br>nedical/surgical benefits and apply an aggregate lifetime dollar limit to mental health or Substance Use benefits<br>hat is not lower than the average limit applied to medical/surgical benefits? |                                  |                                  | Written"<br>Standard 10: Comparative Analysis "Ir<br>Operation"          |  |  |
|                                                                                                    |                                  |                                  | Standard 11: Disclosure of Medical<br>Necessity Criteria                 |  |  |
|                                                                                                    |                                  |                                  | Standard 12: Disclosure of Denial<br>Reasons                             |  |  |
|                                                                                                    |                                  |                                  | Standard 13: Disclosure of Parity                                        |  |  |

4. In the **Question** table, respond to the question in the first row by selecting the Yes or No radio button in the **Type** column.

| Demo Commercial Product Line - Standard 4: Annual/Lifetime Dollar Limits                                                                                                    |                                        |                     |                                |                                                                                                |
|----------------------------------------------------------------------------------------------------|----------------------------------------|---------------------|--------------------------------|------------------------------------------------------------------------------------------------|
| Plan Information NQTLs Factors Measures Compa                                                                                                    | ative Analysis                         | Findings            | & Conclusions                  | Standards                                                                                      |
| Standard Q                                                                                                    | uestionnaire<br>* - Do<br>Minimum docu | ocument requ        | irement below<br>ment complete | Standard 1: Business Management<br>Standard 2: Personnel<br>Standard 3: Parity Compliance      |
| QUESTION                                                                                                    |                                        | TY                  | PE                             | Standard 4: Annual/Lifetime Dollar                                                             |
| Does the Organization apply an aggregate [TYPE] dollar limits to either mental health or substance us<br>enefits?                                                                                                    | e disorder                             | Annual<br>Yes<br>No | Lifetime<br>O Yes<br>O No      | Standard 5: Benefit Identification and<br>Classification<br>Standard 6: Financial Requirements |
| loes the Organization apply an aggregate [TYPE] dollar limit to at least two thirds of the projected ex<br>n medical/surgical benefits?                                                                                                    | penditures                             |                     |                                | Standard 7: Quantitative Treatment<br>Limitations (QTLs) Requirements                          |
| oes the Organization apply the same aggregate [TYPE] dollar limit to mental health/substance use d<br>enefits and medical/surgical benefits?                                                                                                    | isorder                                |                     |                                | Standard 8: Identification of<br>Nonquantitative Treatment Limitations                         |
| loes the Organization apply an aggregate [TYPE] dollar limit to mental health/substance use disorder<br>hat is not lower than the aggregate [TYPE] dollar limit applied to medical/surgical benefits?                                                                                            | benefits                               |                     |                                | (NQTLs)<br>Standard 9: Comparative Analysis "As                                                |
| Does the Organization apply an aggregate [TYPE] dollar limit to more than one-third but less than two<br>nedical/surgical benefits and apply an aggregate lifetime dollar limit to mental health or Substance U<br>hat is not lower than the average limit applied to medical/surgical benefits? | o-thirds of<br>se benefits             |                     |                                | Written"<br>Standard 10: Comparative Analysis "In<br>Operation"                                |

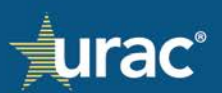

Based on the user's response, the Yes and No radio buttons will become enabled for the relevant next question, as depicted in the example screenshot below.

| Demo Commercial Product Line - Standard 4: Annual/Lifetin                                                                                                    | e Dollar Limits                  |               |                                                                       |              |                                  |                                                                       |
|----------------------------------------------------------------------------------------------------|----------------------------------|---------------|-----------------------------------------------------------------------|--------------|----------------------------------|-----------------------------------------------------------------------|
| Plan Information NQTL                                                                                                    | s Factors                        | Measures      | Comparative Analys                                                    | is Finding   | s & Conclusions                  | Standards                                                             |
| Standard                                                                                                    |                                  |               | Questionnaire                                                         |              |                                  | Standard 1: Business Management                                       |
|                                                                                                    |                                  |               | + -<br>✓ - Minimum do                                                 | Document req | uirement below<br>ement complete | Standard 2: Personnel<br>Standard 3: Parity Compliance                |
| QUESTION                                                                                                    |                                  |               |                                                                       | TYPE         |                                  | Standard 4: Annual/Lifetime Dollar                                    |
|                                                                                                    |                                  |               |                                                                       | Annual       | Lifetime                         | Standard 5: Benefit Identification and                                |
| Does the Organization apply an aggregate [TYPE] dollar limi benefits?                                                                                                    | • Yes<br>• No                    | O Yes<br>O No | Classification<br>Standard 6: Financial Requirements                  |              |                                  |                                                                       |
| Does the Organization apply an aggregate [TYPE] dollar limi<br>on medical/surgical benefits?                                                                                                    | <ul><li>Yes</li><li>No</li></ul> |               | Standard 7: Quantitative Treatment<br>Limitations (QTLs) Requirements |              |                                  |                                                                       |
| Does the Organization apply the same aggregate [TYPE] dollar limit to mental health/substance use disorder benefits and medical/surgical benefits?                                                                                                    |                                  |               |                                                                       |              |                                  | Standard 8: Identification of<br>Nonquantitative Treatment Limitation |
| Does the Organization apply an aggregate [TYPE] dollar limit to mental health/substance use disorder benefits that is not lower than the aggregate [TYPE] dollar limit applied to medical/surgical benefits?                                                                                                    |                                  |               |                                                                       |              |                                  | (NQTLs)<br>Standard 9: Comparative Analysis "A                        |
| Does the Organization apply an aggregate [TYPE] dollar limit to more than one-third but less than two-thirds of medical/surgical benefits and apply an aggregate lifetime dollar limit to mental health or Substance Use benefits that is not lower than the average limit applied to medical/surgical benefits? |                                  |               |                                                                       |              |                                  | written"<br>Standard 10: Comparative Analysis "<br>Operation"         |

### Notes:

- Based on the user's response, it is possible that some questions will be skipped, as depicted in the example below.
- The highlighted row is the question being answered.

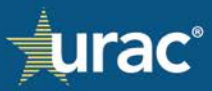

| Demo Commercial Product Line - Standard 4: Annual/Lifetime Dollar Limits                                                                                                    |                                         |                           |                           |                                                  |  |
|----------------------------------------------------------------------------------------------------|-----------------------------------------|---------------------------|---------------------------|--------------------------------------------------|--|
| Plan Information NQTLs Factors Measures Comparative Analys                                                                                                    | is Findings & (                         | Conclusions               | Standards                 |                                                  |  |
| Standard Questionnaire                                                                                                    |                                         |                           | Standard 1                | Business Management                              |  |
|                                                                                                    |                                         |                           | Standard 2                | Personnel                                        |  |
| ×-<br>✓ - Minimum do                                                                                                    | Document requirer<br>cument requirement | ment below<br>nt complete | Standard 3                | Parity Compliance                                |  |
| QUESTION                                                                                                    | TYPE                                    | Based                     | on the "N                 | lo" response to                                  |  |
|                                                                                                    | Annual                                  | pre                       | vious que                 | estion, these                                    |  |
| Does the Organization apply an aggregate [TYPE] dollar limits to either mental health or substance use disorder                                                                                                 | • Yes                                   | que                       | questions were skipped as |                                                  |  |
| penefits?                                                                                                    | O No O                                  | irrelev                   | ant (i.e. Y               | es and No radio                                  |  |
| Does the Organization apply an aggregate [TYPE] dollar limit to at least two thirds of the projected expenditures<br>on medical/surgical benefits?                                                              | O Yes                                   | but                       | tons are <u>r</u>         | (QTLs) Requirements                              |  |
| Does the Organization apply the same aggregate [TYPE] dollar limit to mental health/substance use disorder<br>benefits and medical/surgical benefits?                                                           |                                         |                           | Standard 8<br>Nonquantit  | Identification of<br>ative Treatment Limitations |  |
| Does the Organization apply an aggregate [TYPE] dollar limit to mental health/substance use disorder benefits<br>that is not lower than the aggregate [TYPE] dollar limit applied to medical/surgical benefits? | Í                                       |                           | This is th                | e next relevant                                  |  |
| Does the Organization apply an approach (TVPE) dollar limit to more than one, third but loss than two, thirds of                                                                                                | ) Yes                                   |                           | question                  | (i.e. res and No                                 |  |

5. Click the row with the relevant next question with the Yes and No radio buttons displaying as enabled.

| Demo Commercial Product Line - Standard 4: Annual/Lifetime Dollar Limits                                                                                                    |                                  |                                  |                                                                                           |
|----------------------------------------------------------------------------------------------------|----------------------------------|----------------------------------|-------------------------------------------------------------------------------------------|
| Plan Information NQTLs Factors Measures Comparative Analys                                                                                                    | is Finding                       | s & Conclusions                  | Standards                                                                                 |
| Standard Questionnaire<br>* -<br>~ - Minimum do                                                                                                    | Document req                     | uirement below<br>ement complete | Standard 1: Business Management<br>Standard 2: Personnel<br>Standard 3: Parity Compliance |
| QUESTION                                                                                                    | Т                                | (PE                              | Standard 4: Annual/Lifetime Dollar                                                        |
|                                                                                                    | Annual                           | Lifetime                         | Standard 5: Benefit Identification and                                                    |
| Does the Organization apply an aggregate [TYPE] dollar limits to either mental health or substance use disorder benefits?                                                                                                    | • Yes<br>• No                    | O Yes                            | Classification<br>Standard 6: Financial Requirements                                      |
| Does the Organization apply an aggregate [TYPE] dollar limit to at least two thirds of the projected expenditures on medical/surgical benefits?                                                                                                    | <ul><li>Yes</li><li>No</li></ul> |                                  | Standard 7: Quantitative Treatment<br>Limitations (QTLs) Requirements                     |
| Does the Organization apply the same aggregate [TYPE] dollar limit to mental health/substance use disorder<br>benefits and medical/surgical benefits?                                                                                                    |                                  |                                  | Standard 8: Identification of<br>Nonquantitative Treatment Limitations                    |
| Does the Organization apply an aggregate [TYPE] dollar limit to mental health/substance use disorder benefits that is not lower than the aggregate [TYPE] dollar limit applied to medical/surgical benefits?                                                                                                    |                                  |                                  | (NQTLs)<br>Standard 9: Comparative Analysis "As                                           |
| Does the Organization apply an aggregate [TYPE] dollar limit to more than one-third but less than two-thirds of medical/surgical benefits and apply an aggregate lifetime dollar limit to mental health or Substance Use benefits that is not lower than the average limit applied to medical/surgical benefits? |                                  |                                  | Written"<br>Standard 10: Comparative Analysis "In<br>Operation"                           |

6. Respond to the question by selecting the appropriate radio button.

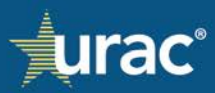

| Demo Commercial Product Line - Standard 4: Annual/Lifetime Dollar Limits                                                                                                    |                                  |                                  |                                                                                                    |
|----------------------------------------------------------------------------------------------------|----------------------------------|----------------------------------|----------------------------------------------------------------------------------------------------|
| Plan Information NQTLs Factors Measures Comparative Analys                                                                                                    | is Finding                       | is & Conclusions                 | Standards                                                                                                   |
| Standard Questionnaire<br>*-<br>~ - Minimum do                                                                                                    | Document req<br>cument requir    | uirement below<br>ement complete | Standard 1: Business Management<br>Standard 2: Personnel<br>Standard 3: Parity Compliance                   |
| QUESTION                                                                                                    | TYPE                             |                                  | Standard 4: Annual/Lifetime Dollar                                                                          |
| Does the Organization apply an aggregate [TYPE] dollar limits to either mental health or substance use disorder                                                                                                    | Annual <ul> <li>Yes</li> </ul>   | Lifetime                         | Standard 5: Benefit Identification and<br>Classification                                                    |
| benefits?<br>Does the Organization apply an aggregate [TYPE] dollar limit to at least two thirds of the projected expenditures<br>on medical/surgical benefits?                                                                                                    | O No<br>O Yes<br>O No            | ⊖ No                             | Standard 6: Financial Requirements<br>Standard 7: Quantitative Treatment<br>Limitations (QTLs) Requirements |
| Does the Organization apply the same aggregate [TYPE] dollar limit to mental health/substance use disorder<br>benefits and medical/surgical benefits?                                                                                                    |                                  |                                  | Standard 8: Identification of<br>Nonquantitative Treatment Limitations                                      |
| Does the Organization apply an aggregate [TYPE] dollar limit to mental health/substance use disorder benefits<br>that is not lower than the aggregate [TYPE] dollar limit applied to medical/surgical benefits?                                                                                                  |                                  |                                  | (NQTES)<br>Standard 9: Comparative Analysis "As                                                             |
| Does the Organization apply an aggregate [TYPE] dollar limit to more than one-third but less than two-thirds of medical/surgical benefits and apply an aggregate lifetime dollar limit to mental health or Substance Use benefits that is not lower than the average limit applied to medical/surgical benefits? | <ul><li>Yes</li><li>No</li></ul> |                                  | Standard 10: Comparative Analysis "In<br>Operation"                                                         |

**Note:** Some responses may have an asterisk appear next to the selected response after the radio button has been clicked. The asterisk indicates that additional documentation is required. In such cases, a **Manage Documents** button will display in a grey box specifying the documentation required.

| Demo Commercial Product Line - Standard 4: Annual/Lifetime Dollar Limits                                                                                                    |                                  |                                   |                                                                                                    |
|----------------------------------------------------------------------------------------------------|----------------------------------|-----------------------------------|----------------------------------------------------------------------------------------------------|
| Plan Information NQTLs Factors Measures Comparative Analys                                                                                                    | is Finding                       | gs & Conclusions                  | Standards                                                                                                   |
| Standard Questionnaire                                                                                                    |                                  |                                   | Standard 1: Business Management                                                                             |
| ×-<br>✓ - Minimum da                                                                                                    | Document rec                     | quirement below<br>ement complete | Standard 2: Personnel Standard 3: Parity Compliance                                                         |
| QUESTION                                                                                                    | т                                | YPE                               | Standard 4: Annual/Lifetime Dollar                                                                          |
|                                                                                                    | Annual                           | Lifetime                          | Limits                                                                                                    |
| Does the Organization apply an aggregate [TYPE] dollar limits to either mental health or substance use disorder benefits?                                                                                                    | • Yes                            | <ul><li>Yes</li><li>No</li></ul>  | Classification                                                                                              |
| Does the Organization apply an aggregate [TYPE] dollar limit to at least two thirds of the projected expenditures<br>on medical/surgical benefits?                                                                                                    | • Yes<br>• No *                  |                                   | Standard 6: Financial Requirements<br>Standard 7: Quantitative Treatment<br>Limitations (QTLs) Requirements |
| Does the Organization apply the same aggregate [TYPE] dollar limit to mental health/substance use disorder benefits and medical/surgical benefits?                                                                                                    | <ul><li>Yes</li><li>No</li></ul> |                                   | Standard 8: Identification of<br>Nonquantitative Treatment Limitations<br>(NOTLe)                           |
| Does the Organization apply an aggregate [TYPE] dollar limit to mental health/substance use disorder benefits that is not lower than the aggregate [TYPE] dollar limit applied to medical/surgical benefits?                                                                                                    |                                  |                                   | Standard 9: Comparative Analysis "As<br>Written"                                                            |
| Does the Organization apply an aggregate [TYPE] dollar limit to more than one-third but less than two-thirds of medical/surgical benefits and apply an aggregate lifetime dollar limit to mental health or Substance Use benefits that is not lower than the average limit applied to medical/surgical benefits? |                                  |                                   | Standard 10: Comparative Analysis "In<br>Operation"                                                         |
| Please upload documents supporting this response,<br>including an Actuarial Analysis as applicable.                                                                                                    |                                  |                                   | Standard 11: Disclosure of Medical<br>Necessity Criteria<br>Standard 12: Disclosure of Denial<br>Reasons    |
| Document Type Citation                                                                                                    |                                  |                                   | Standard 13: Disclosure of Parity<br>Compliance Analyses for ERISA TPA<br>Organizations                     |

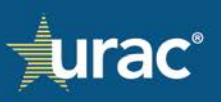

7. Attach the appropriate document(s), where required. For instructions, see **Document Manager**.

#### **Notes:**

- The citation and limit type fields are required to attach a document to a response.
- The list of documents below the table only shows documents for that given question.
- When attaching a document to a given answer, it is possible to make that citation apply to
  more than the context of the most recently given answer. For instructions, see <u>Document</u>
  <u>Manager</u>.
- The user can toggle between questions by clicking on the previous question in the table.
- When clicking that question, the list of documents attached to it populates below.
- If you go back and change the answer, it will delete the documents.

Each document associated with a response will be displayed below the table.

| Plan Information NQTLs Factors Measures Comparative Analys                                                                                                    | sis Finding                      | s & Conclusions                  | Standards                                                                                                |  |
|----------------------------------------------------------------------------------------------------|----------------------------------|----------------------------------|----------------------------------------------------------------------------------------------------|--|
| Standard Questionnaire<br>* - √ - Minimum de                                                                                                    | Document req                     | uirement below<br>ement complete | Standard 1: Business Management<br>Standard 2: Personnel<br>Standard 3: Parity Compliance                |  |
| QUESTION                                                                                                    | Υ                                | 'PE                              | Standard 4: Annual/Lifetime Dollar                                                                       |  |
|                                                                                                    | Annual                           | Lifetime                         | Standard 5: Benefit Identification and                                                                   |  |
| Does the Organization apply an aggregate [TYPE] dollar limits to either mental health or substance use disorder<br>benefits?                                                                                                    | • Yes                            | <ul><li>Yes</li><li>No</li></ul> | Classification<br>Standard 6: Financial Requirements                                                     |  |
| Does the Organization apply an aggregate [TYPE] dollar limit to at least two thirds of the projected expenditures<br>on medical/surgical benefits?                                                                                                    | O Yes<br>○ No ✓                  |                                  | Standard 7: Quantitative Treatment<br>Limitations (QTLs) Requirements                                    |  |
| Does the Organization apply the same aggregate [TYPE] dollar limit to mental health/substance use disorder<br>benefits and medical/surgical benefits?                                                                                                    | <ul><li>Yes</li><li>No</li></ul> |                                  | Standard 8: Identification of<br>Nonquantitative Treatment Limitation                                    |  |
| Does the Organization apply an aggregate [TYPE] dollar limit to mental health/substance use disorder benefits<br>hat is not lower than the aggregate [TYPE] dollar limit applied to medical/surgical benefits?                                                                                                    |                                  |                                  | Standard 9: Comparative Analysis "A<br>Written"                                                          |  |
| Does the Organization apply an aggregate [TYPE] dollar limit to more than one-third but less than two-thirds of<br>medical/surgical benefits and apply an aggregate lifetime dollar limit to mental health or Substance Use benefits<br>that is not lower than the average limit applied to medical/surgical benefits? |                                  |                                  | Standard 10: Comparative Analysis "I<br>Operation"                                                       |  |
| Please upload documents supporting this response,<br>including an Actuarial Analysis as applicable.                                                                                                    |                                  |                                  | Standard 11: Disclosure of Medical<br>Necessity Criteria<br>Standard 12: Disclosure of Denial<br>Reasons |  |
| Jocument Type Citation                                                                                                    |                                  |                                  | Standard 13: Disclosure of Parity                                                                        |  |

### Standards 6 and 7

The Questionnaires on Standards 6 and 7 have the same layout but different questions. Follow the steps below to complete these Questionnaires.

- 1. Select the **Standards** section in the product line navigation bar.
- 2. Select **Standard 6: Financial Requirements** or **Standard 7: Quantitative Treatment Limitations (QTLs) Requirements**, as appropriate, in the sidebar navigation.
- 3. Click the **Questionnaire** tab.

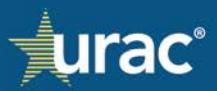

| Plan Informa                             | tion NQTLs         | Factors Measures    | Comparative Analy     | sis Findings & Conclusions                                 | Standards                                                             |
|------------------------------------------|--------------------|---------------------|-----------------------|------------------------------------------------------------|-----------------------------------------------------------------------|
| Standard                                 | 3                  |                     | Questionnaire         |                                                            | Standard 1: Business Management                                       |
| Do you apply [TYPE] to any mental he     | ealth or substance | e use disorder bene | fits within this clas | sification?                                                | Standard 2: Personnel<br>Standard 3: Parity Compliance                |
|                                          |                    |                     | * -<br>✓ - Minimum do | Document requirement below<br>ocument requirement complete | Standard 4: Annual/Lifetime Dollar<br>Limits                          |
| Classification                           | Deductible         | Сорау               | Coinsurance           | Out-of-pocket maximum                                      | Standard 5: Benefit Identification and<br>Classification              |
| In Network Inpatient                     | 🔿 Yes 🔵 No         | 🔿 Yes 🔵 No          | 🔿 Yes 🔵 No            | ○ Yes ○ No 2                                               | Standard 6: Financial Requirements                                    |
| Out of Network Inpatient                 | 🔿 Yes 🔵 No         | 🔵 Yes 🔵 No          | 🔿 Yes 🔵 No            | ○ Yes ○ No                                                 | Standard 7: Quantitative Treatment<br>Limitations (QTLs) Requirements |
| In Network Outpatient - Other            | 🔿 Yes 🔵 No         | 🔿 Yes 🔵 No          | 🔿 Yes 🔿 No            | 🔿 Yes 🔿 No                                                 | Standard 8: Identification of Non-                                    |
| In Network Outpatient - Office Based     | 🔿 Yes 🔵 No         | 🔿 Yes 🔵 No          | 🔵 Yes 🔵 No            | 🔿 Yes 🔵 No                                                 | Quantitative Treatment Limitations<br>(NQTLs)                         |
| Out of Network Outpatient - Other        | 🔿 Yes 🔵 No         | 🔿 Yes 🔵 No          | 🔿 Yes 🔿 No            | 🔿 Yes 🔿 No                                                 | Standard 9: Comparative Analysis "As                                  |
| Out of Network Outpatient - Office Based | 🔾 Yes 🔵 No         | 🔵 Yes 🔵 No          | 🔵 Yes 🔵 No            | 🔾 Yes 🔷 No                                                 | Written"                                                              |
| Emergency Benefits                       | 🔿 Yes 🔘 No         | 🔿 Yes 🔵 No          | 🔿 Yes 🔿 No            | 🔿 Yes 🔿 No                                                 | Standard 10: Comparative Analysis "In<br>Operation"                   |
| Prescription Drugs                       | 🔾 Yes 🔵 No         | 🔾 Yes 🔵 No          | 🔵 Yes 🔵 No            | 🔿 Yes 🔵 No                                                 | Standard 11: Disclosure of Medical<br>Necessity Criteria              |
|                                          |                    |                     |                       | Next                                                       | Standard 12: Disclosure of Denial<br>Reasons                          |
|                                          |                    |                     |                       |                                                            | Chandrad 12: Disalassus of Davits                                     |

4. In the **Question** table, respond to the question by selecting the Yes or No radio button for each type and each classification.

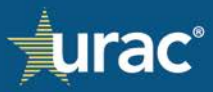

| Plan Informa                             | tion NQTLs I      | Factors Measures    | Comparative Analy                              | sis Findings & Conclusions                                                  | Standards                                                                                              |
|------------------------------------------|-------------------|---------------------|------------------------------------------------|-----------------------------------------------------------------------------|----------------------------------------------------------------------------------------------------|
| Standard                                 |                   |                     | Questionnaire                                  |                                                                             | Standard 1: Business Management                                                                        |
| o you apply [TYPE] to any mental he      | alth or substance | e use disorder bene | fits within this clas<br>* ∙<br>✓ - Minimum di | ssification?<br>Document requirement below<br>pocument requirement complete | Standard 2: Personnel<br>Standard 3: Parity Compliance<br>Standard 4: Annual/Lifetime Dollar<br>Limits |
| Taccification                            | Doductible        | Consu               | TYPES                                          | Out of pocket maximum                                                       | Standard 5: Benefit Identification and<br>Classification                                               |
| In Network Inpatient                     | ○ Yes ○ No        | ○ Yes ○ No          | ○ Yes ○ No                                     | ⊖ Yes ⊖ No                                                                  | Standard 6: Financial Requirements                                                                     |
| Out of Network Inpatient                 | 🔿 Yes 🔵 No        | 🔿 Yes 🔵 No          | 🔿 Yes 🔵 No                                     | 🔿 Yes 🔵 No                                                                  | Standard 7: Quantitative Treatment                                                                     |
| n Network Outpatient - Other             | 🔿 Yes 🔵 No        | 🔿 Yes 🔿 No          | 🔿 Yes 🔿 No                                     | 🔿 Yes 🔘 No                                                                  | Standard 8: Identification of                                                                          |
| n Network Outpatient - Office Based      | 🔿 Yes 🔵 No        | 🔾 Yes 🔵 No          | 🔿 Yes 🔵 No                                     | 🔾 Yes 🔷 No                                                                  | Nonquantitative Treatment Limitation<br>(NQTLs)                                                        |
| Out of Network Outpatient - Other        | 🔿 Yes 🔿 No        | 🔿 Yes 🔿 No          | 🔿 Yes 🔿 No                                     | 🔿 Yes 🔘 No                                                                  | Standard 9: Comparative Analysis "A                                                                    |
| Out of Network Outpatient - Office Based | 🔾 Yes 🔵 No        | 🔿 Yes 🔵 No          | 🔿 Yes 🔿 No                                     | 🔿 Yes 🔵 No                                                                  | Vvritten"<br>Standard 10: Comparative Analysis "I                                                      |
| Emergency Benefits                       | 🔿 Yes 🔵 No        | 🔿 Yes 🔵 No          | 🔿 Yes 🔿 No                                     | 🔿 Yes 🔿 No                                                                  | Operation"                                                                                             |
| Prescription Drugs                       | 🔵 Yes 🔵 No        | 🔵 Yes 🔵 No          | 🔵 Yes 🔵 No                                     | 🔿 Yes 🔵 No                                                                  | Standard 11: Disclosure of Medical                                                                     |
|                                          |                   |                     |                                                | Next                                                                        | Standard 12: Disclosure of Denial<br>Reasons                                                           |
|                                          |                   |                     |                                                |                                                                             | Standard 13: Disclosure of Parity<br>Compliance Analyses for ERISA TPA                                 |

**Note:** Some responses may have an asterisk appear next to the selected response after the radio button has been clicked. The screenshot below shows an example.

The asterisk indicates that additional documentation is required. In such cases, a **Manage Documents** button will display in a grey box specifying the documentation required.

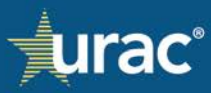

| Plan Informa                               | ition NQTLs Fa       | ctors Measures    | Comparative Analy     | sis Findings & Conclusions                                 | Standards                                                             |
|--------------------------------------------|----------------------|-------------------|-----------------------|------------------------------------------------------------|-----------------------------------------------------------------------|
| Standard                                   |                      |                   | Questionnaire         |                                                            | Standard 1: Business Management                                       |
|                                            |                      |                   |                       |                                                            | Standard 2: Personnel                                                 |
| o you apply [TYPE] to any mental h         | ealth or substance ( | use disorder bene | fits within this clas | sification?                                                | Standard 3: Parity Compliance                                         |
|                                            |                      |                   | + -<br>✓ - Minimum de | Document requirement below<br>ocument requirement complete | Standard 4: Annual/Lifetime Dollar<br>Limits                          |
|                                            |                      |                   | TYPES                 |                                                            | Standard 5: Benefit Identification and                                |
| Classification                             | Deductible           | Сорау             | Coinsurance           | Out-of-pocket maximum                                      | Classification                                                        |
| In Network Inpatient                       | 🛛 Yes 🔿 No 🔺         | 🔿 Yes 🔵 No        | 🔿 Yes 🕠 No            | 🔿 Yes 🔿 No                                                 | Standard 6: Financial Requirements                                    |
| Out of Network Inpatient                   | 🛛 Yes 🔿 No 🔺         | 🔿 Yes 🔵 No        | 🔿 Yes 🔵 No            | 🔿 Yes 🔵 No                                                 | Standard 7: Quantitative Treatment<br>Limitations (QTLs) Requirements |
| In Network Outpatient - Other              | 🔿 Yes 🔿 No           | 🔿 Yes 🔵 No        | 🔿 Yes 🔿 No            | 🔿 Yes 🔿 No                                                 | Standard 8: Identification of                                         |
| In Network Outpatient - Office Based       | 🔾 Yes 🔵 No           | 🔾 Yes 🔵 No        | 🔾 Yes 🔵 No            | 🔾 Yes 🔷 No                                                 | Nonquantitative Treatment Limitation<br>(NQTLs)                       |
| Out of Network Outpatient - Other          | 🔿 Yes 🔿 No           | 🔿 Yes 🔘 No        | 🔿 Yes 🔿 No            | ◯ Yes ◯ No                                                 | Standard 9: Comparative Analysis "As                                  |
| Out of Network Outpatient - Office Based   | 🔵 Yes 🔵 No           | 🔿 Yes 🔵 No        | 🔵 Yes 🔵 No            | 🔿 Yes 🔵 No                                                 | Written"                                                              |
| Emergency Benefits                         | 🔾 Yes 🔷 No           | 🔾 Yes 🔵 No        | 🔿 Yes 🔵 No            | ○ Yes ○ No                                                 | Standard 10: Comparative Analysis "In<br>Operation"                   |
| Prescription Drugs                         | 🔵 Yes 🔵 No           | 🔵 Yes 🔵 No        | 🔿 Yes 🔵 No            | 🔿 Yes 🔵 No                                                 | Standard 11: Disclosure of Medical                                    |
| Please unload document(s) identifying thi  | financial            |                   |                       | Next                                                       | Necessity Criteria<br>Standard 12: Disclosure of Denial               |
| requirement and the benefits to which it a | pplies. Manag        | ge Documents      |                       | _                                                          | Reasons                                                               |
|                                            |                      | _                 |                       |                                                            | Standard 13: Disclosure of Parity                                     |
| Document Classification                    | Type Cit             | ation             |                       |                                                            | Compliance Analyses for ERISA TPA                                     |

5. Attach the appropriate document(s), where required.

#### **Notes:**

- The classification, citation and limit type are required to attach a document to a response.
- The list of documents below the table only shows documents for that given question.
- When attaching a document to a given answer, it is possible to make that citation apply to more than the context of the most recently given answer. See <u>Document Manager</u>.
- The user can toggle between questions by clicking on the previous question in the table.
- When clicking that question, the list of documents attached to it populates below.
- If you go back and change the answer, it will delete the documents.

Each document associated with a response will be displayed below the table.

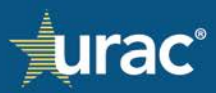

| Plan I                                                                | nformation NQT                        | 'Ls Facto   | rs Measures   | Comparative Analys             | is Findings & Conclusions                 | Standards                                                                                    |
|-----------------------------------------------------------------------|---------------------------------------|-------------|---------------|--------------------------------|-------------------------------------------|----------------------------------------------------------------------------------------------|
| Standard                                                              |                                       |             |               | Questionnaire                  |                                           | Standard 1: Business Management                                                              |
| o you apply [TYPE] to any mer                                         | ntal health or sub                    | ostance use | disorder bene | fits within this class         | sification?<br>Document requirement below | Standard 2: Personnel<br>Standard 3: Parity Compliance<br>Standard 4: Annual/Lifetime Dollar |
|                                                                       |                                       |             |               | <ul> <li>Minimum do</li> </ul> | cument requirement complete               | Limits                                                                                       |
| lassification                                                         | Dedu                                  | ctible      | Сорау         | Coinsurance                    | Out-of-pocket maximum                     | Standard 5: Benefit Identification and<br>Classification                                     |
| Network Inpatient                                                     | O Yes                                 | No 🗸        | ○ Yes ○ No    | 🔿 Yes 🔵 No                     | ◯ Yes ◯ No                                | Standard 6: Financial Requirements                                                           |
| out of Network Inpatient                                              | O Yes                                 | No 🗸        | 🔿 Yes 🔵 No    | 🔵 Yes 📄 No                     | 🔿 Yes 🔵 No                                | Standard 7: Quantitative Treatment<br>Limitations (OTLs) Requirements                        |
| Network Outpatient - Other                                            | ⊖ Yes                                 | O No        | 🔾 Yes 🔵 No    | 🔿 Yes 🔵 No                     | 🔿 Yes 🔿 No                                | Standard 8: Identification of                                                                |
| Network Outpatient - Office Based                                     | Yes                                   | O No        | 🔿 Yes 🔵 No    | 🔿 Yes 🔵 No                     | 🔾 Yes 🔘 No                                | Nonquantitative Treatment Limitations<br>(NQTLs)                                             |
| Out of Network Outpatient - Other                                     | ⊖ Yes                                 | O No        | 🔾 Yes ု No    | 🔾 Yes ု No                     | 🔿 Yes 🔿 No                                | Standard 9: Comparative Analysis "As                                                         |
| Out of Network Outpatient - Office Bas                                | sed 🔿 Yes                             | O No        | 🔵 Yes i No    | 🔵 Yes 🔵 No                     | 🔵 Yes 🔵 No                                | Written"                                                                                     |
| Emergency Benefits                                                    | ⊖ Yes                                 | O No        | 🔾 Yes ု No    | 🔾 Yes 🔵 No                     | 🔿 Yes 🔿 No                                | Standard 10: Comparative Analysis "In<br>Operation"                                          |
| Prescription Drugs                                                    | ) Yes                                 | ◯ No        | 🔵 Yes 🔵 No    | 🔵 Yes 🔵 No                     | 🔿 Yes 🔵 No                                | Standard 11: Disclosure of Medical<br>Necessity Criteria                                     |
| Please upload document(s) identify requirement and the benefits to wh | ing this financial<br>ich it applies. | Manage [    | Documents     |                                | Next                                      | Standard 12: Disclosure of Denial<br>Reasons                                                 |
| Document                                                              | Classification                        | Туре        | Citation      |                                |                                           | Standard 13: Disclosure of Parity<br>Compliance Analyses for ERISA TPA<br>Organizations      |
| MHPAEA-FAQs.pdf                                                       | In Network<br>Inpatient               | Deductible  | Page 5 👕      |                                |                                           |                                                                                              |
| Compliance-Assistance-Guide-                                          | Out of Network                        | Deductible  | Page 👕        |                                |                                           |                                                                                              |

### 6. Click Next.

The next relevant question with the Yes and No radio buttons enabled will be displayed. This is dependent on the user's response to the previous question. Based on the user's response, it is possible that some questions will be skipped.

#### Note:

If the Yes and No radio buttons do not display for the financial requirement type and classification combination(s), the current question is not relevant or the previous question has no response provided for the respective combination(s). The below screenshots depict an example of such a scenario.

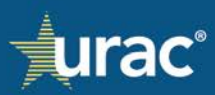

| Pla                                                               | n Information NQTLs                     | Factor   | s Measures     | Comparative Analys    | is Findings & Conclusio                  | ns Standards                                                           |
|-------------------------------------------------------------------|-----------------------------------------|----------|----------------|-----------------------|------------------------------------------|------------------------------------------------------------------------|
| Standa                                                            | ard                                     |          |                | Questionnaire         |                                          | No response provided<br>(Yes or No not                                 |
| o you apply [TYPE] to any m                                       | ental health or substa                  | ince use | disorder benef | fits within this clas | sification?<br>Document requirement beli | selected) for these FR<br>type and classification<br>combinations.     |
|                                                                   |                                         |          |                | TYPES                 | cument requirement comple                |                                                                        |
| Classification                                                    | Deductibl                               | e        | Сорау          | Coinsurance           | Out-of-pocket maximum                    | Standard 5: Benefit Identification and<br>Classification               |
| Network Inpatient                                                 | O Yes 🔿 N                               | • •      | 🔿 Yes 🔵 No     | 🔿 Yes 🔿 No            | 🔿 Yes 🔵 No                               | Standard 6: Financial Requirements                                     |
| out of Network Inpatient                                          | • Yes O N                               | • •      | 🔿 Yes 🔵 No     | 🔿 Yes 🔵 No            | 🔿 Yes 🔵 No                               | Standard 7: Quantitative Treatment                                     |
| Network Outpatient - Other                                        | O Yes 🔿 N                               | • *      | 🔾 Yes 🔵 No     | 🔿 Yes 🔿 No            | 🔿 Yes 🔿 No                               | Standard 8: Identification of                                          |
| n Network Outpatient - Office Base                                | d O Yes O N                             | • *      | 🔾 Yes 🔵 No     | 🔾 Yes 🔘 No            | 🔿 Yes 🔵 No                               | Nonquantitative Treatment Limitation<br>(NQTLs)                        |
| Out of Network Outpatient - Other                                 | 🖸 Yes 🔘 N                               | • *      | 🔾 Yes 🔷 No     | 🔾 Yes ု No            | 🔿 Yes 🔿 No                               | Standard 9: Comparative Analysis "A                                    |
| Out of Network Outpatient - Office B                              | Based O Yes O N                         | • *      | 🔿 Yes 🔵 No     | 🔵 Yes 🔵 No            | 🔿 Yes 🔵 No                               | Written"                                                               |
| mergency Benefits                                                 | 🖸 Yes 🔘 N                               | • *      | 🔿 Yes 🔿 No     | 🔿 Yes 🔿 No            | 🔿 Yes 🔿 No                               | Standard 10: Comparative Analysis "<br>Operation"                      |
| Prescription Drugs                                                | 🔘 Yes 🔵 N                               | • *      | 🔾 Yes 🔵 No     | 🔵 Yes 🔵 No            | 🔿 Yes 🔵 No                               | Standard 11: Disclosure of Medical                                     |
| Please upload document(s) ident requirement and the benefits to v | ifying this financial which it applies. | Manage D | locuments      |                       | Next                                     | Standard 12: Disclosure of Denial<br>Reasons                           |
| Document                                                          | Classification Ty                       | pe       | Citation       |                       |                                          | Standard 13: Disclosure of Parity<br>Compliance Analyses for ERISA TPA |
| MHPAEA-FAQs.pdf                                                   | In Network De<br>Inpatient              | ductible | Page 5 📋       |                       |                                          | Organizations                                                          |
|                                                                   |                                         |          | -              |                       |                                          |                                                                        |

| Plan Info                                           | rmation N    | IQTLs Factors                                                       | Measures | Comparative Analy      | ysis                                                | Findings & Con       | clusions | Standards                                                              |
|-----------------------------------------------------|--------------|---------------------------------------------------------------------|----------|------------------------|-----------------------------------------------------|----------------------|----------|------------------------------------------------------------------------|
| Standard                                            | Standard     |                                                                     |          | Questionnaire          | e                                                   |                      | T<br>bu  | he Yes and No radio<br>ttons are not enabled,                          |
| Do you apply this [TYPE] to 100%<br>classification? | of the proje | rojected expenditures for medical/surgical benefits within the same |          |                        | because these FR type a<br>classification combinati |                      |          |                                                                        |
|                                                     |              |                                                                     |          | ✓ - Minimum d<br>TYPES | - Docu<br>locume                                    | iment requirement co | th       | e previous question.                                                   |
| Classification                                      |              | Deductible                                                          | Сорау    | Coinsurance            | Out-                                                | of-pocket maxim      | um       | Standard 6: Financial Requirements                                     |
| In Network Inpatient                                |              | 🔿 Yes 🔿 No                                                          |          |                        |                                                     |                      | 7/       | Standard 7: Quantitative Treatment                                     |
| Out of Network Inpatient                            |              | 🔿 Yes 🔿 No                                                          |          |                        |                                                     | 1                    |          | Limitations (QTLs) Requirements                                        |
| In Network Outpatient - Other                       |              | 🔿 Yes 🔿 No                                                          |          |                        |                                                     |                      |          | Standard 8: Identification of<br>Nonguantitative Treatment Limitations |
| In Network Outpatient - Office Based                |              | 🔿 Yes 🔵 No                                                          |          |                        |                                                     |                      |          | (NQTLs)                                                                |
| Out of Network Outpatient - Other                   |              | 🔿 Yes 🕠 No                                                          |          |                        |                                                     |                      |          | Standard 9: Comparative Analysis "As<br>Written"                       |
| Out of Network Outpatient - Office Based            |              | 🔿 Yes 🔵 No                                                          |          |                        |                                                     |                      | - 1      | Standard 10: Comparative Analysis "In                                  |
| Emergency Benefits                                  |              | 🔿 Yes 🔿 No                                                          |          |                        |                                                     |                      |          | Operation"                                                             |
| Prescription Drugs                                  |              | 🔿 Yes 🔿 No                                                          |          |                        |                                                     |                      |          | Standard 11: Disclosure of Medical<br>Necessity Criteria               |
|                                                     |              |                                                                     | _        |                        |                                                     | Previous             | Next     | Standard 12: Disclosure of Denial<br>Reasons                           |
|                                                     |              |                                                                     |          |                        |                                                     |                      |          | Standard 13: Disclosure of Parity                                      |

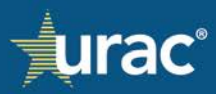

### Reporting

ParityManager<sup>™</sup> provides a capability for organizations to generate different automated reports for the selected product line(s), based on the input into the system. The organization's primary point of contact must indicate in the ParityManager<sup>™</sup> Client Intake Form which users should be granted reporting permissions.

#### To access the Reporting section:

- 1. Click on your name in the top right-hand corner on any screen within the system.
- 2. Under **Dashboards**, select **Reporting** from the menu.

| Urac'                                                                                                    |                                   |                                            | 0                                                   | Olesya Lamb 🔹         |
|----------------------------------------------------------------------------------------------------|-----------------------------------|--------------------------------------------|-----------------------------------------------------|-----------------------|
|                                                                                                    |                                   |                                            |                                                     | Settings              |
| Dashboard                                                                                                    |                                   |                                            |                                                     | Your Settings         |
|                                                                                                    |                                   |                                            |                                                     | 🍰 Admin Console       |
| Welcome to ParityManager™, URAC's enterprise softwa                                                                   | re solution created to promote me | ntal health and substance use disorder par | ity compliance. This platform was designed for I    | assign Review Team    |
| hird-party administrators, and other organizations to bui                                                             | ld, implement, and manage an eff  | ective parity compliance program. Whether  | r you are using this tool as part of your accredita |                       |
| application or as a stand-alone tool to assist you with pa<br>aursuing accreditation, we wish you success as you work | through your application          | u and your organization for your commitme  | nt to realizing the importance of panty. For thos   | Dashboards            |
|                                                                                                    | and a fact a factor of the second |                                            |                                                     | # Product Lines       |
| Shawn Griffin, MD                                                                                                    |                                   |                                            | 2                                                   | B Reporting           |
| President and CEO, URAC                                                                                               |                                   |                                            | •                                                   |                       |
|                                                                                                    |                                   |                                            |                                                     | Teams                 |
| Desident Marris                                                                                                    | True                              | Complete                                   |                                                     | 🛩 Demo Team           |
| Product Name                                                                                                    | ream                              | Complete                                   |                                                     | DL Test Team 2        |
| Demo Commercial Product Line                                                                                          | Demo Team                         | No                                         |                                                     | JURAC Testing         |
| Conv. of Demo Commercial Product Line                                                                                 | Demo Team                         | No                                         |                                                     |                       |
| copy of being contractor inductional                                                                                  | Carlo reall                       | 110                                        |                                                     | Support               |
|                                                                                                    |                                   |                                            |                                                     | ParityManager Glossar |
|                                                                                                    |                                   |                                            |                                                     |                       |

3. The Reporting Dashboard will display.

| eporting Dashboard                                                                                                    |                                                                                             |                                                                            |                                                                                                    |                                                                                                    |
|----------------------------------------------------------------------------------------------------|---------------------------------------------------------------------------------------------|----------------------------------------------------------------------------|----------------------------------------------------------------------------------------------------|----------------------------------------------------------------------------------------------------|
| Welcome to ParityManager <sup>34</sup> , URAC's enterprives designed for health plans, third-party adm<br>Whether you are using this tool as part of your<br>organization for your commitment to realizing to<br>application.<br>Shawn Griffin, MD<br>President and CEO, URAC<br>Step 1 Click all products below you want to include in this representation. | se software solution<br>inistrators, and othi<br>accreditation appli<br>he importance of pa | n created to pr<br>er organization<br>cation or as a s<br>nrity. For those | omote mental health and substance use disorder p<br>is to build, implement, and manage an effective pa<br>tand-alone tool to assist you with parity compliant<br>of you pursuing accreditation, we wish you succes<br>you pursuing accreditation, we wish you succes<br>Step 2 Select a report type below to run your<br>on the number of mediute calented. | arity compliance. This platform<br>rity compliance program.<br>ce – we commend you and your<br>s as you work through your |
| Product Name                                                                                                    | Group Name                                                                                  | Queued                                                                     | on the number of products selected.                                                                                                    |                                                                                                    |
| Sample Medicaid Product Line for PM Report Generation                                                                                                    |                                                                                             |                                                                            | Single Product Reports - Active<br>• <u>NOTL Analysis</u> -                                                                                                    | Group Reports     NQTL Export -                                                                                           |
| Sample Commercial Product Line for PM Report Generation                                                                                                    | Test Product<br>Group                                                                       |                                                                            | Reports any parity flags found within<br>your plan related to NQTLs.                                                                                                    | Exports all NQTLs into an Excel<br>spreadsheet segmented by benefit<br>classifications and product line.                  |
| OL Test Product Line for PM Report Testing                                                                                                    |                                                                                             |                                                                            | Party Flag Report     Tracks any automatically triggered parity                                                                                                    | Factor Export -                                                                                                    |
| OL Test Commercial Accreditation Application - Redesigned<br>Standards                                                                                                    | Test Product<br>Group                                                                       |                                                                            | flags based on user input for a given<br>product line.                                                                                                    | Exports all factors into an Excel<br>spreadsheet segmented by NQTLs.<br>benefit classifications and product line.         |
| Demo Commercial Product Line                                                                                                    |                                                                                             | ~                                                                          |                                                                                                    |                                                                                                    |
| Demo Commercial Product Line 3.24.24                                                                                                    |                                                                                             |                                                                            |                                                                                                    |                                                                                                    |
| OL Test Product Line 2.22.24                                                                                                    |                                                                                             |                                                                            |                                                                                                    |                                                                                                    |
| OL Factors Section Testing 2.29.24                                                                                                    |                                                                                             |                                                                            |                                                                                                    |                                                                                                    |
| Copy of Sample Medicaid Product Line for PM Report                                                                                                    |                                                                                             |                                                                            |                                                                                                    |                                                                                                    |

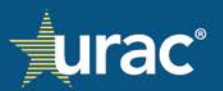

The reports are separated into two columns:

- Single Product Reports
- Group Reports

If you only select one product line, the reports in the Single Product Reports section will be enabled. If you select more than one product line, the Single Product Reports will become disabled and the Group Reports will be enabled.

#### To generate a report and have it sent to your email address:

- 1. On the **Reporting Dashboard** page, select the product line(s) that you want included in the report in the left-hand column.
- 2. Select the report type in the right-hand column.

### **Example:**

To generate the NQTL Analysis report in PDF with an accompanying Excel sheet, click the **NQTL Analysis** hyperlink under **Single Product Reports**.

| Reporting Dashboard                                                                                                    |                                                                                             |                                                                             |                                                                                                    |                                                                                                    |
|----------------------------------------------------------------------------------------------------|---------------------------------------------------------------------------------------------|-----------------------------------------------------------------------------|----------------------------------------------------------------------------------------------------|----------------------------------------------------------------------------------------------------|
| Welcome to Parity/Manager™, URAC's enterpris<br>was designed for health plans, third-party adm<br>Whether you are using this tool as part of your<br>organization for your commitment to realizing th<br>application.<br>Shawn Griffin, MD<br>President and CEO, URAC | se software solution<br>inistrators, and oth<br>accreditation applin<br>he importance of pa | n created to pri<br>er organization<br>cation or as a s<br>arity. For those | omote mental health and substance use disorder p<br>s to build, implement, and manage an effective pa<br>tand-alone tool to assist you with parity compliant<br>of you pursuing accreditation, we wish you succes | arity compliance. This platform<br>rity compliance program.<br>ce – we commend you and your<br>s as you work through your |
| Step 1 Click all products below you want to include in this rep                                                                                                    | port.                                                                                       |                                                                             | Step 2 Select a report type below to run your<br>on the number of products selected.                                                                                                    | report. The report group enabled depends                                                                                  |
| Product Name                                                                                                    | Group Name                                                                                  | Queued                                                                      | Single Desduct Reports - Active                                                                                                    | Group Reports                                                                                                    |
| Sample Medicaid Product Line for PM Report Generation                                                                                                    |                                                                                             |                                                                             | 2 NOTL Analysis -                                                                                                    | NQTL Export -                                                                                                    |
| Sample Commercial Product Line for PM Report Generation                                                                                                    | Test Product<br>Group                                                                       |                                                                             | Reports any parity flags found within<br>your plan related to NQTLs.                                                                                                    | Exports all NQTLs into an Excel<br>spreadsheet segmented by benefit<br>classifications and product line.                  |
| OL Test Product Line for PM Report Testing                                                                                                    |                                                                                             |                                                                             | Tracks any automatically triggered parity                                                                                                    | Factor Export -                                                                                                    |
| OL Test Commercial Accreditation Application - Redesigned<br>Standards                                                                                                    | Test Product<br>Group                                                                       |                                                                             | flags based on user input for a given<br>product line.                                                                                                    | Exports all factors into an Excel<br>spreadsheet segmented by NQTLs,<br>benefit classifications and product line.         |
| Demo Commercial Product Line                                                                                                    |                                                                                             | ~                                                                           |                                                                                                    |                                                                                                    |
| Demo Commercial Product Line 3.24.24                                                                                                    |                                                                                             |                                                                             |                                                                                                    |                                                                                                    |
| OL Test Product Line 2.22.24                                                                                                    |                                                                                             |                                                                             |                                                                                                    |                                                                                                    |
| OL Factors Section Testing 2.29.24                                                                                                    |                                                                                             |                                                                             |                                                                                                    |                                                                                                    |
| Copy of Sample Medicaid Product Line for PM Report                                                                                                    |                                                                                             |                                                                             |                                                                                                    |                                                                                                    |

3. A pop-up window with the Success message will display. Click **OK**.

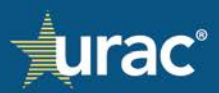

| Reporting Dashboard                                                                                                    |                                                                                                    |                                                                        |                                                                                                    |
|----------------------------------------------------------------------------------------------------|----------------------------------------------------------------------------------------------------|------------------------------------------------------------------------|----------------------------------------------------------------------------------------------------|
| Welcome to ParityManager™, URAC's enterpris<br>was designed for health plans, third-party admir<br>Whether you are using this tool as part of your a<br>organization for your commitment to realizing th<br>application. | e software solution created to promote mental health and substance<br>histrators, and other organizations to build, implement, and manage a<br>ccreditation application or as a stand-alone tool to assist you with p<br>e importance of parity. For those of you pursuing accreditation, we w | use disorder p<br>an effective pa<br>arity compliand<br>ish you succes | arity compliance. This platform<br>rity compliance program.<br>ce – we commend you and your<br>s as you work through your |
| Shawn Griffin, MD<br>President and CEO, URAC                                                                                                    |                                                                                                    |                                                                        |                                                                                                    |
| Step 1 Click all products below you want to include in th                                                                                                    | $\checkmark$                                                                                                    | run your                                                               | report. The report group enabled depends                                                                                  |
| Product Name                                                                                                    |                                                                                                    |                                                                        | Group Reports                                                                                                    |
| Sample Medicaid Product Line for PM Report Generation                                                                                                    | Success                                                                                                    | 1721                                                                   | NQTL Export -                                                                                                    |
| Sample Commercial Product Line for PM Report Generatio                                                                                                    | Report running and will be sent to your email when complete.                                                                                                    | hin                                                                    | Exports all NQTEs into an Excel<br>spreadsheet segmented by benefit<br>classifications and product line.                  |
| OL Test Product Line for PM Report Testing                                                                                                    |                                                                                                    | parity                                                                 | Factor Export -                                                                                                    |
| OL Test Commercial Accreditation Application - Redesigna<br>Standards                                                                                                    | OK                                                                                                    | en                                                                     | Exports all factors into an Excel<br>spreadsheet segmented by NQTLs,<br>benefit classifications and product line.         |
| Demo Commercial Product Line                                                                                                    | ×                                                                                                    |                                                                        |                                                                                                    |
| Demo Commercial Product Line 3.24.24                                                                                                    |                                                                                                    |                                                                        |                                                                                                    |
| OL Test Product Line 2.22.24                                                                                                    |                                                                                                    |                                                                        |                                                                                                    |
| OL Factors Section Testing 2.29.24                                                                                                    |                                                                                                    |                                                                        |                                                                                                    |
| Copy of Sample Medicaid Product Line for PM Report<br>Generation                                                                                                    |                                                                                                    |                                                                        |                                                                                                    |

If you selected the NQTL Analysis report, you will receive an auto-generated ParityManager Report Attached email from the system. In the email, click on the .zip file attachment.

| 89014                                                                                                    | = Parity?                                                                                                    | Aanager Report Atta                                                                    | ached - Message (HTML)                                                                      | P Search                                                                                |                                                     | -                 |                                 |                       |                        | - 10               | o x            |
|----------------------------------------------------------------------------------------------------|----------------------------------------------------------------------------------------------------|----------------------------------------------------------------------------------------|---------------------------------------------------------------------------------------------|-----------------------------------------------------------------------------------------|-----------------------------------------------------|-------------------|---------------------------------|-----------------------|------------------------|--------------------|----------------|
| File Message Hel                                                                                                    | p Mimecast Adobe PDF                                                                                                    |                                                                                        |                                                                                             |                                                                                         |                                                     |                   |                                 |                       |                        |                    |                |
| S lgnore Delete Archive                                                                                                    | Reply Reply Forward Gill +                                                                                                    | Share to A<br>Teams Ap                                                                 | Team Email → To Manager     Team Email → Done     Create New                                | Kules *     Mave     *     *     *                                                      | Assign Mark Categorize Folk<br>Policy - Unread - Up | D Find            | A(1) Line Trans<br>Aloud Reader | ate Zoom Rep<br>Sched | ily with<br>uling Poli | Viva<br>Insights   |                |
| Delete                                                                                                    | кезропа                                                                                                    | Teams T Ap                                                                             | ips 1 Quick Steps                                                                           | fwl Move                                                                                | 1 Tagi                                              | tal Lating        | Innersive   Lang                | /age   200m   Fin     | o Time I Catch Phish   | 1 A00-m 1          | 1              |
| Clientsupport:<br>To © Lamb, Ols<br>OThis sender clientsupport<br>Of these are problems well<br>Click here to download p<br>and, enalysis.cp<br>756 KB | =urac.org@mg.urac.org on behal<br>te urac.org@mg.urac.org is from outside y<br>n how this meissage is displayed, dick here<br>induce. To net p protect your privacy. Outsi | f of ParityManay<br>our organization,<br>to view it in a web t<br>took prevented auton | ger «clientsupport@urac.org»<br>browse.<br>undre download of some pictures in this message. |                                                                                         |                                                     |                   |                                 | [                     | ← Reply. ≪ Roply A8    | → Forward<br>For 1 | 5/2024 2:41 PM |
| This email originated fro                                                                                                    | m outside of the organization. Do not <i>e</i>                                                                                                    | espond or open att                                                                     | tachments unless you recognize the sender and                                               | know the context is sale.                                                               |                                                     |                   |                                 |                       |                        |                    |                |
|                                                                                                    |                                                                                                    |                                                                                        | You reques                                                                                  | cently made a request for a new<br>ted document is attached.                            | v report by ParityManager.                          | The               |                                 |                       |                        |                    |                |
|                                                                                                    |                                                                                                    |                                                                                        | Questic                                                                                     | eQTL Analysis Report<br>ons? Please reply to this email on<br><u>envices@urac.org</u> . | or send an email to                                 |                   |                                 |                       |                        |                    |                |
|                                                                                                    |                                                                                                    |                                                                                        |                                                                                             | © 2024 ParityManages                                                                    | All rights reserved.                                |                   |                                 |                       |                        |                    |                |
| Confidentiality Notice:<br>us immediately by for                                                                                                    | This e-mail and any attachmer<br>warding it to securitycomplianc                                                                                                    | nts are confider<br>e@urac.org an                                                      | ntial. If you are not the intended recip<br>id delete this copy from your system.           | vient, be aware that any disclos                                                        | ure, copying, distribution or                       | ruse of this e-ma | il or any attachment is         | prohibited. If you    | have received this e-m | iil in error, pl   | ease notify    |

The attachment will contain the NQTL Analysis report in PDF and an Excel spreadsheet.

**Note:** Based on the current NQTL Analysis report configuration, the tables in the PDF file should be considered a sample of the data, particularly if the table footer explicitly states this.

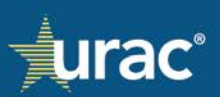

The Excel sheet has the full data layout. The Excel file should be considered the source of truth on large tables.

### **Parity Flags**

ParityManager<sup>TM</sup> contains some automation to track parity compliance within your plan. Based on your input into the system, the Parity Flag Report will flag area(s) within your plan as potential parity violations. This occurs when you identify NQTLs in the **NQTLs** section of the application as well as the Questionnaires within the Standards section on Standards 4, 6 and 7.

### **Custom Items**

Organizations may use the default lists of NQTLs, factors, sources, evidentiary standards, and operations measures provided in each respective section in ParityManager<sup>™</sup> or add custom items. Custom items will only be associated with the current product line.

Custom items are available for the following:

- NQTLs
- Factors
- Sources
- Evidentiary standards
- Operations measures

The steps for adding, editing and deleting are the same for all types of custom items.

The screenshots below use custom NQTLs as an example of how to add, edit or delete all types of custom items.

- 1. On the **Dashboard**, select the appropriate product line.
- 2. Navigate to the appropriate page:
  - a. For custom NQTLs, see Identify NQTLs
  - b. For custom factors, see **Identify Factors**
  - c. For custom sources and evidentiary standards, see Sources and Evidentiary Standards
  - d. For custom operations measures, see Measures
- 3. Enter the custom item name into the text box.
- 4. Click Add.

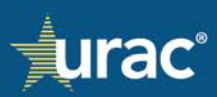

| Plan Information                                                                                                    | NQTLs Factors                                                                                                    | Measures Comparative Analysis                                            | Findings & Conclusions Standar                                                                                                    | ds                                                |
|----------------------------------------------------------------------------------------------------|----------------------------------------------------------------------------------------------------|--------------------------------------------------------------------------|----------------------------------------------------------------------------------------------------|---------------------------------------------------|
| ride your organization's list of identified NQTLs. Th<br>NQTLs, the other tabs and sections will be popul<br>1. Identif                                                                                                    | nis section is comprised<br>ated with your list.<br>y NQTLs                                                                            | of three tabs. To complete, click on each tat<br>2. Define NQTLs         | and follow the instructions provided in<br>3. Apply Benefits to NQTL                                                                                                    | n the shaded box. As you identi                   |
| entification of NQTLs. URAC has provided you a d<br>dicate whether it is Medical/Surgical or Mental He<br>OTE: If you have saved selected responses to an ic                                                                                                    | lefault list of <b>Type</b> i<br>alth/Substar<br>dentified NQ                                                                          | in the custom item name in the<br>box and click Add.                     | ation may use this list or add custon<br>assification.<br>aved information will be deleted fro                                                                                                    | n NQTLs. For each NQTL listed,<br>m all sections. |
|                                                                                                    |                                                                                                    |                                                                          |                                                                                                    |                                                   |
| ssification<br>it of Network Inpatient <del>-</del>                                                                                                    |                                                                                                    |                                                                          | 3 Process for Assessment                                                                                                    | of New Technologies                               |
| issification<br>it of Network Inpatient -<br>NQTL<br>Plan methods for determining usual customat                                                                                                    | ry and reasonable (%)(C                                                                                                    | Me<br>D <sup>a</sup> l charges                                           | Process for Assessment ental Health/Substance Use                                                                                                    | of New Technologies 4                             |
| ssification<br>t of Network Inpatient -<br>NQTL<br>Plan methods for determining usual, customar<br>Plan self-imposed network adequacy standar                                                                                                    | ry, and reasonable ("UC                                                                                                    | Me<br>R") charges                                                        | Process for Assessment ental Health/Substance Use                                                                                                    | of New Technologies 4                             |
| ssification<br>t of Network Inpatient <del>•</del><br>NQTL<br>Plan methods for determining usual, customar<br>Plan self-imposed network adequacy standard<br>Prior authorization or ongoing authorization re                                                                                                    | ry, and reasonable ("UC<br>ds<br>rauirements (precertifica                                                                             | Me<br>R") charges<br>tion)                                               | Process for Assessment  antal Health/Substance Use                                                                                                    | of New Technologies 4                             |
| ssification<br>t of Network Inpatient •<br>NQTL<br>Plan methods for determining usual, customar<br>Plan self-imposed network adequacy standard<br>Prior authorization or ongoing authorization re<br>Process for Assessment of New Technologies                                                                                                    | ry, and reasonable ("UC<br>ds<br>equirements (precertifica                                                                             | Me<br>R") charges<br>tion)<br>Custom item will be displaye               | Process for Assessment  Intal Health/Substance Use                                                                                                    | of New Technologies 4                             |
| ssification<br>t of Network Inpatient -<br>NQTL<br>Plan methods for determining usual, customar<br>Plan self-imposed network adequacy standard<br>Prior authorization or ongoing authorization re<br>Process for Assessment of New Technologies<br>Provider network admission standards                                                                                                    | ry, and reasonable ("UC<br>ds<br>equirements (precertifica                                                                             | Me<br>R") charges<br>tion)<br>Custom item will be displaye<br>with an X. | Process for Assessment  Intal Health/Substance Use  Compared  Compared Compared Compared Compar | of New Technologies 4                             |
| ssification<br>t of Network Inpatient -<br>NQTL<br>Plan methods for determining usual, customar<br>Plan self-imposed network adequacy standard<br>Prior authorization or ongoing authorization re<br>Process for Assessment of New Technologies<br>Provider network admission standards<br>Referral requirements                                                                                                    | ry, and reasonable ("UC<br>ds<br>quirements (precertifica                                                                              | Me<br>R") charges<br>tion)<br>Custom item will be displaye<br>with an X. | Process for Assessment  antal Health/Substance Use                                                                                                    | of New Technologies 4                             |
| ssification<br>t of Network Inpatient  NQTL<br>Plan methods for determining usual, customar<br>Plan self-imposed network adequacy standard<br>Prior authorization or ongoing authorization re<br>Process for Assessment of New Technologies<br>Provider network admission standards<br>Referral requirements<br>Reimbursement restrictions for multiple service                                                                                                    | ry, and reasonable ("UC<br>ds<br>equirements (precertifica<br>ees in a single day or we                                                | Me<br>R") charges<br>tion)<br>Custom item will be displaye<br>with an X. | Process for Assessment  Intal Health/Substance Use                                                                                                    | of New Technologies 4                             |
| ssification<br>t of Network Inpatient -<br>NQTL<br>Plan methods for determining usual, customar<br>Plan self-imposed network adequacy standard<br>Prior authorization or ongoing authorization re<br>Process for Assessment of New Technologies<br>Provider network admission standards<br>Referral requirements<br>Reimbursement restrictions for multiple servic<br>Required use of outcomes measurement tools                                                          | ry, and reasonable ("UC<br>ds<br>equirements (precertifica<br>ess in a single day or we                                                | Me<br>R") charges<br>tion)<br>Custom item will be displaye<br>with an X. | Process for Assessment  Intal Health/Substance Use  Intal Health/Substance Use Intal Health/Substance Use Intal Health/Subst | of New Technologies 4                             |
| ssification<br>t of Network Inpatient<br>NQTL<br>Plan methods for determining usual, customar<br>Plan self-imposed network adequacy standard<br>Prior authorization or ongoing authorization re<br>Process for Assessment of New Technologies<br>Provider network admission standards<br>Referral requirements<br>Reimbursement restrictions for multiple servic<br>Required use of outcomes measurement tools<br>Requirements for certain members to submit t            | ry, and reasonable ("UC<br>ds<br>equirements (precertifica<br>ess in a single day or we<br>to case management                          | Me<br>R") charges<br>tion)<br>Custom item will be displaye<br>with an X. | Process for Assessment  Intal Health/Substance Use  Intal Health/Substance Use Intal Health/Substance Use Intal Health/Subst | of New Technologies 4                             |
| It of Network Inpatient - NQTL Plan methods for determining usual, customar Plan self-imposed network adequacy standard Prior authorization or ongoing authorization re Process for Assessment of New Technologies Provider network admission standards Referral requirements Reimbursement restrictions for multiple servic Required use of outcomes measurement tools Requirements for certain members to submit t Requirements that a member attend self-help          | ry, and reasonable ("UC<br>ds<br>equirements (precertifica<br>ces in a single day or we<br>to case management<br>programs or classes   | Me<br>R") charges<br>tion)<br>Custom item will be displaye<br>with an X. | Process for Assessment      mtal Health/Substance Use      ed      ed     | of New Technologies 4                             |
| It of Network Inpatient   NQTL  Plan methods for determining usual, customar  Plan self-imposed network adequacy standard  Prior authorization or ongoing authorization re  Process for Assessment of New Technologies  Provider network admission standards  Referral requirements  Reimbursement restrictions for multiple service Required use of outcomes measurement tools Requirements for certain members to submit t  Requirements that a member attend self-help | ry, and reasonable ("UC<br>ds<br>equirements (precertifica<br>ces in a single day or we<br>to case management<br>e programs or classes | Me<br>R") charges<br>tion)<br>Custom item will be displaye<br>with an X. | Process for Assessment      Intal Health/Substance Use      I      I       | of New Technologies 4                             |

**Note:** Any custom items added are available for selection on the corresponding page across all applicable classifications and benefit categories.

### To edit a custom item:

1. On the page containing the custom item that you want to edit, double-click on the corresponding custom item text. This will enable the NQTL name field to become editable.

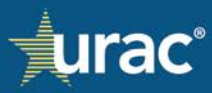

| Plan Information                                                                                                    | NQTLs Factors Measures                                                                                                    | Comparative Analysis                                            | Findings & Conclusions Stand                                      | lards                            |
|----------------------------------------------------------------------------------------------------|----------------------------------------------------------------------------------------------------|-----------------------------------------------------------------|-------------------------------------------------------------------|----------------------------------|
| de your organization's list of identified NQTLs. T<br>NQTLs, the other tabs and sections will be popu<br>1. Ident                                                                                                    | This section is comprised of three tabs. To<br>ulated with your list.<br>If y NQTLs 2. Defin                                                                           | o complete, click on each tab<br>e NQTLs                        | and follow the instructions provided<br>3. Apply Benefits to NQTL | I in the shaded box. As you ider |
| licate whether it is Medical/Surgical or Mental H<br><b>TTE:</b> If you have saved selected responses to an<br>sofication                                                                                                    | Health/Substance Use and identify the re-<br>identified NQTL and you return and unch                                                                                   | spective classification or sub<br>neck that NQTL in this tab, a | -classification.<br>Il saved information will be deleted f        | rom all sections.                |
| NOTL                                                                                                    |                                                                                                    | Me                                                              | ntal Health/Substance Use                                         | Medical/Surgical                 |
| letwork Outpatient - Other -<br>NQTL<br>Plan methods for determining usual, custom                                                                                                    | ary, and reasonable ("UCR") charges                                                                                                    | Me                                                              | ntal Health/Substance Use                                         | Medical/Surgical                 |
| ietwork Outpatient - Other -<br>NQTL<br>Plan methods for determining usual, custom:<br>Plan self-imposed network adequacy standa                                                                                                    | ary, and reasonable ("UCR") charges                                                                                                    | Me                                                              | ntal Health/Substance Use                                         | Medical/Surgical                 |
| letwork Outpatient - Other •<br>NQTL<br>Plan methods for determining usual, custom.<br>Plan self-imposed network adequacy standa<br>Prior authorization or ongoing authorization or                                                                                                    | ary, and reasonable ("UCR") charges<br>ards                                                                                                    | Me                                                              | ntal Health/Substance Use                                         | Medical/Surgical                 |
| NQTL<br>Plan methods for determining usual, custom<br>Plan self-imposed network adequacy standa<br>Prior authorization or ongoing authorization or<br>Process for Assessment of New Technolog                                                                                                    | ary, and reasonable ("UCR") charges<br>ards<br>requirements (precertification)<br>pies - Demo Edit Save                                                                | Cancel                                                          | ntal Health/Substance Use                                         | Medical/Surgical                 |
| Ietwork Outpatient - Other • NQTL Plan methods for determining usual, custom: Plan self-imposed network adequacy standa Prior authorization or ongoing authorization or Process for Assessment of New Technolog Provider network admission standards                                                                                                    | ary, and reasonable ("UCR") charges<br>ards<br>requirements (precertification)<br>gies - Demo Edit                                                                     | Cancel                                                          | ntal Health/Substance Use                                         | Medical/Surgical                 |
| etwork Outpatient - Other •<br>NQTL<br>Plan methods for determining usual, custom:<br>Plan self-imposed network adequacy standa<br>Prior authorization or ongoing authorization or<br>Process for Assessment of New Technolog<br>Provider network admission standards<br>Referral requirements                                                                                                    | ary, and reasonable ("UCR") charges<br>ands<br>requirements (orecertification)<br>gies - Demo Edit                                                                     | Cancel                                                          | ntal Health/Substance Use                                         | Medical/Surgical                 |
| etwork Outpatient - Other • NQTL Plan methods for determining usual, custom: Plan self-imposed network adequacy standa Prior authorization or ongoing authorization or Process for Assessment of New Technolog Provider network admission standards Referral requirements Reimbursement restrictions for multiple serv                                                                                                    | ary, and reasonable ("UCR") charges<br>ands<br>requirements (precertification)<br>gies - Demo Edit Save                                                                | Cancel                                                          | ntal Health/Substance Use                                         | Medical/Surgical                 |
| etwork Outpatient - Other • NQTL Plan methods for determining usual, custom: Plan self-imposed network adequacy standa Prior authorization or ongoing authorization or Process for Assessment of New Technolog Provider network admission standards Referral requirements Reimbursement restrictions for multiple serv Required use of outcomes measurement tool                                                                                        | ary, and reasonable ("UCR") charges<br>ands<br>requirements (precertification)<br>gies - Demo Edit Save<br>rices in a single day or week<br>Its                        | Cancel                                                          | ntal Health/Substance Use                                         | Medical/Surgical                 |
| Ietwork Outpatient - Other •  NQTL  Plan methods for determining usual, custom: Plan self-imposed network adequacy standa Prior authorization or ongoing authorization or Process for Assessment of New Technolog Provider network admission standards Referral requirements Reimbursement restrictions for multiple serv Required use of outcomes measurement tool Requirements for certain members to submit                                          | ary, and reasonable ("UCR") charges<br>ands<br>requirements (precertification)<br>gies - Demo Edit Save<br>rices in a single day or week<br>ts<br>t to case management | Cancel                                                          | ntal Health/Substance Use                                         | Medical/Surgical                 |
| Network Outpatient - Other • NQTL Plan methods for determining usual, custom: Plan self-imposed network adequacy standa Prior authorization or ongoing authorization or Process for Assessment of New Technolog Provider network admission standards Referral requirements Reimbursement restrictions for multiple serv Required use of outcomes measurement tool Requirements for certain members to submit Requirements that a member attend self-hel | ary, and reasonable ("UCR") charges<br>ands<br>ards<br>gies - Demo Edit Save<br>rices in a single day or week<br>ts<br>t to case management<br>tp programs or classes  | Cancel                                                          | ntal Health/Substance Use                                         | Medical/Surgical                 |

# 2. Make your changes and click **Save**.

| e your organization's list of identified NQTLs. This section is comprised of three tabs. To complete, click on                                                                                                    |                                               |                                |
|----------------------------------------------------------------------------------------------------|-----------------------------------------------|--------------------------------|
| QTLs, the other tabs and sections will be populated with your list.         1. Identify NQTLs       2. Define NQTLs                                                                                                    | each tab and follow the instructions provided | f in the shaded box. As you id |
| Interaction Tropics Order has provide you a denated is some of the indiac common Argen reported. In<br>the whether it is Medical/Surgical or Mental Health/Substance Use and identify the respective classification<br>IE: If you have saved selected responses to an identified NQTL and you return and uncheck that NQTL in the<br>ification<br>etwork Outpatient - Other → | Add NQTL here                                 | from all sections.             |
| NQTL                                                                                                    | Mental Health/Substance Use                   | Medical/Surgical               |
| Plan methods for determining usual, customary, and reasonable ( UCR ) charges                                                                                                    |                                               |                                |
| Prior authorization or ongoing authorization requirements (precertification)                                                                                                    |                                               |                                |
| Process for Assessment of New Technologies - Demo Edit Save Cancel                                                                                                    |                                               |                                |
| Provider network admission standards                                                                                                    |                                               |                                |
| Referral requirements                                                                                                    |                                               |                                |
| Reimbursement restrictions for multiple services in a single day or week                                                                                                    |                                               |                                |
| Required use of outcomes measurement tools                                                                                                    |                                               |                                |
| Requirements for certain members to submit to case management                                                                                                    |                                               |                                |
|                                                                                                    |                                               |                                |

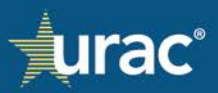

### To delete a custom item:

|                            | Plan Information                                                                                                    | IQTLs Factors Measures Comparative Analysis Findings                                              | & Conclusions Stan                           | dards                                                  |
|----------------------------|----------------------------------------------------------------------------------------------------|---------------------------------------------------------------------------------------------------|----------------------------------------------|--------------------------------------------------------|
| Provid<br>your N           | le your organization's list of identified NQTLs. This s<br>IQTLs, the other tabs and sections will be populate<br>1. Identify N                                   | ection is comprised of three tabs. To complete, click on each tab and follow<br>d with your list. | the instructions provide<br>Benafits to NQTL | d in the shaded box. As you identify                   |
| <u>Ider</u><br>indi<br>NOT | ntification of NQTLs. URAC has provided you a defa<br>icate whether it is Medical/Surgicat or Mental Healt<br>TE: If you have saved selected responses to an iden |                                                                                                   | nis list or add cus<br>n will be deleted     | tom NQTLs. For each NQTL listed,<br>from all sections. |
| Class                      | sification                                                                                                    | Are you Sure?                                                                                     | NQTL here                                    | Add                                                    |
| In Ne                      | etwork Outpatient - Other •                                                                                                    | Are you sure you want to delete the NQTL "Process                                                 |                                              |                                                        |
|                            | NQTL                                                                                                    | for Assessment of New Technologies"? It will be<br>removed from any responses where it was used   | nce Use                                      | Medical/Surgical                                       |
|                            | Plan methods for determining usual, customary, a                                                                                                    | and removed normany responses where it was used.                                                  |                                              |                                                        |
|                            | Plan self-imposed network adequacy standards                                                                                                    | 2 Confirm Cancel                                                                                  |                                              |                                                        |
| _                          | Prior authorization or ongoing authorization requi                                                                                                    |                                                                                                   |                                              |                                                        |
| X                          | Process for Assessment of New Technologies                                                                                                    | Save Cancel                                                                                       |                                              |                                                        |
|                            | Provider network admission standards                                                                                                    |                                                                                                   |                                              |                                                        |
|                            | Referral requirements                                                                                                    |                                                                                                   |                                              |                                                        |
|                            | Reimbursement restrictions for multiple services                                                                                                    | in a single day or week                                                                           |                                              |                                                        |
|                            | Required use of outcomes measurement tools                                                                                                    |                                                                                                   |                                              |                                                        |
|                            | Requirements for certain members to submit to c                                                                                                    | ase management                                                                                    |                                              |                                                        |
|                            |                                                                                                    | params or classes                                                                                 |                                              |                                                        |
|                            | Requirements that a member attend sett-netp pro                                                                                                    |                                                                                                   |                                              |                                                        |

- 1. On the page containing the custom item that you want to delete, click the X next to the corresponding item.
- 2. In the pop-up window, click **Confirm** to verify intent.

## Support

To request assistance regarding ParityManager<sup>™</sup>, please contact Olesya Lamb, Senior Application Support Specialist.

**Phone:** (202) 326-3957 **Email:** <u>olamb@urac.org</u>

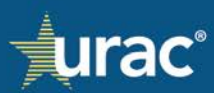